## 10 LANGUAGES POCKET ELECTRONIC VOICED TRANSLATOR

## MODELS AT-2090, AT-2090A, AT-2091, AT-2091A

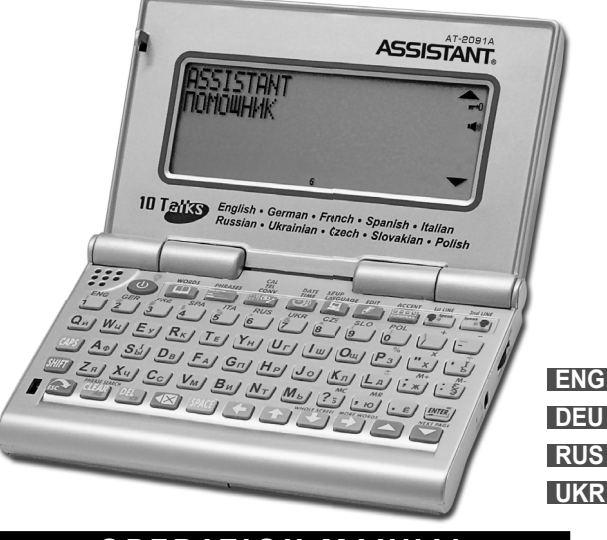

## **OPERATION MANUAL**

# **ASSISTANT**.

TIWELL ASSISTANT LLC STE 7, #111, 596 Columbia Turnpike, East Greenbush, NY 12061, USA Made in China www.tiwell.com

## CONTENTS

| OPERATIONAL NOTES                            | 3  |
|----------------------------------------------|----|
| FEATURES                                     | 3  |
| BATTERY FITTING                              | 4  |
| Replacing the main battery                   | 4  |
| Replacing the databank memory backup battery | 4  |
| OVERVIEW THE TRANSLATOR                      | 5  |
| DISPLAY SYMBOLS                              | 8  |
| BACKLIGHT DISPLAY                            | 8  |
| OPERATION                                    | 8  |
| A. LANGUAGE DISPLAY                          | 9  |
| B. OTHER SETTING                             | 9  |
| 1. TIME MODE                                 | 9  |
| 2. TIME SET                                  | 9  |
| 3. PASSWORD                                  | 10 |
| 4. KEY TONE                                  | 11 |
| 5. LCD CONTRAST                              | 11 |
| 6. DAILY ALARM                               | 11 |
| 7. SUMMER TIME                               | 12 |
| 8. OFF TIME                                  | 12 |
| USING THE TRANSLATOR                         | 12 |
| TO HEAR VOICE                                | 17 |
| USING THE CALCULATOR                         | 18 |
| USING THE TEL/MEMO                           | 18 |
| 1. INPUT YOUR DATA                           | 18 |
| 2. RETRIEVE YOUR DATA                        | 19 |
| 3. EDIT YOUR DATA                            | 19 |
| 4. DELETE THE DATA                           | 20 |
| USING THE METRIC CONVERSION                  | 21 |
| USING THE CURRENCY CONVERSION                | 21 |
| 1. SETTING THE CURRENCY AND EXCHANGE RATES   | 21 |
| 2. CONVERTING CURRENCY                       | 22 |
| USING THE EURO CONVERSION                    | 23 |
| USING THE SIZE CONVERSION                    | 23 |
| USING DATE/TIME/WORLD TIME                   | 23 |

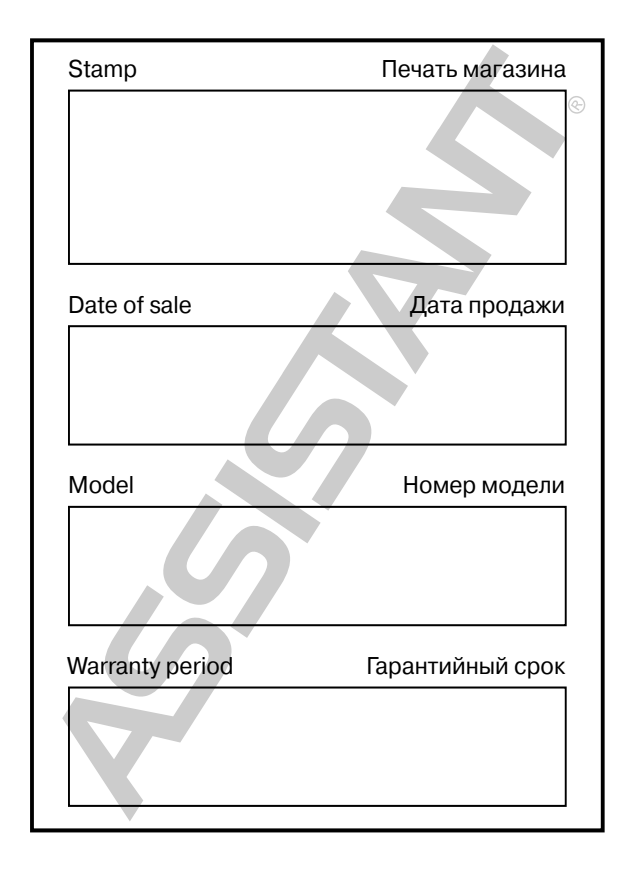

NEW YORK

03-22-2002 FRI

3. При третьому натисненні кнопки **[DATE/TIME]**, прилад переходе у режим Календарю. При цьому поточне число починає блимати.

|        | 31 |    |    |    |    |    | 1   | 2 |  |
|--------|----|----|----|----|----|----|-----|---|--|
| .2002. | 3  | 4  | 5  | 6  | 7  | 8  | 9   |   |  |
| .03.   | 10 | 11 | 12 | 13 | 14 | 15 | 16  |   |  |
|        | 17 | 18 | 19 | 20 | 21 | 22 | -23 |   |  |
|        | 24 | 25 | 26 | 27 | 28 | 29 | 30  |   |  |
|        |    |    |    |    |    |    |     | _ |  |

За допомогою кнопок [▲] та [▼] можна переглянути календар на будь-який місяць. Для зручності переставляйте курсор кнопками [→], [◆], [▲] та [↓] на потрібне число. При цьому воно почне блимати.

4. Для повернення до режиму Місцевого часу натисніть кнопку [DATE/TIME].

В керуванні та конструкції цього приладу можливі незначні зміни без оповіщення споживачів.

#### УВАГА!

ЩОБ УНИКНУТИ ВИНИКНЕННЯ ПРОБЛЕМ ПРИ РОБОТІ З ПЕРЕКЛАДАЧЕМ, ЗАВЖДИ ДОТРИМУЙТЕСЬ ЦЬОГО ПОСІБНИКА З ЕКСПЛУАТАЦІЇ

## ... YOUR ASSISTANTS

### **OPERATIONAL NOTES**

Thank you for your purchase of our ASSISTANT AT-2090/AT-2090A/AT-2091/AT-2091A Translators. To insure trouble-free operation of your Translator, we recommend the following:

1. The Translator should be kept in area free from extreme temperature changes, moisture and dust.

2. This equipment is precision-built. Do not subject the translator to strong shock by striking or dropping it.

3. A soft, dry cloth should be used to clean the translator. Do not use solvents or a wet cloth.

 Never disassemble or attempt to repair the translator and its accessories. Keep this manual for further.

### FEATURES

1. The ASSISTANT AT-2090/AT-2090A/AT-2091/AT-2091A TRANSLATORS translates 10 languages containing 200,000 individual words and 23,000 sentences, average each language contains 20,000 words and 2300 sentences.

**Note:** The list of languages built in your model of the translator differs from the languages list of other models.

2. HUMAN VOICE inbuilt, instant speech of 10 languages and whole data.

3. Operational menu with 10 languages, you can select to use your mother language to be the operational menu.

4. The built-in 32 KB DATABANK stores and retrieves name, telephone numbers and memos.

 12 digits CALCULATOR can do memory and percent calculations as well as standard arithmetic operations.

6. LOCAL TIME CLOCK specifies your local date and time. ALARMS you when you preset your alarm time. Alternative American or English date format, 12-hour or 24-hour format and summer daylight saving time.

7. WORLD TIME shows the date and time of any one of 200 major cities in the world.

 CURRENCY CONVERSION functions as a currency converter for 8 denominations of your choices.

EURO Converter.

10. METRIC CONVERSION converts automatically 8 different types of measurement.

11. LIGHT/DARK DISPLAY allows you a choice of 5 levels either light display or dark display.

12. PERSONAL PASSWORD allows you to lock your databank memory.

13. Read by 4 LINES x 22 CHARACTER DOT MATRIX DISPLAY.

14. AUTOMATIC POWER OFF conserves battery power allows you a choice by turning off the translator from 1 to 15 minutes.

U

E

## BATTERY FITTING

Your translator is powered by two AAA batteries in the main power supply, and one CR2032 lithium battery in the databank memory. When the power level of the batteries is low, the sound becomes weak and hoarse, the display is dim. If happens, replace 2xAAA alkaline battery immediately. The actual service life depends on the batteries you use, we recommend:

- Keep the 2 pcs AAA batteries always in the machine otherwise the backup battery for databank will consume very soon.
- Replace the 2 pcs AAA batteries supplied with the unit not longer than 3 months of purchasing.
- Be sure that the positive and negative poles of each battery are facing in the proper direction.
- · Never mix batteries of different types.
- · Never mix old batteries and new ones.
- · Never leave dead batteries in the battery compartment.

#### **Replacing the main battery:**

Before replacing the main battery, do not remove the memory backup battery from the Translator while main batteries are removed.

a) Turn off the machine.

b) Slide off the battery door according the direction of the arrow indicated. The battery door is linkage with translator case.

c) Remove the old batteries and replace 2 PCS AAA batteries (1.5 V, SUM-4, R3) in the correct polarity corresponding to the symbol indicated inside the battery compartment.

d) Make sure that the batteries make a good contact with the metal plates.

e) Cover the battery door.

f) Slide off the isolation tape of back-up battery.

### Replacing the databank memory backup battery:

Before replacing the memory backup battery, do not remove the 2 pcs AAA batteries from the Translator while memory backup battery is removed. With this way the memory in your databank will not be lost during the battery replacement. Be sure to replace the memory backup battery at least once a year.

1. Turn off the machine.

p. 4

2. Unscrew the battery cover and replace it with a new one. Wipe the surface of the battery with a soft, dry cloth. Make sure that the positive(+) side of the battery are facing up.

3. Replace the battery compartment cover and fasten it with screw.

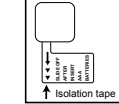

### ...ВАШІ ПОМІЧНИКИ\_\_\_\_\_

 Натисніть кнопку [ENTER], при цьому на дисплеї відобразиться: Women Clothes Men Shirts Women Shoes Men Shoes

 Для перегляду систем розмірів використовуйте кнопки [ ← ] та [ → ].

| America 5º 6 6º 7<br>Britain 4º 5 5º 6<br>Italy 37 37º 38 38½ |
|---------------------------------------------------------------|
| Japan 23 234 24 244<br>Spain 36 37 38 39                      |

## МІСЦЕВИЙ ТА СВІТОВИЙ ЧАС/КАЛЕНДАР

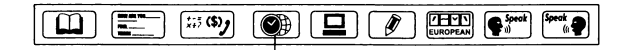

— МІСЦЕВИЙ ТА СВІТОВИЙ ЧАС

 Для входу в режим Місцевого часу натисніть один раз кнопку [DATE/TIME]. При цьому на дисплеї з'явиться зображення « ()».

NEW YORK 03-22-2002 FRI 12:31:00 AM

2. Для входу в режим Світового часу натисніть ще один раз кнопку [DATE/TIME]. При цьому в лівому нижньому куті дисплея з'явиться символ « ( ) ». В режимі Світового часу можливо довідатися дату і час в будь-якому

з 200 найбільших міст світу. Назви міст даються тільки англійською мовою. При вході в цей режим на дисплей виводиться те місто, яке переглядалося останнім протягом останнього входу до режиму.

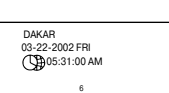

Знайдіть потрібне місто за допомогою кнопок [ • ] та [ • ]. Для спрощення процедури пошуку натисніть кнопку з першою літерою назви міста, а потім продовжуйте пошук. Наприклад, коли Ви шукаєте Лондон (LONDON), натисніть кнопку [L], а потім натискайте кнопку

[ • ] до того, поки не з'явиться назва потрібного міста.

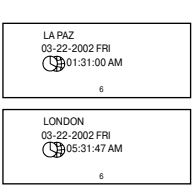

U

rate = f

> EUR

BFF

rate = [

rate = f

EUR

> BEE

> EUR

REF

 За допомогою кнопки [CAL/TEL/CONV] увійдіть до меню Перетворювань та натисніть кнопку. На дисплеї відразу з'явиться наступне:

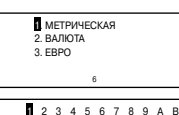

2345678948

23456789AB

40 33991

40.33991

40.33991

0

Ó

10

403.

0

0

3. Для входу у режим Перерахунок свро, натисніть в меню кнопку [3] або ж наведіть курсор за допомогою кнопки [↓] та [↓] аб и пункт «3. ЕВРО» та натисніть кнопку [ENTER]. При цьому на дисплеї одразу з'явиться наступне зображення:

Де « EUR» – євро « BEF» – бельгійські франки

4. Для здійснення перерахунку євро в бельгійські франки введіть з клавіатури значення суми, що перераховується, в євро (наприклад, 10 євро). При цьому на дисплеї одразу з'явиться результат перерахунку:

тобто, 10 євро (EUR) = 403 бельгійських франків (BEF).

 Для здійснення зворотнього перерахунку натисніть у режимі Перерахунок євро кнопку [ ↓ ].При цьому символ «>» на дисллеї переміститься в нижній рядок:

6. Для повернення до прямого перерахунку натисніть кнопку [↑]. При цьому символ «>» повернеться до верхнього рядка.

 Для здійснення взаємного перерахунку євро в інші європейські валюти оберіть за допомогою кнопок [ ← ] та [ → ] потрібну валюту та повторіть процедури, що описані вище. При цьому в верхньому рядку дисплею відповідний номер.

 Для того, щоб ввести нові значення за допомогою кнопки [CE] та [AC] вилучте з дисплею суми, що перераховуються.

## МІЖНАРОДНА СИСТЕМА РОЗМІРІВ ОДЯГУ ТА ВЗУТТЯ

Для вибору бажаної системи розміру:

 Натисніть послідовно кнопки [CONV], [DOWN] або [3], при цьому на дисплеї відобразиться 4 категорії одягу та взуття.

 Для вибору потрібної категорії використовуйте кнопки [ ↓ ] та [↑]. Наприклад, «Розміри жіночого взуття».

## ... YOUR ASSISTANTS

#### OVERVIEW THE TRANSLATOR To adjust voice volume ्राहरून 0 0 Speaker O - To input ă Farphone Press the button to open case cover 0 CAL TEL CONV DATE SETUP LANGUAGE EDIT INPUT WORDS PHRASES 1st LINE 2nd LINE സ [;;](\$)y n n in the second second second second second second second second second second second second second second se -00 63-ប្រឹព្ O B ŤÐ, RK (VH) -67 | A 🖞 (S 본) (D 🖏 (F 🌒 (G 🖫 (H 💾 (J 위 (K 위 (; \*) (: \* · · · · ENTER 13 6

Note: The keyboard of your translator may differ a bit from the picture.

#### 1. [ON/OFF]:

a) Switch on & off. The translator will automatically switch off if you do not press any keys
 from 1 to 15 minutes . (please set up the time from 1 to 15 minutes in Set Up Mode)
 b) To get backlight, press and hold the [ON/OFF] button for approximately 1 to

2 seconds.

#### 2. [WORDS1:

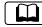

[iii](\$)y

Enter single word.

#### 3. [PHRASES1:

Enter category to get 2300 sentences.

#### 4. [CAL/TEL/CONV.]:

Press once to go to Calculator mode. Press twice to go to Databank mode. Press triply to go to Conversion mode.

5. [DATE/TIME]:

Press once to go to Local Time mode. Press twice to go to World Time mode. Press triply to go to Calendar.

#### 6. [SET UP/LANGUAGE]:

Press once to go to Set Up Mode.

Press twice to go to select your language message.

#### 7. [EDIT1:

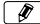

Press this key to amend data.

#### 8. [EUROPEAN]:

When you are in European input with accent, press this key to get the European accent. INPU When you are in Chinese input, press this key to select the Chinese input method. There EUROPEAN are three input methods in Chinese. When you are in Japanese input, press this key to select the Japanese Input method. There are two input methods in Japanese.

#### 9. [1st line speak]:

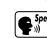

Speak key for language on top line of display. Press this key to hear the voice for the first language which shown on the top line of display.

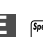

10. [2nd line Speak]: Speak key for language on bottom line of display. Press this seek we key to hear the voice for the second language which shown on the bottom line of display.

### 11. [CAP]:

Press once to get capital letter: press again to retrieve small.

### 12. [SHIFT]:

Shift to get other letter apart from main letter.

#### 13. [ESC]:

Press this key to return to last screen.

## ...ВАШТ ПОМТЧНИКИ

2.5. Для повернення символу «>» до верхнього рядка натисніть кнопку [ 1.

| rate = [<br>> USD<br>EUR | 3 | 4 | 5 | 6 | 7 | 8 | 1.1]<br>0.<br>0. |
|--------------------------|---|---|---|---|---|---|------------------|
|                          |   |   |   |   |   |   |                  |
| 1 2<br>rate = [<br>> USD | 3 | 4 | 5 | 6 | 7 | 8 | 1.1]<br>0.       |

2.6. Перехід до інших видів валют здійснюється за допомогою [ ← ] та [ → ]. При цьому в верхньому рядку дисплею виділяється номер, відповідний обраному курсу валют:

>

2.7. Для введення нових значень за допомогою кнопки [CE] або [AC] видаліть з

дисплею суми, що були перераховані.

| 1 2 3 4 5 | 678   | 1 2 3 4 5 6 7 8 |
|-----------|-------|-----------------|
| rate = [  | 1.1]  | rate = [ 1.1]   |
| USD       | 1000. | > USD 0.        |
| GBP       | 1100. | GBP 0.          |
| 6         |       | 6               |

## ПЕРЕРАХУНОК ЄВРО

Прилад дає можливість взаємного перерахунку євро (EUR) у ряд європейських валют згідно з встановленими за замовченням курсом. Дані курси валют збігаються з курсами, що приняв Європейский Союз.

- 1. Курси валют: 1) 1 EUR = 40.3399 BEF
- (1 євро = 40.3399 бельгійських франків) 2) 1 EUR = 1, 95583 DEM (1 євро =1. 95583 німецьких марок) 3) 1 EUR = 166.386 ESP (1 євро =166.386 іспанських пісет) 4) 1 EUR = 6, 55957 FRF (1 євро = 6, 55957 французьких франків) 5) 1 EUR = 0, 787564 IEP (1 євро = 0, 787564 ірландських фунтів) 6) 1 EUR = 1936, 27 ITL (1 євро = 1936, 27 італійських лір) 7) 1 EUR = 40.3399 LUF (1 євро = 40.3399 люксембургських франків) 8) 1 EUR = 2, 20371 NLG (1 євро = 2, 20371 нідерландських гульденів) 9) 1 EUR = 13, 7603 ATS
- (1 євро = 13, 7603 австрійських шилінгів) A) 1 EUR = 200, 482 PTE (1 євро = 200, 482 португальских ескудо)
- B) 1 EUR = 5, 94573 FIM (1 євро = 5, 94573 фінських марок)

Примітка. Результати перерарунку округлюються.

rate = f

rate = [

CHE

> EUR

> USD

1.6. Для зміни назви першої валюти (наприклад, USD на CHF), натисніть кнопку [EDIT]. При цьому курс валют почне блимати. Потім натисніть кнопку [♥], після цього в рядку першої валюти почне блимати курсор:

 1.7. Введіть за допомогою клавіатури нову назву валюти:

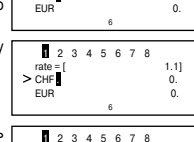

2345678

1.11

٥

1.11

0.

0.

 1.8. Для зміни назви нижньої валюти вдруге натисніть [♥].При цьому в нижньому рядку почне блимати курсор. Введіть за допомогою клавіатури нову назву валюти (наприклад, «HR» замість «EUR»):

1.9. Для збереження внесених змін, натисніть кнопку [EDIT] або [ENTER]:

1.10. За допомогою кнопок [ ← ] та [ → ] перейдіть до налаштування інших видів валют. При цьому у верхньому рядку дисплею виділяється цифра, яка відповідає обраному курсу валют. Прилад дає можливість зберігати 8 курсів валют.

1.11. В приладі за замовченням налаштовані наступні валюти:

| 1 – USD->EUR | 5 – USD->KRW |
|--------------|--------------|
| 2 – USD->GBP | 6 – USD->TAB |
| 3 – USD->RMB | 7 – USD->CAD |
| 4 – USD->JPY | 8 – USD->AUD |
|              |              |

#### 2. ПЕРЕРАХУНОК ВАЛЮТ

2.1. За допомогою кнопки [CAL/TEL/CONV] увійдіть у меню Перетворювань та натисніть кнопку [2] або ж наведіть курсор на пункт «2. ВАЛЮТА» та натисніть кнопку [ENTER]. На дисплеї одразу з'явиться наступне:

2.2. Введіть необхідну суму (наприклад, 1000 USD). Символ «>» показує на валюту, що вводиться). На дисплеї одразу з'явиться результат перерахунку:

1000 американських доларів (USD) дорівнюють 1100 євро (EUR).

2.3. Для здійснення зворотнього перерахунку (наприклад, з EUR в USD), натисніть кнопку [ ↓ ]. При цьому символ «>» на дисплеї переміститься в нижній рядок:

 2.4. Введіть суму в EUR (наприклад, 1 EUR). При цьому на дисплеї одразу з'явиться результат перерахунку: 1 євро = 0, 909090909091 допарів США.

| $\begin{bmatrix} 2 & 2 & 4 & 5 & 6 & 7 & 8 \\ rate = [ & 1.1] \\ > USD & 0. \\ EUR & 0. \\ 6 \end{bmatrix}$                                                                                                    |
|----------------------------------------------------------------------------------------------------|
| ■ 2 3 4 5 6 7 8<br>rate = [ 1.1]<br>> USD 11000.<br>EUR 1100.<br>6                                                                                                    |
| ■ 2 3 4 5 6 7 8<br>rate = [ 1.1]<br>USD 0.<br>> EUR 0.<br>6                                                                                                    |
| Image: 2         3         4         5         6         7         8           rate = [         1.1]         USD         0.909090909091.         9         9         1.1           VEUR         1.         6         6         6         6         6 |

## ... YOUR ASSISTANTS

#### 14. [CLEAR / AC]:

| PHRASE SEARCH | a) To clear the whole input in the translator mode |
|---------------|----------------------------------------------------|
|               | b) To erase data in databank mode.                 |
| c) As t       | he [AC] key in Calculator mode.                    |
| d) In n       | brases mode, press this key to clear the screen a  |

d) In phrases mode, press this key to clear the screen and input your word to search a right sentence.

#### 15. [DEL / CE]:

- a) Delete, to delete the letter with cursor.
- b) As the [CE] key in calculator mode.
- 16. [Backspace]:
- a) To clear the last input.
  - b) Press this key to get English Dictionary.
  - 17. [SPACE]: Provides an interval and world time mode.
  - 18. [Left key]:
- To move the cursor leftward.

### 19. [Up key]:

To move the cursor upward.

#### 20. [Down key]:

To move the cursor downward; or to see whole screen.

## 21. [Right]:

To move the cursor rightward; or to see more words from database.

22. [Pg Up]: Page UP key, to move screen to the last page. 23. [Pg Dn]: Page Down key, to move screen to the next page. 24. [ENTER]: a) Press this key to have translation in Translator mode. b) Press this key to store data into memory in databank mode. c) Press this key to confirm the setting in set up mode. AT-2090 AT-2091 25 AT-2090A a) Japanese characters. A \_\_\_\_\_ a) Korean characters. a) Russian characters. b) Greek characters. b) Russian characters. b) Ukrainian characters A) c) Korean characters. c) Japanese characters. c) English characters. ৯ d) Arabic characters. e) Russian characters ÷ Ъ 26.Characters for Calculations.

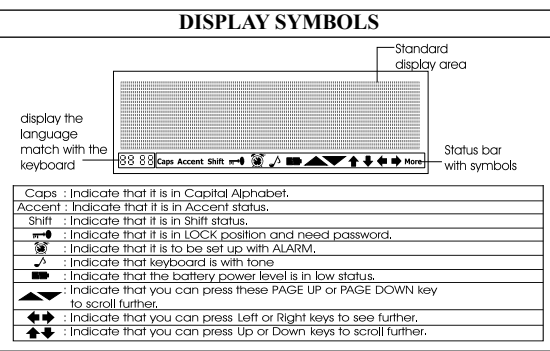

### BACKLIGHT DISPLAY

- · The built-in backlight will enable you to read the LCD in dark.
- Your translator comes with a backlight feature. To switch on the backlighting, do the following:
- · Press and hold the [ON/OFF] button for approximately 1 to 2 seconds.
- The lighting switches on and remains on for as long as keys are pressed. Otherwise, the lighting is automatically switched off after a certain period of time to save battery power.
- To switch off the background lighting manually, press [ON/OFF] again and hold it for 1 to 2 seconds.
- The backlighting consumes battery power and therefore reduces the operating life of the batteries. We recommend that you use the backlighting sparingly.

### OPERATION

Before starting, please read this instruction manual carefully and be sure follow the correct operating procedures. Keep this instruction manual for future reference.

SWITCH ON YOUR TRANSLATOR — To switch the Translator on, press [ON/OFF]. The device always starts in the mode that was active when it was last switched off. For example, if you were in calculator mode during the last use, you will be in calculator mode again when you switch the device back on.

The translator automatically switches off if no key is pressed for a certain period. You can select this time period from 1 minute to 15 minutes. Go to [SET UP] mode, number

## ...ВАШІ ПОМІЧНИКИ\_

- 10. Пари метричних одиниць виводяться на дисплей в наступній послідовності:
- 1 °С  $\leftrightarrow$  °F (градуси Цельсія  $\leftrightarrow$  градуси Фаренгейта),
- $2 M \leftrightarrow F$  (метри  $\leftrightarrow фути$ ),
- 3 CM  $\leftrightarrow$  IN (сантіметри  $\leftrightarrow$  дюйми),
- 4 L ↔ GL (літри ↔ американські галони),
- 5 L  $\leftrightarrow$  BL (літри  $\leftrightarrow$  англійські галони),
- 6 KG  $\leftrightarrow$  LB (кілограми  $\leftrightarrow$  фунти),
- 7 G  $\leftrightarrow$  OZ (грами  $\leftrightarrow$  унції),
- 8 А  $\leftrightarrow$  АС (ари  $\leftrightarrow$  акри).

### ПЕРЕРАХУВАННЯ ВАЛЮТ

Користувач може ввести вісім пар валют для їх взаємного перерахування по курсам, які налаштовує користувач.

#### 1. НАЛАШТУВАННЯ ПОТОЧИХ КУРСІВ ВАЛЮТ

1.1. Для входу у меню Перетворень натисніть кнопку [CAL/TEL/CONV] три рази. При цьому на дисплеї одразу з'явиться наступне:

МЕТРИЧЕСКАЯ
 ВАЛЮТА
 ЕВРО

1.2. Для входу у режим Перерахування валют натисніть в меню кнопку [2] або ж наведіть за допомогою кнопки [↓] та [↑] на пункт «2. ВАЛЮТА» та натисніть кнопку IENTER]. Пои цьому на дисплеї одразу з'явиться наступне зображення:

де «1» – означає «1-ый курс валют»;

«rate = 1» – курс долару США(USD) по відношенню до євро (EUR);

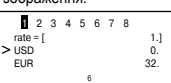

- > USD долари США
- EUR євро.

1.3. Для зміни курсу натисніть кнопку [EDIT], після цього в рядку курсу почне блимати курсор:

1.4. Змініть курс валют шляхом вводу нового значення (за допомогою кнопок [1] – [0] та кнопки [.].

Наприклад: американський доллар приблизно дорівнює 1,1 євро:

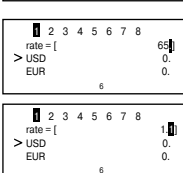

1.5. Натисніть кнопку [EDIT] або [ENTER] для збереження даного курсу валют.

L (літри) ↔ GL (американські галони).

L (літри) ↔ BL (англійські галони).

КG (кілограми) ↔ LB (фунти).

G (грами) ↔ OZ (унції) та А(ари) ↔ AC (акри).

1. Для входу в меню Перетворення натисніть кнопку [CAL/TEL/CONV] три рази. При цьому на дисплеї зразу з'явиться наступне:

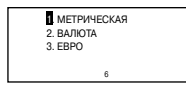

2345678

2345678

+ 32

0

32.

+ 32

25.

77.

+ 32

100.

37.7777777777777

°F = 1.8 x C

°F = 1,8 x C

°F = 1.8 x C

°C

> °F

> °C

۰F

> °C

۰Ľ

2. Для входу у режим Метричні перетворення натисніть в даному меню кнопку [1] або ж наведіть курсор на пункт «1. МЕТРИЧЕСКАЯ» та натисніть кнопку [ENTER]. При цьому на дисплеї одразу з'явиться наступне:

де «°F=1,8 х °C+32 - відношення градусів Фаренгейта до градусів Цельсія.

Введіть потрібне значення температури, наприклад. 25 °C. Символ «>» вказує на вихідну шкалу. При цьому на дисплеї одразу з'явиться значення температури за Фаренгейтом (°F) : 25 °C=77 °F

4. Для перетворення градусів Фаренгейта (°F) в градуси Цельсія (°С), натисніть кнопку Г ↓ 1, після цього символ «>» на дисплеї переміститься на нижній рядок.

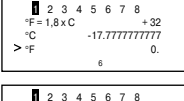

5. Введіть потрібне значення температури в градусах по Фаренгейта (наприклад, 100 °F). При цьому на дисплеї одразу з'явиться значення температури градусах за Цельсієм (°С):

100 °F = 37.77777777777 °C

6. Для повернення символа «>» до верхнього рядка, натисніть кнопку [ ↑].

7. Для вилучення значення на дисплеї, натисненіть кнопку [CLEAR] або [DEL].

8. Перехід до перетворення наступної пари одиниць виміру здійснюється за допомогою кнопок [ ← ] та [ → ]. При цьому у верхньому рядку дисплею виділяється номер обраної пари:

де «rate = (0,393700787)» - відношення значення верхньої одиниці виміру до нижньої.

#### 1 2 4 5 6 7 8 rate = [ 0.393700787] CM 0. > IN 0

9. Метричні перетворення для будь-якої іншої пари одиниць виміру здійснюється анапогічним способом

## .... YOUR ASSISTANTS

8. (off time), from this mode, you can select to set your machine to have automatically switch off time of 1 minute to 15 minutes.

Press [SET UP] to adjust the basic settings of the Translator. Various options are available in the setup menu. Press once of this button to have general settings. Press twice of this button to have language setting.

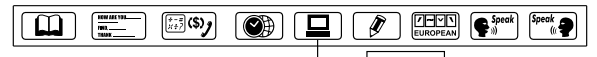

#### A. LANGUAGE DISPLAY

You can select any one of the 10 languages to be your display messages are displayed. Use left right up down [ + ] [ + [↑] [↓] keys or [Page UP/Down] [▲] [▼] key to selec

| y           | ENG        | DEU        | FRA        |  |
|-------------|------------|------------|------------|--|
| ]           | ESP        | ITA        | POR        |  |
| ,<br>]<br>t | ENG<br>ESP | DEU<br>ITA | FRA<br>POR |  |

DD / MM

24 - HR

01-01-2001 SUN

00:08:14

SET UP

your language, and press [ENTER] to confirm.

e.g. ENG = English message, DEU = German message,

Highlight the ENG and press [SET UP] again to select other general settings.

Note: The list of languages built in your translator may differ from the examples given in this manual.

#### B. OTHER SETTINGS

There are also following settings:

#### 1. TIME MODE

1.1. Press 4 to set up your TIME MODE.

i.e. American format in Month/Date/Year, or British format in Date/Month/Year, 24-hours or 12-hours format. Display shows:

1.2. Use Left or Right [ + ] [ + ] key to select the change, e.g. press Right [ +] key to change display to show MM / DD (Month/Date). Press Down key [+] then Right [ → ] key to change display to show 12 — HR (12 hours). Press ENTER to confirm this setting and return to SET UP menu.

#### 2. TIME SET

2.1. Press 1 to set up your TIME. The screen displays the local time. You can see « () « is on left bottom corner, means LOCAL TIME. There are 200 cities name inside the translator. You can select any one to be your local place.

2.2. Use «Up» [ + ] or «Down» [+ ] key to search the place you like to take. Or you can type in the first alphabet of the place name and then to search, e.g.

press [N] to find the New York, display shows all the cities name which first alphabet is «N». Press the «Down» [+] key until New York appears.

NFW YORK 01-01-2001 MON Q00:12:23

U

2.3. Press «Right» [ +] or «Left» [ +] key to set up the date and time you required, e.g. change the date to 03-22-2002 and time at 12:30. Move the cursor by pressing the «Right» [ +] key on the month, press the «Up» key until the 03 appears.

2.4. Press «Right» [ + ] key to move cursor to date, year or time, and change your required time using same procedure as above.

2.5. Press [ENTER] to store the information already entered. display returns to previous menu.

2.6. To see Time and World Time, press [ ( ) Date/Time. Press once to see Local Time. Press twice to see World Time. Use «Up» or «Down» [ + ] [ + ] key to see your World Time. e.g. Type «L» and press [Down] key until London appears.

#### 3. PASSWORD

You can protect your TEL/MEMO information by inputting your personal password. Before you input the password, make sure you can remember the password, otherwise your data stored in TEL/MEMO memory will be locked until you reset your Translator.

3.1. Move the cursor to the PASSWORD and press [Enter], or just press 2 to set up your password. Display shows:

3.2. Enter your password (not more than 6 letters): (e.g. A1B2C3), display shows:

3.3. Press [Enter], display shows; LOCK (Y/N)?

3.4. Press [Y] Yes to confirm. [N] No for to skip.

3.5. When you select «Y» to confirm the password, you have to input the password when you go into the TEL/MEMO and displays shows:

3.6. When you enter a correct password, it will release you to the TEL/MEMO mode. If you enter an incorrect password, it will

3.7. Release your password, enter to Password in Set Up mode.

3.8. Type your password, «A1B2C3», press [ENTER] display shows:

3.9. Press [Y] (YES) to confirm unlock, display flashed «UNLOCKED», the password is released and display returns to previous menu.

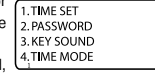

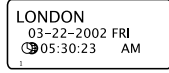

INPUT PASSWORD:

INPUT PASSWORD:

INPUT PASSWORD

LOCK (Y/N)?

INPUT PASSWORD

INPUT PASSWORD.

UNLOCK (Y/N)?

\*\*\*\*\*

## ...ВАШТ ПОМТЧНИКИ

#### 4. ВИЛУЧЕННЯ ЗАПИСУ

4.1. За допомогою кнопки [CAL/TEL/CONV] ввійдіть у режим Записника. При цьому на дисплеї одразу з'явиться наступне запрошення: «ВВЕДИТЕ ИМЯ».

4.2. За допомогою кнопки [ - ] знайдіть потрібне ім'я, наприклад:

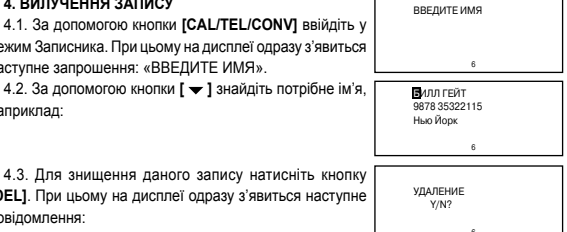

**IDEL1**. При цьому на дисплеї одразу з'явиться наступне повідомлення:

4.4. Натисніть кнопку [Y] (ТАК) для підтвердження змін. що були внесені, для відказу від знишення — кнопку [N] (HI). Прилад готовий для проведення подальших операцій в режимі Записника.

4.5. Для вилучення всієї інформації, яка є у ЗАПИС-НИКУ, увійдіть в режим Записника. На дисплеї з'явиться запрошення:

ВВЕДИТЕ ИМЯ

4.6. Натисніть кнопку [CLEAR]. При цьому на дисплеї одзразу з'явиться наступне повідомлення:

ОЧИСТИТЬ БД Y/N?

4.7. Натисніть кнопку [Y] (ТАК) для підтвердження змін, що були внесені, для відказу від знищення – кнопку [N] (HI). Коли натискається кнопка(Y) (TAK) запрошення введення Записника знову з'являється на дисплеї:

4.8. При повторному натисненні кнопки [CLEAR] на дисплеї на короткий час з'являється повідомлення про відсутність записів у Записнику:

4.9. При натисканні кнопки перегляду записів [ - ] після вилучення інформації на дисплеї на короткий час з'являється повідомлення про відсутність записів у Записнику.

## МЕТРИЧНІ ПЕРЕТВОРЕННЯ

Прилад може переводити одни одиниці виміру в інші. В пам'яті закладено 8 пар одиниць виміру:

°С (градуси Цельсія) ↔ °F (градуси Фаренгейта),

М (метри) ↔ F (фути), CM (сантіметри) ↔ IN (дюйми),

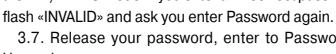

#### 3. КОРЕКЦІЯ ЗАПИСІВ

3.1. За допомогою кнопки [CAL/TEL/CONV] увійдіть у режим Записника. При цьому на дисплеї одразу з'явиться наступне запрошення:

3.2. За допомогою кнопки [ ] знайдіть потрібне ім'я, наприклад:

3.3. Натисніть кнопку [EDIT]. На дисплеї залишиться ім'я:

3.4. За допомогою кнопок [ ← ] та [ → ] переставте курсор у потрібне місце та введіть нову літеру. Наприклад, наведіть курсор на літеру «О» та введіть літеру «Е». Для знищення літери «О» натискайте кнопку [DEL].

3.5. Натисніть кнопку [ENTER] для збереження результатів корегування. На дисплеї одразу з'явиться наступне повідомлення:

3.6. Натисніть кнопку [Y] (ТАК) для підтвердження змін, що були внесені. На дисплеї з'являться рядки з телефоном, адресою або іншою інформацією:

3.7. Зробіть в запису на дисплеї необхідні зміни. Для переходу з рядка на рядок використовувайте кнопки [♥] та [♠]. Наприклад, для виправлення «я» на «ю» переставе курсор на другий рядок за допомогою кнопки [♥], після чого наведіть курсор на літеру «я», та замініть її на «к».

3.8. Натисніть кнопку [ENTER]. На дисплеї одразу з'явиться наступне повідомлення:

3.9. Натисніть кнопку [Y] (ТАК) для підтвердження змін, що були внесені. На дисплеї з'явиться нова сторінка запису:

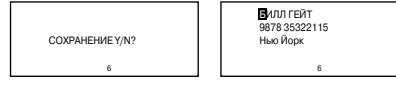

Примітка. При вводі одного запису можна використовувати тільки одну мову, яка була обрана в якості мови повідомлень на дисллеї. Якщо при редагуванні запису в якості мови повідомлень обрана інша мова, то відбувається тимчасове переключення на мову, на який зроблений запис. Коли вводиться новий запис, відбувається перехід до основної мови.

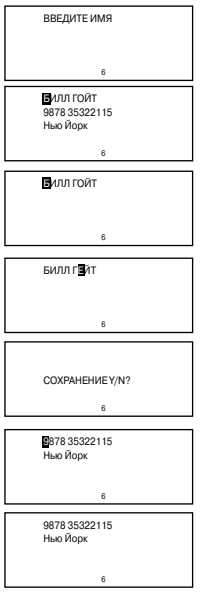

## ... YOUR ASSISTANTS

3.10. If you forget your password, you have to reset the translator. In this case, all your data in your TEL/MEMO memory will be erased.

NOTE: If you wish to clear all data, or your find an abnormal screen which might be with interference by unexpected reasons, you can reset your machine. Before to perform the RESET operation, be sure it will erase all data stored in TEL/MEMO memory.

To reset the machine : Switch the power on, use a thin, pointed object to press the reset hole.

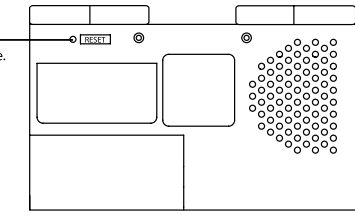

#### 4. KEY TONE

You can select to have tone or without tone when you press any keys on keyboard. KEY SOUND ON 2. KEY SOUND OFF

4.1. Press [3] in set up mode, display shows:

4.2. Press [1] to have tone On, you will find an « A « icon of

the key tone lights on meanwhile there is a tone when you press any keys.

#### 5. LCD CONTRAST

There are 16 levels light or dark display which you can adjust with your choice.

5.1. Press [5] in set up mode, the CONTRAST, display

show: 5.2. Press «LEFT» [ ←] key to decrease darkness, or press

«RIGHT» [ → ] key to increase darkness.

5.3. Press **[ENTER]** until you find an optimal display contrast.

## 6. DAILY ALARM

6.1. Press [6] in the set up mode, displays shows:

6.2. Press [1] and Enter to switch Alarm on, display shows:

6.3. Press «Up» [ ← ] or «Down» [ ← ] key to set up your time, e.g. 11:15. Move «RIGHT» [ ← ] key to set minute, display shows:

 $\ensuremath{6.4}\xspace.$  Alarm comes on when time reach, press any key to stop your alarm.

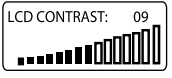

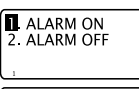

ALARM ON

00:00

ALARM ON

11:15

E

SUMMER TIME ON

OFF TIME :

2. SUMMER TIME OFF

#### 7. SUMMER TIME

If you are in Summer daylight saving time, you can select to switch ON the Summer time in your translator. When you switch ON the Summer time feature, the current time will automatically advance by one hour.

7.1. Press [7] in the set up mode, display shows:

- 7.2. Press [1] to select Summer Time ON.
- 7.3. Press [2] to select Summer Time OFF.

7.4. After you setup Summer Time ON, you can see an icon «  $\Sigma$  « on your local time: this icon shows adding a hour for Summer time.

#### 8. OFF TIME

The translator automatically switches off if no key is pressed for a certain period. You can select this time period from 1 minute to 15 minutes. In this mode, you can select to set your machine to have automatically switch off time of 1 minute to 15 minutes.

8.1. Press 8 in the set up mode, display shows:

8.2. The translator is set up to have automatic off of 4 minutes.

Press «left» [ ] key to decrease minutes, press right key to increase minutes. You can see the minute to be set showing on right lower corner of the LCD.

8.3. Press [Enter] to confirm the setting.

### USING THE TRANSLATOR

The translator contains about 20,000 words plus 2,300 phrases at each language. It help you to translate 10 languages instantly.

Note: The list of languages built in your translator may differ from the examples given in this manual.

| PHRASES TRANSLATION                                                    |            |
|------------------------------------------------------------------------|------------|
| Words translation:                                                     | INPUT ENG: |
| 1. Press [Words] key, display shows «INPUT ENG:»                       |            |
|                                                                        | L          |
| 2. If you like to input other language, just press the num-            | Car        |
| ber key, e.g. press [2] to input German, press [4] to input<br>Spanish | CARAFE     |
| opanion.                                                               |            |

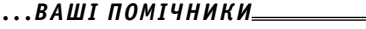

8. Скидання (онульовання):

- (СЕ) онульовання значення, що було введеним.
- (АС) Скидання всіх значень, окрім того, що є в пам'яті.

### ЗАПИСНИК

В записнику можна користуватися будь-якою з 10-ти мов електронного перекладача. Для цьо-

го налаштуйте потрібну мову мовою повідомлень на дисплеї за допомогою кнопки [SETUP].

Примітка: Список мов Вашої моделі перекладача може несуттєво відрізнятись від списку мов, які використані для прикладів у цьому керівництві з експлуатації

#### 1. ВВІД НОВОГО ЗАПИСУ

1.1. Натисніть кнопку [CAL/TEL/CONV] два рази для входу у режим Записника («БАЗА ДАННЫХ»). На дисплеї з'явиться запрошення ввести ім'я:

1.2. Введіть ім'я, наприклад, «БИЛЛ ГОЙТ»:

 1.3. Натисніть кнопку [ENTER]. На дисплеї з'явиться запрошення ввести номер телефону та іншу інформацію:

 1.4. Введіть номер телефону, адрес та додаткову інформацію.

1.5. Натисніть кнопку [ENTER] щоб зберегти інформацію, що була введена.

## 2. ПОШУК ПОТРІБНОГО ЗАПИСУ

2.1. За допомогою кнопки [CAL/TEL/CONV] увійдіть у режим Записника. При цьому на дисплеї одразу з'явиться запрошення ввести ім'я:

2.2. Для перегляду записів, що зберігаються в Записнику, натискайте кнопку [▼]. Записи будуть видаватися на дисплей в алфавітному порядку імен.

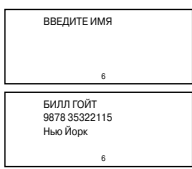

2.3. Для прискоренного пошуку:

а) За допомогою кнопки [CAL/TEL/CONV] увійдіть у режим Записника.

б) Натисніть кнопку [ - ].

в) Введіть перші літери імені, а потім натисніть кнопку [ENTER].

стор. 25

\_\_\_\_\_\_6 у\_\_\_\_\_6 \_\_\_\_\_\_телефон/записки

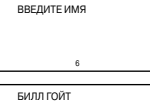

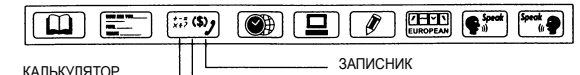

ΜΕΤΡИЧΗΙ ΠΕΡΕΤΒΟΡΕΗΗЯ/ΠΕΡΕΡΑΧΥ-НОК ВАЛЮТ

1. Для входу у режим Калькулятору натисніть кнопку [CAL/TEL/CONV] один раз. При цьому на дисплеї з'явиться зображення:

| CALCULATOR<br>M = [ | 0.] |  |
|---------------------|-----|--|
| 0.                  |     |  |

2. Стандартні арифметичні операції виконуються за допомогою відповідних кнопок '+', '-', '×', '÷',

3. Для виводу на дисплей результату обчислень натисніть кнопку [ENTER].

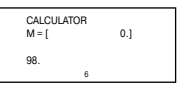

0.1

0.1

CALCULATOR

CALCULATOR M = [

CALCULATOR

M = [

10.5

0.5

4. Для того, щоб додати відсотки до числа або відняти їх з числа, введіть вихідне число, а потім додайте (+) або відніміть (-) значення відсотка і натисніть кнопку [%Р]. При цьому на дисплеї одразу з'явиться результат. Наприклад, при додаванні 5% до 10:

5. Для обчислення відсотка від числа введіть число. помножте його на значення відсотка і натисніть кнопку [%Р]. На дисплеї одразу з'явиться результат. Наприклад, при обчислюванні 5% від 10:

6. Для обчислення числа, від якого вихідне число складає певний процент, введіть Ваше число, а потім поділіть його на значення відсотку та натисніть кнопку [%Р]. На дисплеї одразу з'явиться результат. Наприклад, визначення числа. 5% від якого дорівнює 10.

7. Прилад дозволяє виконувати операції з використанням пам'яті:

(М+) – Обчислювання результата і складання його з тим числом, що є в пам'яті.

(М-) – Обчислювання результата і віднімання його від того числа, що є в пам'яті.

- (MR) Виклик того числа, що знаходиться в пам'яті.
- (MC) Знишення значень в пам'яті.

|  | YOUR | ASSISTANTS | _ |
|--|------|------------|---|
|--|------|------------|---|

. . .

3. Press [1] return to «Input ENG», type in your word e.g. CAR, press [ENTER] display flashes «Found: 19» and shows the translation of German «auto». It tells you there are 19 words related to «CAR».

CAR FOUND: 19

CAR AUTO

4. Press [Right] arrow key [ → ] to see other 18 words related to CAR.

CAR COAT WETTERMANTEL

5. Press [8] to get Chinese translation, 9 to get Japanese translation and so on.

6. If the message is too long, press Down [ - ] arrow key to see the whole screen.

CAR COAT カーコート

ΚΑΚΟΤΟ

7. Press Page Down [ - ] key to see next word.

8. To enter a new word, just type or press [ENTER] to clear display and type.

9. If you like to input other language, press [Words] key and select to input other language again.

10. There is a smart system of inflective form to input the European languages. E. g. in English, when you enter «gone», it can find the rootword «go» and displays: Type in «more beautiful», can display rootword «beautiful»; type in «Boys», can display rootword «boy».

GONE GONORRHOEA GOOD GOOD AFTERNOON

FOUND: 20 inflect

**G**O GEHEN

11. WORD FINDING - If the word (s) you entered is not in the database, the display will show the nearest word (s) instantly. E. g. when you type in «boa», it can find the nearest word «board»

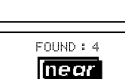

U

E

M = [ 0.1 0.5

SHINE

v. to alow or be bright

with reflected light

12. English to English Dictionary There is English Dictionary to help you to catch the meaning of a headword, meanwhile it's Parts of Speech.

a. Type in any word (s) you wish to translate, e. g. «SHINE», press [ENTER] key, display flash «Found: 1», telling you there are 1 words relating to «SHINE», and shows the «German» translation.

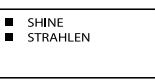

b. Press [ < ], display shows: «v. to glow or be bright with reflected light».

c. To enter a new word, just type.

d. The English Dictionary is only available to a headword, it is not available to the relating words.

#### 13. FOR THE EUROPEAN LANGUGAES HAVE THEIR ALPHABET WITH ACCENT

Simply press the original key and then European Accent key [ the display will show different alphabets and let you to select.

NOTE: The Accent Alphabet can be formed just in their own language mode. If you press the «European» when it is not the one of alphabet in the entry language, the display has no response.

E.g. in the entry language of French, Type in A, display show:

Press «European» [ THE ] once, display shows:

E

Press «European» [ [ [ ] twice, display shows:

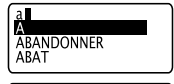

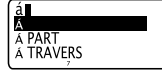

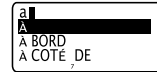

## ...ВАШІ ПОМІЧНИКИ\_

3. Для прискоренного пошуку потрібного розділу або підрозділу, натисніть у режимі Перекладу фраз кнопку [CLEAR/PHRASE/SEARCH] для вилучення інформації з дисплею та введіть назву підрозділу або його ключове слово, наприклад, «СОЧУВСТВИЕ», і натисніть кнопку [ENTER]. Через декілька секунд на дисплеї з'явиться фраза, в якій є необхідний підрозділ:

| МНЕ НУЖНА ФОТОПЛЕНКА  |
|-----------------------|
| I WANT A ROLL OF FILM |
| 1                     |
|                       |
| COHYBCTBIAE -/ \      |
|                       |
|                       |
| 6                     |

### ОЗВУЧУВАННЯ ПЕРЕКЛАДУ

Голосовий перекладач озвучує слова та вирази на таких мовах: АТ-2090 – англійська, німецька, російська, французька, іспанська, італійська, португальська, китайська, корейська, японська; АТ-2090А – англійська, російська, французька, іспанська, китайська, курецька, корейська, японська, грецька, арабська; АТ-2091 – англійська, німецька, російська, французька, іспанська, італійська, турецька, угорська; рецька, арабська; АТ-2091А – англійська, німецька, російська, французька, іспанська, італійська, українська, чеська, сповацька, польська.

Перед використанням цієї функції переконайтеся, що гучність ввімкнена.

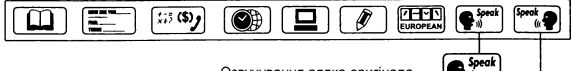

Озвучування рядка оригінала.

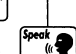

Озвучування рядка перекладу.

 Для озвучування слова або фрази, що перекладаються, натисніть кнопку [1st LINE], для озвучування перекладу – натисніть кнопку [2nd LINE]. Наприклад, при перекладі спова «КНИГА», з російської на англійську на диспеї буде наступне зображення:

| КНИГА |   |  |
|-------|---|--|
| BOOK  |   |  |
|       | 1 |  |

За допомогою кнопки [1st LINE] прослухайте вимову

слова «КНИГА», а за допомогою кнопку [2nd LINE] - вимову слова «BOOK».

2. Озвучування фрази здійснюється аналогічним способом.

3. Максимальна гучність звука перекладача оптимально підходить для відкритого простору, для прослуховування слів у закритому приміщенні рекомендується середня гучність. Максимальний ефект досягається при прослуховуванні слів або фраз за допомогою навушників (гніздо для навушників – в лівому куті приладу).

Примітка: Список мов Вашої моделі перекладача може несуттєво відрізнятись від списку мов, які використані для прикладів у цьому керівництві з експлуатації.

#### КАЛЬКУЛЯТОР

12-ти розрядний Калькулятор може виконувати стандартні арифметичні операції, відраховувати відсотки, а також виконувати операції з використовуванням пам'яті.

U

> ВСТРЕЧА

УСЛОВИЯ ПЛАТЕЖА

ДОКУМЕНТЫ НА ГРУЗ

> КРЕЛИТНОЕ ПИСЬМО, АКК

ОСНОВНЫЕ ТОРГОВЫЕ ТЕР

6

ДОКУМЕНТЫ НА ГРУЗ

ИНТЕРВЬЮ, БЕСЕЛА

КРЕЛИТНОЕ ПИСЬМО. АКК

Примітка: Вихідною мовою для перекладу за замовчанням стає мова, яка була вибрана для повідомлень на дисплеї. Для тимчасової зміни вихідної мови натисніть після натискання кнопки (PHRASES) кнопку мови, що Вам необхідна.

2.2. За допомогою кнопок [ 🔺 ] та [ 🕶 ] перегляньте інші тематичні розділи.

 2.3. За допомогою кнопок [↑] та [↓] наведіть курсор на потрібний розділ, наприклад, «ДЕЛОВОЙ РАЗГОВОР». 2.4. Натисніть кнопку [ENTER] для того, щоб увійти до обратного розділу. При цьому на дисплеї з'являться

до обратного розділу. При цьому на дисплеї з'являться підрозділи:

2.5. Кнопками [ 🔺 ] та [ 🛩 ] перегляньте інші підрозділи.

2.6. Кнопками [↑] та [↓] наведіть курсор на потрібний пункт, наприклад, на «ДОКУМЕНТЫ НА ГРУЗ» та натисніть кнопку [ENTER].

При цьому на дисплеї з'явиться переклад першого слова або фрази цього підрозділу на обрану раніше мову

| перекладу. Для зміни мови | > КРЕДИТНОЕ ПИСЬМО, АКК                   | аэронакладная |
|---------------------------|-------------------------------------------|---------------|
| перкладу натисніть кнопку | ДОКУМЕНТЫ НА ГРУЗ                         |               |
| потрібної мови.           | ОСНОВНЫЕ ТОРГОВЫЕ ТЕР<br>ИНТЕРВЬЮ, БЕСЕДА | AIR WAYBILL   |
|                           | e                                         |               |

2.7. За допомогою кнопок [ 🔺 ] та [ 🕶 ] можна переглянути всі інші фрази обраного підрозділу.

2.8. Для того, щоб знайти потрібну фразу, натисніть кнопку [ESC] для повернення до перегляду підрозділів. При дворазовому натисканні цієї кнопки на дисплей виводиться список тематичних розділів.

2.9. Якщо фраза не вміщується на дисплеї, то за допомогою кнопки [↑] перегляньте її кінець, а потім за допомогою кнопки [↓] поверніться до початку.

2.10. Символ «\*\*\*» показує, що пошук в даному напрямку закінчився.

#### Прискорений пошук фраз

 Натисніть у режімі ПЕРЕКЛАДУ ФРАЗ кнопку [CLEAR/PHRASE/SEARCH] для вилучення всієї інформації з дисплею. При цьому на дисплеї з'явиться запрошення для вводу слова:

6 ФОТОПЛЕНКА -/ \

ВВЕДИТЕ ПО-РУС

 Введіть потрібне слово, наприклад, «фотоплівка», потім натисніть кнопку [ENTER]. Через декілька секунд на дисплеї з'явиться фраза, що містить необхідне слово.

## ... YOUR ASSISTANTS

14. Chinese Input method:

There are 2 input methods in Chinese. First is the PinYin, another is the WuBe. Press [Induced J] Chinese Input key to select your input method. For example you selected PinYin input method, e.g. type «ai», it will display all the characters with phonetic of «ai», you select one and press the number of it's position to take this character.

15. Japanese Input method:

There are 2 input methods in Japanese. First is the Katakana, another is the Roman. Press [ Linguit ] Japanese Input key to select your input method. For example you selected Roman input method, e.g. type «AKAI», it will turn to Japanese display, press [ENTER], it displays «Red- in English translation.

16. Korean Input method: A Korean character is group with several parts. The translator keyboard is same as the Korean PC keyboard. E.g. in English keyboard;

1. Press [R], Press [K], Press [ENTER].

2. Press [W], Press [K], Press [D], Press [ENTER].

3. Press [ENTER].

4. You can find the English translation of «MOST» on screen.

Phrases translation — There are 2300 phrases divided into 16 main categories and 147 sub-categories.

17. Categories and the sub-categories:

- COMMUNICATION Phrases, Thanks, Apology, Asking Again, Basic Question, Saying Hello, Saying goodbye, Conversation, Invitation, Expressing Sympathy, Emotion, Quarel, Congratulations, Phrases of Love.
- ACCOMMODATION Looking for a Hotel, Reservation, Checking in, Front Desk, Room Service, Laundry, Operator, Problem, Business Centre, Checking Out.
- 3. MEALS Looking for a Restaurant, Reservation, Order, Waiter's Service, Payment, Chinese Food — Beijing Cuisine, Chinese Food — Shanghai Cuisine, Chinese Food — Szachung Cuisine, Chinese Food — Cantonese Cuisine, Japanese Food, Thai Food, Vietnamese Food, Korean Food, Indian Food, French Food, Italian Food, Mexican Food, Western Food, Chinese Desert, Western Dessert, Chinese Snack, Western Snack.
- SIGHTSEEING Leaving a country, In the plane, Entering a country, Tourist Information, Sightseeing/Tours, Exchanging money, Photography.
- TRANSPORTATION Airplane, Ship, Train, Under-ground Railway, Taxi, Bus, Car, Map.
- ENTERTAINMENT Recreation, Bar, Night Club, Karaoke, Disco, Sauna Bath, Casino,
- $\label{eq:short_star} \textbf{7. SHOPPING} \textbf{Looking for a Store, Purchasing, Bargaining, Paying, Clothes/Tailor.}$

U

Ε

- EMERGENCY Asking for Help, Lost/Theft, Sudden Illness/Injury, Symptoms/Diseases, Hospital, Pharmacy
- 9. TELECOM/MAIL Mailing, Telephone, Telegram/Fax/Page
- BUSINESS CONVERSATION Meeting, Payment Terms, Letter of Credit (L/C), Shipment Documents, General Term of Trade, Interview.
- 11. BASIC Numbers, Time, Date/Week/Months, Colors, Figure, Position, Unit.
- 12. GENERAL KNOWLEDGE Weather/Geography, Country, City, Vacation paces, Animal, Plant, Insect.
- LIVING Housing, Electrical Appliances, Furniture, Sleeping Set, Clothing, Shoes/Hosiery/Headgears, Size/Materials, Toiletry, Cosmetic, Skin Care, Jewelry & Accessories, Souvenirs, Office Appliance, Tele-communication Products, Tools.
- 14. FOOD Beverages, Meat, Vegetable, Sea Food, Daily Food, Bar Snack, Fruit, Meals, Taste, Cooking, Condiments, Wine, Dinner Set.
- HUMAN BEING Family, Education, Occupation, Marriage, Race, Religious, Society, Festival, Zodiac, Music/Musical Instruments, Chinese Year/Birth of 12 Animals.
- 16. SPORT Ball Games, Water Sport, General Sport, Terms of Games, Swimming, Golf.

1. Press **[Phrases]** key, displays main category «COM-MUNICATION» «ACCOMMODATION».

2. Press «Page Up/Down key» [▲] [▼] to search your category, or simply type in the first alphabet of the category, e.g. «B», it goes to «BUSINESS CONVERSATION».

3. ENTER to «BUSINESS CONVERSATION», you will find there are 6 sub-categories.

4. Use «Up/Down» key [ ] [ ] to go to your category, e.g. SHIPMENT DOCUMENTS, Press [ENTER].

5. You can see on display the first phrase of «AIRWAYBILL» and it's translation; press «Page Down « [ ] key to see next phrase «BILL OF LADING».

#### **Quick search Phrases**

1. Press Phrases key, display main category «COMMNUI-CATION» «ACCOMMODATION».

## ...ВАШІ ПОМІЧНИКИ\_\_\_\_\_

 ПОСЛУГИ: Пошук готелю. Резервування. Бронювання. Реєстрація. Стіп реєстрації. Сервіс. Хімчистка-прання. Оператор. Проблеми. Бізнес-центр. Від'їзд з готелю.

3. ХАРЧУВАННЯ: Пошук ресторану. Резервування. Заказ. Офіціантський сервіс. Оплата. Китайська кухня – Пекінська кухня, Китайська кухня – Шанхайська кухня, Китайська кухня – Сачуеська кухня, Китайська кухня – Катонська кухня, Японська кухня, Тайландська кухня, В'єтнамська кухня, Корейська кухня, Індійська кухня, Французька кухня, Італійська кухня, Мексиканська кухня, Західна кухня.

4. ПЕРЕГЛЯД ВИЗНАЧНИХ МІСЦЬ: Від'їзд з країни. В літаку. Приїзд до країни. Туристична інформація. Перегляд визначних місць. Обмін грошей. Фотографія.

5. ТРАНСПОРТ: Літак. Корабель. Потяг. Метро. Таксі. Автобус. Авто. Мапа.

6. РОЗВАГИ: Відпочинок. Бар. Нічний клуб. Караоке. Дискотека. Сауна. Казіно.

7. ШОППІНГ: Пошук крамниць. Покупки. Торг. Оплата. Одяг. Кравець.

8. КРИТИЧНЕ ПОЛОЖЕННЯ: Прохання про допомогу. Загублення/Крадіжка. Раптова хвороба/Ушкодження. Симптоми хвороби. Лікарня. Аптека.

9. З'ЯЗОК НА ВІДСТАНІ/ПОШТА: Надсилати поштою. Телефон. Телеграма. Факс. Пейджер.

 ЦІЛОВА РОЗМОВА: Зустріч. Умови платежу. Кредитний лист/ Акредитив (L/C), Документи на вантаж. Основні торгівельні терміни. Інтерв'ю/ Бесіда.

**11. ОСНОВНИЙ:** Числа. Час. Дата/Тиждень. Місяці. Кольори. Фігури. Позиція. Одиниця.

**12. ОСНОВНА ІНФОРМАЦІЯ:** Погода/Географія. Країна. Місто. Курорти. Тварини. Рослини. Комахи.

13. СПОСІБ ЖИТТЯ: Житлові умови. Електричні прилади. Меблі. Комплект постільної білизни. Одяг. Взуття/ Панчішні товари. Розмір/ Тканина. Туалетні речі. Косметика. Догляд за шкірою. Дорогоцінності та аксесуари. Сувеніри. Устаткування офісу. Інструменти.

 ХАРЧУВАННЯ: Напої. М'ясо. Овочи. Продукти моря. Повсякденні продукти. Легкі закуски. Фрукти. Прийом їжі. Смак. Приготування їжі. Приправи. Китайський десерт. Західні десерти. Вино. Столовий сервіз.

 ЛЮДИНА: Сім'я. Освіта. Професія. Брак. Раса. Релігія. Суспільство. Свята. Знаки зодіаку. Музика/Музичні інструменти. Китайський календар.

**16. СПОРТ:** Ігри з м'ячем. Водний спорт. Загальні види спорту. Спортивні терміни. Плавання. Гольф.

2.1. Для входу у режим Перекладу фраз натисніть кнопку (PHRASES). На дисплеї з'являться назви двох перших тематичних розділів – «КОММУНИКАЦИИ» та «ХСЛУГИ».

📅 услуги

U

Для введення слів способом Ву-Бі введіть потрібні комбінації знаків, а потім натисніть кнопку [ENTER].

Коли введення слова закінчиться, натисніть кнопку [ENTER] для отримання перекладу.

Наприклад. Обраним способом введення слів є Пін-Йін. Введіть з клавіатури «аі» та натисніть [ENTER]. При цьому на дисплеї з'являться всі їєроглифи, в яких є введений звук «аі». Оберіть потрібний ієроглиф натисканням кнопки з його порядковим номером. Коли введення слова закінчиться, натисніть кнопку [ENTER].

1.15. Способи вводу слів японської мови:

Даний прилад дає можливість користуватися двома способами введення японських слів – Хірагана та Латинський. Спосіб вводу обирається за допомогою кнопки [CHI/JAP INPUT].

Для введення слів способом Хірагана, натискайте відповідну кнопку верхнього ряду клавіш із буквами до появи потрібного ієроглифа, потім переходьте до вводу наступного ієроглифа. Коли введення слова закінчиться, натисніть кнопку [ENTER] для отримання результату.

Для введення слів Латинським способом, введіть з клавіатури потрібну фонетичну комбінацію слова, а потім натисніть кнопку **[ENTER]**. При цьому на дисплеї з'явиться переклад.

Наприклад. Обрано Латинський спосіб. Введіть з клавіатури «AKAI», а потім натисніть кнопку [ENTER]. При цьому на дистлеї з явиться переклад, наприклад, на англійську, «RED».

1.16. Введення корейських слів.

Корейські ієрогліфи вводяться частинами. Ввід кожного ієроглифа закінчується натисканням кнопки [ENTER]. Коли введення слова закінчиться, натисніть кнопку [ENTER] ще раз для отримання результату на дисплеї.

Розкладка клавіатури для корейської мови збігається з розкладкою клавіатури для корейського комп'ютера.

Наприклад. Ввід вказано англійськими символами:

1. Натисніть [R], [K], [ENTER]

2. Натисніть [W], [K], [D], [ENTER]

 Натисніть [ENTER]: при цьому на дисплей виводиться переклад слова, наприклад, на англійську мову – «MOST».

#### 2. ПЕРЕКЛАД ФРАЗ

Словник кожної з 10 мов містить біля 2000 часто вживаних фраз, які розділені на 16 тематичних розділів та на 147 підрозділів.

Тематичні роділи в режимі російської мови:

 КОМУНІКАЦІЯ: Фрази. Висловлювання вдячності. Вибачення. Спитати ще раз. Основні запитання. Вітання. Прощання. Бесіда. Запрошення. Висловлювання співчуття. Емоції. Сварка. Вітання зі святами. Висловлювання любові.

## ... YOUR ASSISTANTS

2. Press [PHRASE SEARCH] (CLEAR) key to clear screen, type in the word you want to search in the Phrases, e.g., «food», press [ENTER], displays shows searching symbol, and found a phrase, display shows: «Could you recommend some good food stalls which serve special local food?». Press [ESC] to return to the sub-category «LOOKING FOR A RESTAURANT».

3. Press [PHRASE SEARCH] (CLEAR) key again to clear screen, type in the word, e.g. «sympathy», press [ENTER], displays shows searching symbol, and goes to a sub-category «EXPRESSING SYMPATHY».

### TO HEAR VOICE

The models of the Translator have the following languages: AT-2090 – English, German, French, Spanish, Italian, Russian, Portuguese, Chinese, Japanese, Korean; AT-2090A – English, French, Spanish, Russian, Greek, Turkish, Arabic, Chinese, Japanese, Korean; AT-2091 – English, German, French, Spanish, Italian, Russian, Turkish, Hungarian, Greek, Arabic; AT-2091A – English, German, French, Spanish, Italian, Russian, Urkainian, Czech, Slovakian, Polish.

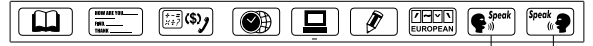

First Line Speak Key

Second Line Speak Key

1. Press the [1st LINE] speak key to hear the voice for the language on the top line of display and the [2nd LINE] speak key for the language on the bottom line. E.g. input ENG «BOOKSHOP», press [ENTER] to get German translation, display shows:

### Bookshop Buchhandkung

Press the [1st LINE] speak key, you can hear the English voice «BOOKSHOP». Press the [2nd LINE] speak key, you can hear the German voice «BUCHHANDLUNG».

**Note:** The list of languages built in your translator may differ from the examples given in this manual.

 It is with the same procedure to hear the phrases. Press the [1 st LINE] speak key to hear the ENTRY LANGUAGE, the [2nd LINE] speak key to hear the LANGUAGE OF TRANSLATION.

3. The voice volume can be adjusted to a high level that is clear enough in outdoor environment.

However, a medium voice lever is recommended for general learners to use the translator in indoor environment while the best effect can obtained by using an earphone (optional accessory).

U

E

## USING THE CALCULATOR

You can use the Translator to do standard arithmetic calculations, memory calculations and percent calculations. It calculates up to 12 digits.

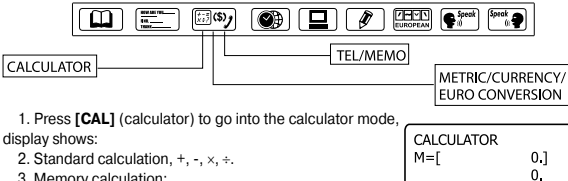

3. Memory calculation:

(M+) to total a calculation and add the total a memory.

(M-) to total a calculation and subtract the total from the value in memory.

(MR) to recall or display the value in memory.

(MC) to clear the memory.

4. Press [CE] or [AC] to clear display and calculation.

## **USING THE TEL/MEMO**

The translator databank allows not only English input but also all the 10 languages. If you need to input the other languages, please select your language message to be the entry language in SETUP mode. E.g. If you need to input a Japanese name, you need to set up to Japanese Message.

Note: The list of languages built in your translator may differ from the examples given in this manual.

#### 1. INPUT YOUR DATA

1.1. Press function key of [TEL]. Press once of this function key is the «CALCULATOR» mode, press once again, you can go to «TEL» mode, displays shows:

1.2. Type in the name, e.g. BILL GOTE, display shows:

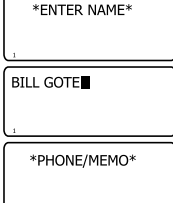

## ....ВАШТ ПОМТЧНИКИ

1.13. В приладі є можливість користуватися мовами з діакритичними знаками. Для отримання потрібного діакритичного знаку після введення вихідної літери натисніть кнопку [ 2000 ] необхідну кількість разів.

Увага! Лиакоитичні знаки можна отримати тільки для мов. в яких вони є. При натисненні кнопки [ []] в мовах, де диакритичні знаки відсутні, літера на дисплеї не зміниться.

Приклад. При користуванні французською мовою в якості вихідної введіть літеру «А»:

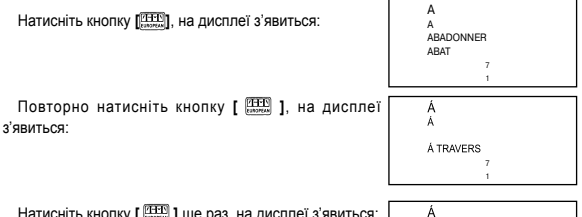

Натисніть кнопку [ [ ната ] ще раз, на дисплеї з'явиться:

Á BORD Á COTÉ DE

При наступному натисканні кнопки [ 1 на дисплеї з'явиться літера без діакритичного знаку:

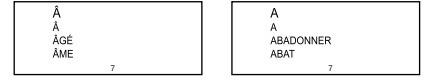

#### 1.14. Способи вводу слів китайської мови:

Даний прилад дає можливість користуватися двома способами введення китайських слів – Пін-Йін та Ву-Бі. Спосіб вводу обирається за допомогою кнопки [CHI/JAP INPUT].

Для введення слів способом Пін-Йін, введіть з клавіатури потрібну фонетичну комбінацію, а потім натисніть кнопку [ENTER]. При цьому на дисплеї з'являться всі ієроглифи, в яких є введений звук. Оберіть потрібний ієроглиф натисканням кнопки з його порядковим номером.

p. 18

1.3. Press [ENTER], display flash:

GONE

GOOD

GONORRHOEA

GOOD AFTERNOON

1.7.В приладі є можливість переглянути вміст всієї бази данних ПЕРЕКЛАДАЧА.
 Для перегляду наступної або попередньої словникових статей натисніть кнопки
 [▲] та [▼] відповідно.

1.8. Для введення нового слова просто наберіть його на клавіатурі або натисніть [ENTER], а потім наберіть на клавіатурі потрібне слово.

1.9. Для зміни вихідної мови натисніть кнопку [WORDS], а потім кнопку потрібного слова.

1.10. При уведенні слова на будь-якій з європейських мов на дисплеї відображуються всі його однокореневі слова які присутні в базі пристрою. Наприклад, при уведенні англійського слова «gone», на дисплеї відобразиться слово «go»; при введенні «more beautiful» – «beautiful», при введенні «boys» – «boy».

 1.11. Якщо Ви ввели слово, якого немає у базі словника, на дисплеї відобразиться найближче за написом до нього слово.

Наприклад, при уведенні слова «boa» на дисплеї відобразиться найближче за написом слово: «board».

| <br>inflect   |
|---------------|
| GO<br>GEHEN   |
| <br>FOUND : 4 |

1.12. Тлумачний словник англійської мови.

Цей словник містить тлумачення значень слів.

 а) Введіть слово, яке хочете перекласти, наприклад, «shine» натисніть кнопку IENTERI. на дисплеї відобразиться: «Найдено: 1» значить.

що цьому слову відповідає тільки одне значення перекладу у німецької мові, при цьому слово перекладу відобразиться на дисплеї.

б) Натисніть [ ◄ ], при цьому на дисплеї відобразиться тлумачення значення слова «shine» – «світитися або блищати у променях яскравого світла».

в) Уведіть наступне слово, яке потрібно ввести.

г) Тлумачний словник містить значення лише основної форми слова. Значень похідних слів у ньому немає.

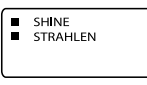

 SHINE
 v. to glow or be bright with reflected light

## ... YOUR ASSISTANTS

 1.4. Type in the number or address or memo, e.g.

 1.5. Press [ENTER] to store the information.

1 01 234 5678912 NOW YORK CITY

#### 2. RETRIEVE YOUR DATA

2.1. Press  $\left[ \textbf{TEL} \right]$  to enter to the «TEL» mode. Display shows:

BILL GOTE

\*ENTER NAME\*

2.2. Press the [Page Down] [ >] key to scroll data according to the alphabetical order of the name stored.

2.3. For quick search,

- a. Press [TEL/MEMO]
- b. Press «Page Down» [ 🕶 ] key

c. Type in the first letter of the name or full name which you want to retrieve.

- 3. EDIT YOUR DATA
- 3.1. Press [TEL], display shows:

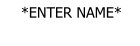

3.2. Press [Page Down] [ - ] key to search the name, e.g:

BILL GOTE 1 01 234 5678912 NOW YORK CITY

SAVE

(Y/N)?

1 01 234 5678912

1 01 234 5678912

NEW YORK CITY

**BILL GOTE** 

3.3. Press [EDIT], the display shows the name and a cursor on the first letter flashing.

3.4. Move the cursor by using the RIGHT or LEFT [←][+] key, type in a newletter, e.g. move the cursor to «O» and type in «A», press [DEL] to delete the «O». Then, press [ENTER] to store the edited to name. Display shows:

3.5. Press  $[\mathbf{Y}]$  (Yes) to confirm, display change to ask for edit the telephone or address or memo, display shows:

3.6. Press the «Down» key [  $\checkmark$  ] to move cursor to the second line, go to «O» and replace it by «E», display shows:

E

3.7. Press [ENTER], display shows:

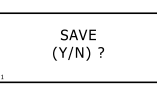

3.8. Press [Y] to confirm the enter, display returns to show full page:

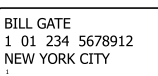

\*ENTER NAME\*

4 DELETE THE DATA

4.1. Press [TEL], display shows:

4.2. To delete a data, press «PAGE DOWN» key [ - ] to search the required name, e.g. display shows:

4.3. Press [DEL] (Delete) and display shows:

4.4. Answer by pressing either [Y] for YES or [N] for NO, after which the Translator will return to the previous mode.

4.5. To delete all the data inside the databank, when the display shows:

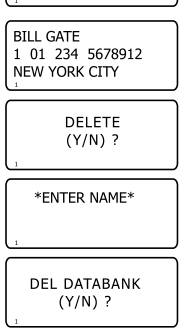

DATABANK NULL !

NO RECORD!!

4.6. Press [CLEAR], display shows:

4.7. Press [Y] for Yes to delete all data inside, or press [N] for No. e.g. «Y», display returns to the TEL mode.

4.8. At this stage, when you press [CLEAR], display flashes to tell there is empty record:

4.9. When you press «Page Down» key [ - 1 to view data. display flashes to tell:

### ....ВАШТ ПОМТЧНИКИ

| AT-2090                                                                 | AT-2091A                          |                       |                           |
|-------------------------------------------------------------------------|-----------------------------------|-----------------------|---------------------------|
| [ENG] — англійська                                                      | [ENG] – англійська [ENG] — англій |                       | іська [ENG] — англійська  |
| [GER] — німецька                                                        | [FRE] – французька                | [GER] — німец         | ька [GER] — німецька      |
| [FRE] — французька                                                      | [SPA] – іспанська                 | [FRE] — франь         | цузька [FRE] — французька |
| [SPA] — іспанська                                                       | [RUS] – російська                 | [SPA] — іспанс        | ька [SPA] — іспанська     |
| [ITA] — італійська                                                      | [TUR] – турецька                  | [ITA] — італійск      | ька [ITA] — італійська    |
| [RUS] — російська                                                       | [CHI] – китайська                 | [RUS] — росій         | ська [RUS] — російська    |
| [POR] — португальська                                                   | [KOR] – корейська                 | <b>[TUR]</b> — туреці | ька [UKR] — українська    |
| [CHI] — китайська                                                       | [GRE] – грецька                   | [HUN] — yropci        | ька [CZE] — чеська        |
| [KOR] — корейська                                                       | [ЈАР] – японська                  | [GRE] — грецы         | ка [SLO] — словацька      |
| [ЈАР] — японська                                                        | [ARA] – арабська                  | [ARA] — apaõo         | њка [POL] — польська      |
| Наприклад, для вибору нім                                               | ецької ВВЕЛИТЕ Г                  | IO-HEM                | ВВЕДИТЕ ПО-ИСП.           |
| мови в якості вихідної, натисніть                                       | кнопку                            |                       |                           |
| [GER], для вибору російськой –                                          | [RUS].                            |                       |                           |
| Примітка. В нижньому р                                                  | оядку                             | 2                     | 8                         |
| дисплею є позначка акт                                                  | ивної                             | 2                     | <u> </u>                  |
| мови (2- німецька, 6- російська).                                       |                                   |                       | МАШИНА                    |
| 1.3. Після того, як Ви обрали мову перекладу введіть                    |                                   |                       | МАШИНА                    |
|                                                                         |                                   |                       | МАШИНКА                   |
| потрюне слово, наприн                                                   | лад, «імашипа», а                 | потім натисніть       | 6                         |
| кнопку [ENTER].                                                         |                                   |                       | машина                    |
| При цьому на дисплеї через декілька секунд з'явиться                    |                                   |                       | MALL/IIIA                 |
| повіломпення «НАЙЛЕ                                                     | HO: 4» шо означає                 | шо в сповнику         | НАЙДЕНО: 4                |
| знайдено 4 статті в яких є не спово. Потім на лисплеї                   |                                   |                       | 6                         |
|                                                                         |                                   |                       | -                         |
| з явиться наивиропдн                                                    | ишии переклад сло                 | ва на мову пе-        | МАШИНА                    |
| рекладу, яким користувалися попередній раз.                             |                                   |                       | MACHINE                   |
| <ol> <li>1.4. Для перегляду інших словосполучень або фраз, в</li> </ol> |                                   |                       | MAGHINE                   |
| яких є це слово, натискайте кнопку [ → ].                               |                                   |                       | 1                         |
| 1.5. Для перекладу данного словосполучення або слова                    |                                   |                       | ПОСУДОМОЕЧНАЯ МАШИНА      |
| на іншу мову, натисніть кнопку відповідної мови. Напри-                 |                                   | DIGUMACUED            |                           |
| клад. для перекладу на французську мову натисніть кнопку                |                                   | DISHWASHER            |                           |
|                                                                         |                                   | 1                     |                           |
| [ т. ], для перекладу                                                   | па пімісцьку – кнопк              |                       |                           |
|                                                                         | ПОСУДОМОЕЧНАЯ МАШИНА              |                       |                           |
|                                                                         |                                   |                       |                           |
|                                                                         | SPULMASUMINE                      |                       |                           |
|                                                                         |                                   | -                     |                           |

Увага! Мова, яку було обрано останнього разу, залишається мовою перекладу. В даному прикладі останній переклад було виконано на німецьку мову («SPULMASCHINE»). Нові слова будуть перекладатися на німецьку мову доти, доки не буде обрано іншої мови.

1.6. Якщо переклад не вміщається на дисплеї, то за допомогою кнопки [ •] подивіться його кінець, а потім за допомогою кнопки [ 1 поверніться до початку.

p. 20

U

7.2. Для вымкнення режиму літнього часу натисніть кнопку [1], для вимкнення – кнопку [2]. Після переводу на літній час на дисплеї в режимі Місцевого часу з'явиться зображення «Д».

NEW YORK 03-22-2002 FRI 

#### 8. ЧАС ВИМКНЕННЯ

Електронний перекладач вимикається автоматично, якщо протягом 1-15 хв. ніякі кнопки не натискаються. Інтервал часу для автоматичного вимкнення налаштовується користувачем в межах від 1 до 15 хвилин.

8.1. Для налаштування інтервалу часу для автоматичного вимкнення на-

тисніть в меню Режимів налаштування кнопку [8] або ж наведіть курсор за допомогою кнопок [ • ] та [ • ] на пункт «8. ВРЕМЯ ВЫКЛЮЧЕНИЯ» та

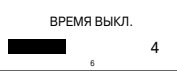

натисніть кнопку [ENTER]. При цьому на дисплеї з'явиться наступне зображення:

8.2. За допомогою кнопок [ → ] та [ ← ] налаштуйте потрібний інтервал. При цьому число хвилин відображується у правому нижньому куті дисплею.

8.3. Для підтвердження налаштування натисніть кнопку [ENTER]. При цьому прилад перейде в меню Режимів налаштування.

## ПЕРЕКЛАДАЧ

За допомогою ПЕРЕКЛАДАЧА здійснюється миттєвий переклад на 10 різних мов. Словник кожної мови містить біля 20 000 окремих слів та 2 300 фраз.

Примітка: Список мов Вашої моделі перекладача може несуттєво відрізнятись від списку мов, які використані для прикладів у цьому керівництві з експлуатації.

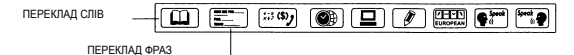

#### 1. ПЕРЕКЛАД СЛІВ

 1.1. Для того, щоб ввійти у режим Переклад слів натисніть кнопку (WORDS). При цьому на дисплеї з'явиться запронення для вводу слова:

| ВВЕДИТЕ ПО-РУС. |  |
|-----------------|--|
|                 |  |
|                 |  |
| 6               |  |

Увага! Вихідною мовою при переході за замовченням стає мова, яку Ви вибрали для повідомлень на дисплеї.

1.2. Для тимчасової зміни вихідної мови натисніть після натиснення кнопки [WORDS] кнопку відповідної мови:

... YOUR ASSISTANTS

### USING THE METRIC CONVERSION

The Translator can convert one type of measurement to another. The following 8 related pairs are built-in the unit and they can be inverse: 'C(Celsius)  $\leftrightarrow$  'F (Fahreheit), M (Metre)  $\leftrightarrow$  F (Feet), CM (Centimetre)  $\leftrightarrow$  IN (Inch), L(Litre)  $\leftrightarrow$  GL(US Gallon), L(Litre)  $\leftrightarrow$  BG (Britsh Gallon), KB (Kilogram)  $\leftrightarrow$  BE (Pound), G (Gram)  $\leftrightarrow$  OZ (Ounce) and A (Are)  $\leftrightarrow$  AC (Acre).

1. Press  $\left[\text{CONV}\right]$  (Conversion) key to go to Conversion mode.

Press once of this function key is the «CALCULATOR» mode, press twice is the «TEL/MEMO» mode, press three times is the [CONV] (Conversion) mode. Displays shows:

2. Press [1] or [Enter] to go the Metric conversion mode. Display shows 'C— 'F and the formula for Celsius to Fahrenheit.

3. Enter the amount, e.g. 25 °C, press [2] [5], display shows, from Celsius to Fahrenheit, i.e. 25 °C = 77 °F .

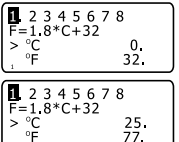

I. METRIC

3. FURO

2 CURRENCY

4. To convert from Fahrenheit to Celsius, press [Down]

[+] key to move to °F, display shows:

5. Enter the amount, e.g. 100  $^\circ F$  , type 100, display shows: (i.e. 100  $^\circ F$  = 37.77777777  $^\circ C)$ 

6. Press «Right» key [ + ] to see other conversions, and

#### [Left] key [ ] to return.

7. The other types of measurement conversion are with same format as above.

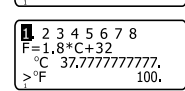

°C -17.77777777777

Ô.

1 2 3 4 5 6 7 8

F=1.8\*C+32

>°Ĕ

8. Press ESC [ ( ) ] to return to select conversion screen.

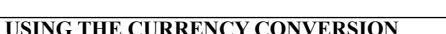

The Translator can convert between 8 user-programmed currencies and your own denomination.

#### 1. SETTING THE CURRENCY AND EXCHANGE RATES

1.1. Press [CONV] (Conversion) key to go to Conversion mode, and then 2 to select CURRENCY conversion, display shows:

12345678 RATE=[ 1.] >USD 0. EUR 0.

EUR

12345678

12345678

12345678

0.9921

0.9921

0.9921

1000.

992.

0.

Ō.

Ő.

ō.

RATE=[

>USD

EUR

RATE=[

EUR

RATE=[

USD

>EUR

>USD

 1 = CURRENCYONE
 RATE = EXCHANGE RATE

 USD = US Dollars
 EUR = EURO Dollars

 1.2. Press «EDIT» [ ] , the exchange is flashing:

1.3. Change the exchange rate by type in a new rate, e.g. US Dollar one approximately equals to 0.9920 EUR.

1.4. Press [Enter] to confirm the rate.

1.5. To change a currency name, e.g. change USD to CHF. Press EDIT to make the exchange rate flashing, and then press DOWN key [ ↓ ] to move the flashing to the currency USD, press DOWN key [ ↓ ] once more to move to EUR.

1.6. Type in a new currency CHF to instead of EUR.

1.7. Press [Enter] to confirm the rate.

1.8. The Translator programs the following 8 currencies, you can make your own denomination according to above procedure. Use Left [ ← ] & Right [ → ] key to move to view other currencies.

 $1 = USD \leftrightarrow EUR$  (Euro)

- 2 = USD  $\leftrightarrow$  GBP (Great British Pound)
- $3 = USD \leftrightarrow RMB$  (Chinese Ren Min Bi)
- $4 = USD \leftrightarrow JPY (Japanese Yen)$
- $5 = USD \leftrightarrow KRW$  (Korean Won)
- $6 = USD \leftrightarrow TAB$  (Thai Baht)
- 7 = USD  $\leftrightarrow$  CAD (Canadian Dollar)
- 8 = USD  $\leftrightarrow$  AUD (Australian Dollar)

#### 2. CONVERTING CURRENCY

2.1. Press [CONV] and [2] to select «CURRENCY», display shows the first currency US Dollar to EURO.

2.2. Type in the amount, e.g. USD 1,000 display shows: 2.3. To make 2 currencies inverse, press Up or Down [ ↑ ] [ ↓] key. E.g. To find EUR to what amount of US Dollars. Press

Down [ ] key, the arrow will go down to EUR.

2.4. Type in 1000, display shows: (i.e. EUR1000=USD 1008.064516129)

2.5. To clear display for next calculation, press [CE] or [AC].

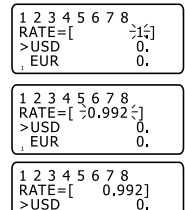

ō.

### ...ВАШІ ПОМІЧНИКИ\_

#### 5. РЕГУЛЮВАННЯ КОНТРАСТУ ДИСПЛЕЮ («КОНТРАСТ»)

16-тищабельне РЕГУЛЮВАННЯ КОНТРАСТУ ДИСПЛЕЮ дає можливість регулювати контраст зображення на дисплеї.

5.1. Щоб врегулювати контраст зображення натисніть в меню Режимів налаштування кнопку [5] або ж наведіть курсор за допомогою кнопок [↑] та [↓] на пункт «5. КОНТРАСТ» та натисніть кнопку [ENTER]. При цьому на дисплеї з'явиться наступне зображення:

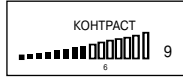

5.2. Натискайте кнопку [ → ] для посилення контрасту зображення та кнопку [ ← ] – для зменьшення контрасту.

5.3. Коли закінчите регулювання контрасту, натисніть кнопку [ENTER]. Прилад перейде до меню Режимів налаштування.

#### 6. НАЛАШТУВАННЯ БУДИЛЬНИКА («УСТАНОВКА СИГНАЛА»)

Прилад має будильник, який спрацьовує один раз на добу.

6.1. Для налаштування будильника натисніть в меню Режимів налаштування кнопку [6] або ж наведіть курсор за допомогою кнопок [↑] та [↓] на пункт «6. УСТАНОВКА СИГНАЛА» та натисніть кнопку [ENTER]. При цьому на дисллеї з'явиться настипне:

. СИГНАЛ ВКЛ. 2. СИГНАЛ ВЫКЛ

6.2. Для ввімкнення будильника натисніть кнопку [1], для вимкнення – кнопку [2]. При цьому прилад перейде в меню Режимів налаштування часу спрацювання будильнику.

Примітка. Коли будильник ввімкнений, на дисплеї з'являється символ « < ».

6.3. За допомогою кнопок [↑] та [↓] налаштуйте потрібне значення годин. Потім натисніть кнопку [→] та перейдіть до налаштування значень хвилин спрацювання будильника.

6.4. Для вимкнення будильнику під час подачи звукового сигналу натисніть будьяку кнопку.

#### 7. ЛІТНІЙ ЧАС

В даному приладі є можливість переходу на літній час. Коли залучається ця функція, час автоматично переводиться на годину вперед.

7.1. Для переходу на літній час натисніть в меню Режимів налаштування кнопку [7] або ж наведіть курсор за допомогою кнопок [↑] та [↓] на пункт «7. ЛЕТНЕЕ ВРЕМЯ» та натисніть кнопку [ENTER]. При цьому на дисплеї з'явиться наступне: . ЛЕТНЕЕ ВРЕМЯ ВКЛ. 2. ЛЕТНЕЕ ВРЕМЯ ВЫКЛ. 6

p. 22

E

U

3.8. Введіть пароль, після цього на дисплеї з'явиться повідомлення:

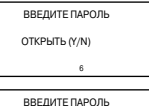

УСТАНОВКА ВРЕМЕНИ
 ПАРОЛЬ
 ПИСК КЛАВИШ

ВЫКЛЮЧЕНИЕ ПИСКА КЛАВИШ

ОТКРЫТО (Y/N)

4. BPEMЯ

3.9. Для підтвердження вилучення паролю натисніть кнопку [Y] (Да). При цьому на дисплеї з'явиться повідомлення «ОТКРЫТО!», пароль знищується і дисплей повертається до меню Режимів налаштування.

| 3.10. Якщо Ви забули пароль, необхідно про       | овест |
|--------------------------------------------------|-------|
| скидання (онульовання) пристрою пам'яті. При цьс | му вс |
| нформація в Записнику буде втрачена.             |       |

УВАГА! У разі виникнення збою у роботі або для повного випорожнення пам'яті приладу необхідно провести операцію скидання (онульовання) пристрою за допомогою кнопки [RESET].

Для здійснювання скидання:

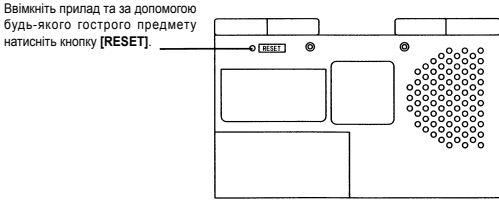

#### 4. ЗВУКОВЕ СУПРОВОДЖЕННЯ НАТИСКАННЯ КНОПОК («ПИСК КЛАВИШ»)

В приладі є можливість ввімкнення та вимкнення звукового супроводження натискання кнопок.

4.1. Для входу в цей режим натисніть в меню Режимів налаштування кнопку [3] або ж наведіть курсор за допомогою кнопок [↑] та [↓] на пункт «З. ПИСК КЛАВИШ» та натисніть кнопку [ENTER]. При цьому на дисплеї

з'явиться наступний напис:

4.2. Для вымкнення звукового супроводження натиснення кнопок натисніть кнопку [1], для вимкнення – [2]. Коли звукове супроводження ввімкнено, на дисплеї з'явиться символ «,<sup>1</sup>».

## ... YOUR ASSISTANTS

### USING THE EURO CONVERSION

1. Press [CONV] and 3 to select «Euro Converter: display shows:

2. The built-in rates are those adopted by the Council of the European Union for the 11 participating countries. Press Right

| 1 2 2 4 5 6        | 7 0       |
|--------------------|-----------|
| 123430             | /8        |
| DATE               | 0 0021    |
| KAIL-L             | 0.992]    |
| 1008 0             | 064516120 |
| 000 1000           | 0010120   |
| > FIIR             | 1000      |
| P <sub>1</sub> LOR | 10001     |
|                    |           |

or Left Key [+] to see the list and find the desired currency. Type in the amount to convert. To reverse the direction of the conversion, press Up or Down key [+] [+].

### USING THE SIZE CONVERSION

You can use the Translator to convert the garment size.

1. Press [CONV] key and then press [DOWN] key or [3] to select SIZE conversion, the following 4 subjects are built-in the unit, display shows:

Women Clothes Men Shirts Women Shoes Men Shoes

2. Use Up or Down [ + ] [ + ] keys to select the desired subcategory. e.g. «Woman shoes».

#### 3. Press [ENTER], display shows:

4. Use Left & Right [  $\leftarrow$  ] [  $\rightarrow$  ] key to move to see other sizes conversion.

| Men Shoe                                      | s                            |                              |                              |                                |
|-----------------------------------------------|------------------------------|------------------------------|------------------------------|--------------------------------|
| America<br>Britain<br>Italy<br>Japan<br>Spain | 512<br>414<br>37<br>23<br>36 | 6<br>5<br>37×<br>23×<br>37   | 612<br>522<br>38<br>24<br>38 | 7<br>6<br>381/2<br>241/2<br>39 |
| America<br>Britain<br>Italy<br>Japan<br>Spain | 6<br>5<br>3712<br>2312<br>37 | 614<br>512<br>38<br>24<br>38 | 7<br>6<br>3812<br>2452<br>39 | 714<br>619<br>25<br>40         |

## USING DATE/TIME/WORLD TIME

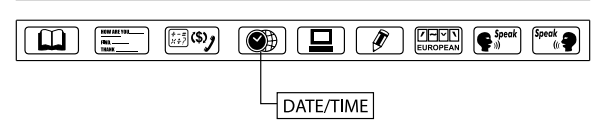

1. Press once of  $[\mbox{DATE}/\mbox{TIME}]$  to have Local Time display, the icon « () » on left bottom corner means Local time.

 Press twice of [DATE/TIME] to have World Time display, the icon « () > on left bottom corner means World time.
 Press 3 times of [DATE/TIME] to have Calendar display.

LONDON 03 - 22 - 2002 FRI 307:44:48 AM

стор. 14

a. Press twice of **[DATE/TIME]** to enter to World Time mode (200 cities name are displayed with English only). Display shows the place name which you edit at last time. e.g.

b. Search your required city by pressing the «UP» and «Down»
 [+] [+] key or type the first alphabet of the city name to get the place. E.g. type the «H» to search Hamburg, display shows:

e.g. Press Down key [ + ] to search the next to Hamburg, display shows:

c. Press «DATE/TIME» to return to Local Time screen.

4. To see the Calendar, use «PAGE DOWN» [♥] key to see next month, «PAGE UP» [▲] key to see last month. Press «up» «down» «left» «right» [♠] [♠] [♣] [♣] arrow keys to move the cursor to your required date.

| HAIFA<br>03 - 22 - 2002 FRI<br>() 09:45:41 AM    |
|--------------------------------------------------|
| NEW YORK<br>03 - 22 - 2002 FRI<br>() 03:47:18 AM |
| HAMBURG<br>03 - 22 - 2002 FRI<br>© 08:46:19 AM   |

| 1 |        | 31 |    |    |    |    |    | 1   | 2 |
|---|--------|----|----|----|----|----|----|-----|---|
| ; | .2002. | 3  | 4  | 5  | 6  | 7  | 8  | 9   |   |
|   | .03.   | 10 | 11 | 12 | 13 | 14 | 15 | 16  |   |
|   |        | 17 | 18 | 19 | 20 | 21 | 22 | -23 |   |
|   |        | 24 | 25 | 26 | 27 | 28 | 29 | 30  |   |

## ...ВАШІ ПОМІЧНИКИ\_\_\_\_\_

#### 3. ПАРОЛЬ

Для того, щоб заблокувати доступ до Записника, треба ввести особистий пароль. Перед тим, як ввести пароль, переконайтеся, що Ви його не забудете. В іншому випадку Ви не зможете скористатися інформацією, яка зберігається в Записнику, тому що для доступу до неї треба буде скинути (онулити) всю інформацію приладу.

3.1. Для налаштування пароля натисніть в меню Режимів налаштування кнопку [2] або наведіть курсор за допомогою кнопок [↑] та [↓] на пункт «2. ПАРОЛЬ» та натисніть кнопку [ENTER]. При цьому на дисплеї з'явиться запрошення для вводу пароля:

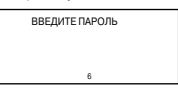

3.2. Введіть пароль (не більше ніж шість знаків, наприклад, А1В2СЗ). На дисплеї виводиться наступна інформація:

| 6              |  |  |
|----------------|--|--|
| ******         |  |  |
|                |  |  |
| ВВЕЛИТЕ ПАРОЛЬ |  |  |

3.3. Натисніть кнопку [ENTER]. На дисплеї з'явиться повідомлення:

| ВВЕДИТЕ ПАРОЛЬ |  |
|----------------|--|
| 3AMOK (Y/N)    |  |

3.4. Для підтвердження паролю натисніть кнопку [Y] (Так), для відміни – кнопку [N] (Ні). Коли пароль налаштований, на дисплеї з'явиться символ «🖏».

3.5. Після того, як пароль налаштований, його треба вводити кожний раз, коли ви входите у Записник. При цьому на дисплеї з'являється запрошення для вводу пароля:

| ВВЕДИТЕ ПАРОЛЬ |  |
|----------------|--|
|                |  |
| 6              |  |

3.6. Якщо Ви вводите вірний пароль, доступ до Записника відкривається. В іншому разі з'являється повідомлення «НЕПРАВИЛЬНО!», після чого введення паролю пропонується повторити.

| ВВЕДИТЕ ПАРОЛЬ |  | ВВЕДИТЕ ПАРОЛЬ |
|----------------|--|----------------|
| НЕПРАВИЛЬНО!   |  |                |
| 6              |  | 6              |

3.7. Для вилучення паролю, що вже був введений, оберіть в меню Режимів налаштування режим «2. ПАРОЛЬ» або натисніть кнопку [2]. При цьому на дисплеї з'являється запрошення для вводу пароля:

ВВЕЛИТЕ ПАРОЛЬ

U

«1. УСТАНОВКА ВРЕМЕНИ» і натисніть кнопку [ENTER]. При цьому на дисплеї

з'явиться місцевий час і місто для Вашого часового поясу почне блимати.

2.2. Налаштуйте місто для вашого часового поясу за допомогою кнопок [↑] та [↓]. В даному приладі закладені назви 200 найбільших міст світу.

Для полегшення процедури натисніть кнопку з першою літерою назви міста. Наприклад, для знаходження Нью-Йорка (New-York) натисніть кнопку [**N**]. На дисплей виведеться перше місто, що починається з букви «N». Натискайте кнопку [**V**] доти, доки на дисплеї не з'явиться New-York.

Примітка. Назви міст даються лише англійською мовою.

2.3. За допомогою кнопки [→] перейдіть до налаштування поточної дати. При цьому значення поточної позиції почне блимати. Кнопками [↑] та [↓] встановіть значення першої позиції дати (місяць або число). Наприклад, при встановленні дати 03-22-2002 і часу 12.30 у американському форматі MM/DD:

2.4. Натисканням кнопки [ ← ] або [ → ] перейдіть до налаштування числа, року, часу або хвилин та за допо- могою кнопок [↑] та [↓] налаштуйте потрібне значення поточної позиції.

2.5. Для збереження налаштувань натисніть кнопку [ENTER]. При цьому прилад перейде у меню Режимів налаштування.

2.6. Для перегляду місцевого часу натисніть один раз кнопку [DATE/TIME]. При цьому на дисплеї з'явиться позначка « ()».

| >LONDON€<br>01-01-2001 MON<br>① 12:12:23 AM        |
|----------------------------------------------------|
| 6                                                  |
| NABLUS€<br>01-01-2001 MON<br>① 12:12:23 AM         |
| 6                                                  |
|                                                    |
| NEW YORK €<br>01-01-2001 MON<br>① 12:12:23 AM<br>6 |
|                                                    |
| NEWYORK<br>∋03€ -01-1998 SUN<br>① 12:14:33 AM<br>6 |

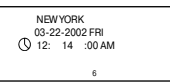

2.7. Для входу в режим Світового часу натисніть кнопку [DATE/TIME] ще один раз. При цьому в лівому нижньому куті дисплею з'явиться символ « (). Анайдіть потрібне місто за допомогою кнопок [↑] та [↓]. Для спрощення процедури пошуку натисніть кнопку

з першою буквою назви міста, а потім продовжуйте пошук. Наприклад, при процедурі пошуку Лондона (LONDON) натисніть кнопку [L], а потім натискайте кнопку [↓]доти, доки не з'явиться потрібне місто.

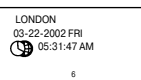

## ...IHREN ASSISTENTS

| INHALTSVERZEICHNIS                                     |      |
|--------------------------------------------------------|------|
| EMPFEHLUNGEN ZUR BENUTZUNG DES GERÄTES                 | 2    |
| NOMENKLATUR UND FUNKTIONEN                             | 2    |
| EINSETZUNG DER VERSORGUNGSELEMENTE                     | 3    |
| ÄUSSERE GESTALTUNG                                     | 5    |
| A. BEDIENUNGSELEMENTE                                  | 5    |
| B. DISPLAY-ANZEIGEN                                    | 8    |
| DISPLAYBELEUCHTUNG                                     | 8    |
| FUNKTIONSBESCHREIBUNG                                  | 9    |
| EINSTELLUNGEN                                          | 9    |
| SPRACHENAUSWAHL FÜR DISPLAY-MITTEILUNGEN               | 9    |
| EINSTELLUNGSMODUS                                      | 10   |
| 1. AUSWAHL DES ZEITFORMATES («DIE ZEIT»)               | . 11 |
| 2. ZEITEINSTELLUNG                                     | . 11 |
| 3. PASSWORT                                            | 13   |
| 4. TONBEGLEITUNG BEIM TASTENDRUCKEN («TASTENPIEPSEN»)  | 14   |
| 5. DIE KONTRASTEINSTELLUNG DES DISPLAYS («KONTRAST»)   | . 15 |
| 6. WECKEREINSTELLUNG («SIGNALEINSTELLUNG»)             | 15   |
| 7. SOMMERZEIT                                          | 15   |
| 8. AUSSCHALTUNGSZEITDUNKT                              | 16   |
|                                                        | 16   |
|                                                        | .10  |
|                                                        | 20   |
|                                                        |      |
|                                                        | 23   |
| 1 FINGARE FINES NEI IEN FINTRAGES                      | .25  |
| 2 SUCHEN NACH EREORDERI ICHEM EINTRAG                  | .25  |
| 3 KORREKTUR DER EINTRÄGE                               | 26   |
| 4 I ÖSCHEN DER EINTRÄGE                                | 27   |
| METRISCHE UMWANDI UNGEN                                | 27   |
| WÄHRUNGSUMRECHNUNG                                     | 29   |
| 1 EINSTELLUNG DER LAUFENDEN WÄHRUNGSKURSE              | 29   |
| 2. WÄHRUNGSUMRECHNUNG                                  | .30  |
| EURO-UMRECHNUNG                                        |      |
| INTERNATIONALE GRÖSSENBEZEICHNUNG FÜR KLEID UND SCHUHE | 32   |
| ORTS- UND WELTZEIT/KALENDER                            | 33   |

## EMPFEHLUNGEN ZUR BENUTZUNG DES GERÄTES

Für einwandfreie Funktionierung des Gerätes sind folgende Empfehlungen zu berücksichtigen:

1. Das Gerät darf nicht der Feuchtigkeit, Staubentwicklung oder starken Temperaturschwankungen ausgesetzt werden.

2. Das Gerät nicht fallen lassen oder starken Stößen aussetzen.

3. Das Gerät mit einem weichen trockenen Tuch abwischen. Verwenden Sie keine Lösungsmittel und kein naßes Tuch.

4. Das Gerät darf nicht auseinandergenommen werden, versuchen Sie es nicht selbständig zu reparieren.

5. Für weitere Hinweise lassen Sie sich durch diese Gebrauchsanleitung informieren.

### NOMENKLATUR UND FUNKTIONEN

 Der elektronische ÜBERSETZER übersetzt in 10 Sprachen und enthält ca. 200 000 Wörter und 23 000 Phrasen (durchschnittlich je 20 000 Wörter und 2 300 Phrasen für jede Sprache).

Die Anmerkung: Die Liste der Sprachen dieses Übersetzers unterscheidet sich von der Liste der Sprachen anderer Übersetzer.

2. Durch den eingebauten Lautsprecher werden Wörter und Phrasen in 10 Sprachen wiedergegeben.

3. Betriebsmenü in 10 Sprachen. Es besteht die Möglichkeit, die Menüsprache auszuwählen.

4. Übersetzung in den mandarinischen Dialekt der chinesischen Sprache, ins Japanische und Koreanische werden sowohl in dieser Sprachentranskription als auch in lateinischer Schrift angegeben, was ermöglicht die Wörter richtig zu lesen.

5. Das eingebaute NOTIZBUCH mit 32 Kb Volumen speichert und zeigt auf dem Display Namen, Telefonnummer und andere Information an. Für Informationspeicherung kann man jede aus 10 Sprachen des elektronischen Übersetzers verwenden.

6. Der 12-stellige RECHNER ermöglicht standardmäßige Rechenoperationen, Prozentausrechnungen und Operationen mit Speicheranwendung durchzuführen.

 Die UHR zeigt die Ortszeit und das Datum an. Es besteht die Möglichkeit sowohl zwischen dem amerikanischen und europäischen Datumformat und zwischen dem 12 – und 24-Stundenformat zu wählen, als auch die Möglichkeit für Sommerzeitumstellung.

8. Das Gerät ermöglicht, auf dem Display den Kalender für jeglichen Monat auszugeben.

9. Der Wecker spricht einmal rund um das Uhr an eingestellter Zeit an.

10. Die Weltzeit gibt das Datum und die Zeit in jeglicher Großstadt der Welt wieder, ausgewählt von 200 Städten.

## ...ВАШІ ПОМІЧНИКИ\_

- 4. ВРЕМЯ режим відображення часу
- КОНТРАСТ регулювання контрасту дисплею.
- 6. УСТАНОВКА СИГНАЛА налаштування будильника

7. ЛЕТНЕЕ ВРЕМЯ – перехід на літній час

 ВРЕМЯ ВЫКЛЮЧЕНИЯ – налаштування інтервалу часу для автоматичного відключення.

#### 1. ОБРАННЯ ФОРМАТУ ВІДОБРАЖЕННЯ ЧАСУ («ВРЕМЯ»)

У пристрої є можливість обрання американського чи європейського формату представлення дати та 12-ти або 24-х годинного формату відображення часу.

1.1. Для обрання формату відображення часу натисніть у меню Режимів налаштування кнопку [4] або наведіть курсор за допомогою кнопок [↑], [↓] на пункт «4. Время» і натисніть кнопку [ENTER]. При цьому на дисплеї з'явиться наступне зображення. ► DD/MM 24HR 01-01-2001 SUN © 00:08:14 6

 За допомогою кнопок [ ← ] та [ → ] оберіть формат представлення дати. В американському форматі представлення дати використовується порядок місяць – число – рік (ММ/DD), а у європейському – число – місяць –рік (DD/MM).

► MM/DD 24HR 01-01-2001 SUN © 00:08:14 6

 1.3. Натисніть кнопку [ ↓ ] для переходу до обрання 12-ти /24-х годинного формату відображення часу. При цьому курсор переміститься у відповідний рядок: MM/DD ▶ 24HR 01-01-2001 SUN © 00:08:14

1.4. За допомогою кнопок [ ] та [ ] оберіть необхідний формат.

Примітка. У 12-годинному форматі для позначення часу до 12 години дня на дисплеї з'явиться символ «АМ», а після 12 години дня – символ «РМ».

1.5. Для збереження налаштувань натисніть кнопку [ENTER]. Прилад вийде з меню Режимів налаштування.

#### 2. НАЛАШТУВАННЯ ЧАСУ

В режимі Налаштування часу здійснюється обрання міста для вашого часового поясу

та налаштування місцевого часу.

2.1. Для входу у режим Налаштування часу натисніть в меню Режимів налаштування цифру [1] або наведіть курсор за допомогою кнопок [↑] та [↓] на пункт УСТАНОВКА ВРЕМЕНИ
 ПАРОЛЬ
 ПИСК КЛАВИШ
 ВРЕМЯ

U

Потім натисніть кнопку потрібної мови або наведіть за допомогою кнопок [ ← ], [→],[↓],[↓] або [▲] та [ ↓] курсор на потрібну мову і натисніть кнопку [ENTER]. Наприклад, при виборі «ENG» повідомлення будуть видаватися англійською мовою, при виборі «РУС» – російською.

Після натискання кнопки [ENTER] на дисплей виводиться меню режимів на обраній мові.

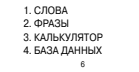

Примітка. У нижньому рядку дисплею позначена активна мова (6- російська).

За допомогою кнопок [ ← ], [ ← ], [ ↑ ], [ ↑ ] або [ ▲ ] та [ ← ] можна переглянути пункти меню режимів. Для входу у будь-який з цих режимів натисніть кнопку з відповідною цифрою або наведіть курсор на потрібний пункт і натисніть [ENTER].

#### Пункти меню режимів:

1. СЛОВА – вхід у режим Перекладу слів

2. ФРАЗЫ – вхід у режим Перекладу фраз

3. КАЛЬКУЛЯТОР – вхід у режим Калькулятора

4. БАЗА ДАННЫХ - вхід у режим Записника

 ПРЕОБРАЗОВАНИЕ ЕДИНИЦ – вхід у режим Метричних перетворень і Перерахунку валют

 МЕСТНОЕ/МИРОВОЕ ВРЕМЯ – вхід у режим відображення Місцевого і Світового часу.

7. КАЛЕНДАРЬ – вхід у режим Календаря

8. УСТАНОВКИ – вивід на дисплей меню Режимів налаштування

9. ЯЗЫК МЕНЮ – обрання мови повідомлення на дисплеї

#### РЕЖИМИ НАЛАШТУВАННЯ

Для входу у меню Режимів налаштування натисніть кнопку [SETUP] один раз. При

цьому на дисплеї з'явиться наступне зображення:

| 1. YCTAHOBKA BPEMEHI |
|----------------------|
| 3. ПИСК КЛАВИШ       |
| 4. BPEMЯ             |
| 6                    |

За допомогою кнопок [ ← ], [ ← ], [ ↑ ], [ ↑ ] або [ ▲ ] та [ ▼ ] можна переглянути наступні пункти цього меню. Для входу в будь-який з цих режимів натисніть кнопку з відповідною цифрою або наведіть курсор на потрібний пункт та натисніть [ENTER].

#### Пункти меню Режимів налаштування:

1. УСТАНОВКА ВРЕМЕНИ – налаштування місцевого часу

2. ПАРОЛЬ – введення паролю

3. ПИСК КЛАВИШ – звуковий супровід натискання кнопок.

## ...IHREN ASSISTENTS

11. Das Gerät bietet die Möglichkeit, die gegenseitige Währungsumrechnung entsprechend zu 8 Kursen eingestellt vom Benutzer durchzuführen.

12. Das Gerät führt automatisch gegenseitige Umrechnung von Euro in eine Reihe von europäischen Währungen entsprechend zu eingestellten Kursen aus.

13. Das Gerät führt automatisch metrische Umwandlungen für 8 Paar Maßeinheiten verschiedener Standarte durch.

14. Der eingebaute Lautstärke-Regler.

15. Die 5-stufige Kontrasteinstellung des Bildschirms ermöglicht, den Bildkontrast einzustellen.

16. Das Personalpasswort ermöglicht, den Zugriff zur Personalinformation im Notizbuch zu blockieren.

17. Das Matrix-Display enthält 4 Zeilen zu je 22 Zeichen.

 Automatische Abschaltung der Stromversorgung in 1-15 Minuten nach Betriebseinstellung ermöglicht, das Volumen der Versorgungsbatterien einzusparen. Ein Zeitinterval für automatische Abschaltung wird vom Benutzer eingestellt.

19. Bildschirm-Beleuchtung.

20. DIE STROMVERSORGUNG – 2 Batterien Typ «AAA» und eine Batterie Typ «CR2032».

#### EINSETZUNG DER VERSORGUNGSELEMENTE

Der gegebene elektronische Übersetzer funktioniert von zwei Hauptbatterien Typ «AAA» und die Speicheranlage von einer Litium-Batterie Typ CR 2032. Bei Entladung der Batterien wird der Ton leiser und heiser und das Bild auf dem Display matt. In diesem Fall sollen die beiden Hauptbatterien Typ «AAA» dringend ersetzt werden. Um Probleme mit der Funktionierung des Gerätes zu vermeiden, folgen Sie immer den untengenannten Anweisungen:

Im Gerät sollen immer 2 arbeitsfähige Versorgungselemente Typ «AAA» eingesetzt werden, sonst kann eine schnelle Entladung der Batterie, die die Speicheranlage speist, auftreten.

Nicht später als in 3 Monate nach Anschaffung des Gerätes sind 2 Versorgungselemente Typ «AAA» gegen neue zu ersetzen.

Beachten Sie die richtige Polarität beim Einsetzen der Versorgungselemente.

Die gleichzeitige Einsetzung der Versorgungselemente verschiedener Typen wird nicht empfohlen.

Die gleichzeitige Einsetzung der neuen Versorgungselemente mit gebrauchten wird nicht empfohlen.

Lassen Sie im Batteriefach keine entladenen Versorgungselemente.

#### 1. Austauschen des Hauptversorgungselements

Beim Austauschen des Hauptversorgungselements soll sich die Batterie der Speicheranlage unbedingt im Gehäuse der Versorgungsquelle befinden, sonst gehen alle Einstellungen und im Notizbuch gespeicherte Information verloren. Für Ersetzung der Hauptversorgungselemente:

U

ח

a) Schalten Sie das Gerät aus.

b) Schieben Sie den Gehäusedeckel der Versorgungsquelle.

c) Ziehen Sie die alten Batterien heraus und ersetzen Sie diese gegen 2 neue Versorgungselemente Typ «AAA» (1,5 V, SUM – 4, R3) entsprechend zu Polarität, die auf dem Gehäuse angegeben ist.

d) Stellen Sie sicher, daß ein guter Kontakt zwischen den Batterien und Metallplatten des Gehäuses besteht.

 e) Schließen Sie den Gehäusedeckel der Versorgungsquelle wieder.

f) Entfernen Sie die Schutzfolie aus dem Batteriefach.

#### 2. Austauschen der Versorgungsquelle der Speicheranlage

Beim Austauschen des Versorgungselements der Speicheranlage sollen sich 2 Hauptbatterien Typ «AAA» unbedingt im Gehäuse der Versorgungsquelle befinden.

Während des Austauschens bleiben die Einstellungen des Gerätes und die Information im Notizbuch erhalten. Das Versorgungselement der Speicheranlage ist minimum 1 Mal im Jahr auszutauschen. Für Ersetzung der Batterie der Speicheranlage:

1. Schalten Sie das Gerät aus.

 Schrauben Sie den Deckel des Batteriegehäuses aus und setzen Sie die neue Batterie Typ «CR2032» unter Einhaltung der Polarität («+» – oben) ein. Die Batterieoberfäche mit trockenem weichem Tuch abwischen.

3. Nach dem setzen Sie wieder den Gehäusedeckel ein und befestigen ihn mit der Schraube.

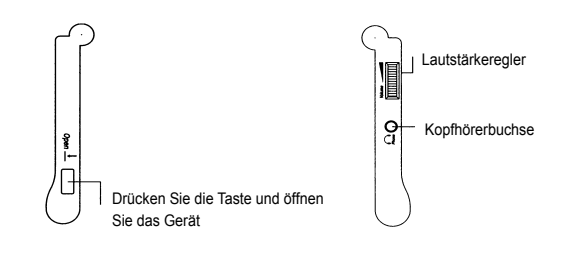

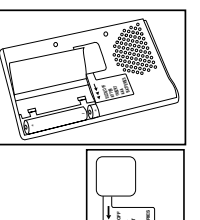

1000

Isolation tane

## ...ВАШІ ПОМІЧНИКИ\_\_\_\_\_

які кнопки. Якщо протягом кількох секунд ніякі кнопки не будуть натискатися, підсвітка автоматично вимкнеться.

Для ручного вимкнення підсвітки повторно натисніть кнопку [ON/OFF] і утримуйте її протягом двох секунд.

УВАГА! Часте використання підсвітки скорочує термін дії елементів живлення.

## ОПИС ФУНКЦІЙ

Перед початком роботи уважно перегляньте інструкцію з експлуатації і дотримуйтесь її протягом використання приладу.

#### ВВІМКНЕННЯ ПРИЛАДУ

Для ввімкнення електронного перекладача натисніть кнопку [ON/OFF]. При цьому припад переходить у режим, в якому він працював до вимкнення. Наприклад, якщо останнім використовувуся режим калькулятора, то при ввімкненні прилад включається в цьому режимі.

Прилад автоматично вимикається, якщо протягом 1-15 хв. не виконуються ніякі операції. Інтервал часу для автоматичного вимкнення встановлюється користувачем. Для його налаштування увійдіть за допомогою кнопки [SETUP] до меню Режимів налаштування, оберіть пункт «8. Час вимкнення» натисніть кнопку [8] або наведіть на нього курсор і натисніть кнопку [ENTER]. Потім за допомогою кнопок [←] та [→] встановіть інтервал часу для вимкнення приладу в межах від 1 до 15 хвилин.

### НАЛАШТУВАННЯ

Здійснення змін в налаштуванні електронного перекладача виконується за допомогою кнопки [SETUP]. При одноразовому натисканні цієї кнопки на дисплей виводиться меню Режимів налаштування. При дворазовому натисканні цієї кнопки прилад входить у режим Обирання мови повідомлення на дисплеї.

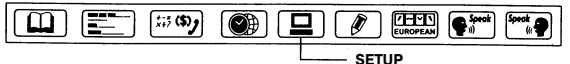

Примітка: Список мов Вашої моделі перекладача може несуттєво відрізнятись від списку мов, які використані для прикладів у цьому керівництві з експлуатації.

### ВИБІР МОВИ ПОВІДОМЛЕННЯ НА ДИСПЛЕЇ

Даний прилад дозволяє обирати одну з 10 мов перекладача у якості мови повідомлення на дисплеї.

Для вибору мови двічи натисніть кнопку [SETUP]. При цьому на дисплеї з'я виться позначення мов.

| ENG | DEU | 中文  |
|-----|-----|-----|
| 日本  | 한국  | ΡΥϹ |

U

26. [ 🔁 🕂 ] — Кнопки виконання обчислень.

### ПОЗНАЧЕННЯ НА ДИСПЛЕЇ

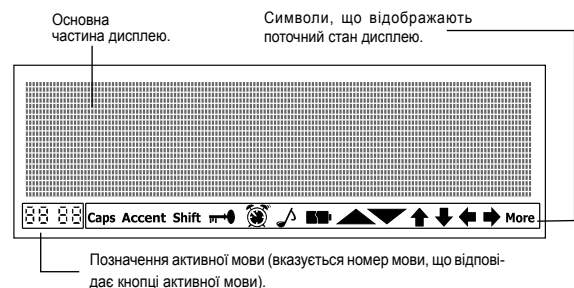

- Можна переглянути за допомогою кнопок [ ] та [ ], символи, що знаходяться ліворуч та праворуч за дисплеєм.
- Можна переглянути за допомогою кнопок [↑] та [↓]
- рядки, що знаходяться за дисплеєм.
- Можна переглянути за допомогою кнопок [ ▲ ] та [ ▼ ]
- попередню та наступну сторінки.
- Casp Активований реєстр великих літер.
- встановлений пароль.
- Shift Активований додадковий реєстр.
- Ввімкнено звуковий супровід натиснення кнопок.
- Будильник включено.
- Accent Режим вводу діакритичних позначок.
- Відображення заряду джерела живлення.

## ПІДСВІЧУВАННЯ ДИСПЛЕЮ

Вбудоване електронне підсвічівання дисплею дає можливість користуватися перекладачем у темряві.

Для ввімкнення підсвічування натисніть кнопку **[ON/OFF]** і утримуйте її протягом двох секунд. Підсвічування буде залишатися ввімкненим доти, доки будуть натискатися будь-

## ...IHREN ASSISTENTS\_\_\_\_\_

#### **ÄUSSERE GESTALTUNG** പഞ്ഞ 0 ø Der eingebaute Lautsprecher (4) 0 0 CAL TEL CONV DATE TIME SETUP LANGUAGE EDIT INPUT WORDS PHRASES 1st LINE 2nd LINE 000 m (\$) 7 Ċ. A. (TETE) Ø ര്പ 'n **B**<sup>3</sup> **"**, X (VH) 66 n CAP ] 12-ENTER **1**3 15 14

Die Anmerkung: Die Aufstellung und die Aufmachung der Steuerelemente dieses Übersetzers können von der gegebene Zeichnung ein wenig sich unterscheiden.

### A. BEDIENUNGSELEMENTE

#### 1. [ON/OFF]

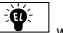

 a) Ein/Ausschalten des Gerätes. Das Gerät wird automatisch ausgeschaltet, wenn innerhalb von 1-15 Minuten keine Taste gedrückt wird.

Hinweis: Der Zeitabstand für automatisches Ausschalten wird vom Benutzer im Modus Einstellungen der Ausschaltung eingestellt. ח

b) Für Einschaltung der Beleuchtung drücken Sie die Taste [ON/OFF] und halten sie 2 sek gedrückt.

2. [WORD] – Wortübersetzung

3. [PHRASES] – Phrasenübersetzung.

#### 4. [CAL/TEL/CONV]

;;; **(\$)** 

a) Beim ersten Drücken - Eingang in den Rechner-Modus.

b) Beim zweiten Drücken - Eingang in den Notizbuch-Modus.

c) Beim dritten Drücken – Eingang ins Menü der metrischen Umwandlungen und Währungsumrechnung.

### 5. [DATE/TIME]

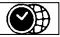

a) Beim ersten Drücken – Eingang in den Ortszeit-Modus.

b) Beim zweiten Drücken – Eingang in den Weltzeit-Modus.

c) Beim dritten Drücken – Eingang in den Kalender-Modus.

### 6. [SETUP/LANGUAGE]

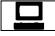

a) Beim ersten Drücken – Eingang ins Menü der Einstellungsmodi.

b) Beim wiederholten Drücken - Sprachenauswahl der Mitteilungen auf dem Display.

7. [EDIT] - Korrektur schon eingefügter Information.

## Ø

#### 8. [EUROPEAN/CHI/JAP INPUT]

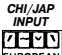

 a) Bei Eingabe der Wörter der europäischen Sprachen drücken Sie immer diese Taste, um ein diaktrisches Zeichen wiederzugeben.

<u>European</u> b) Bei Eingabe der Wörter der chinesischen Sprache drücken Sie diese Taste für Auswahl des erforderlichen Eingabeverfahrens. Das Gerät ermöglicht, zwei Arten der Eingabe chinesischer Wörter einzusetzen.

c) Bei Eingabe der Wörter der japanischen Sprache drücken Sie diese Taste für Auswahl des erforderlichen Eingabeverfahrens. Das Gerät ermöglicht, zwei Arten der Eingabe japanischer Wörter einzusetzen.

 I st LINE Speak] – Sprachwiedergabe des zu übersetzenden Wortes oder der Speak] – Phrase.

10. [2 nd LINE Speak] – Sprachwiedergabe des übersetzten Wortes oder der Phrase.

## ...ВАШІ ПОМІЧНИКИ\_

 [CAP] – Переключення реєстру. Натисніть цю кнопку один раз для переходу до вводу великих літер. При повторному натисканні цієї кнопки здійснюється перехід до вводу малих літер.

12. [SHIFT] – Тимчасове переключення ресстру. Натисніть цю кнопку для зміни ресстру для одного символа. Всі наступні символи будуть вводитися в попередньому ресстрі.

13. [ESC] – Повернення до меню чи повідомлення, що передувало.

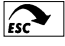

#### 14. [CLEAR/AC]

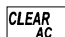

а) В режимі Перекладача – знищення всіх символів, що були введені.

б) В режимі Записної книжки – знищення даних.

в) В режимі Калькулятора – онульовання.

 г) В режимі Перекладу фраз – вилучення усіх символів з дисплею перед введенням ключового слова нової фрази.

#### 15. [DEL/CE]

а) Вилучення символа, на який наведений курсор.

б) В режимі Калькулятора – онульовання числа на дисплеї.

16. 💌 – а) Знищення останнього введеного символу.

б) Для входу до режиму Англійського Тлумачного Словника.

17. [SPACE] – Пробіл.

- 18. (- Переміщення курсору ліворуч.
- 19. 💽 Переміщення курсору догори.

20. 💽 – Переміщення курсору вниз/ Перегляд всього зображенного на дисплеї.

 — Переміщення курсору праворуч/Перегляд інших перекладів слова і фраз з цим словом.

- 22. [ 🔺 ] Перегляд попередньої сторінки.
- 23. [ Перегляд наступної сторінки.
- 24. [ENTER]
- а) У режимі Перекладача виведення перекладу на дисплей.

б) У режимі Записника – збереження інформації.

в) У режимі налаштувань – підтвердження налаштувань, перехід до наступних позицій і вихід з режиму.

25. Позначення літер і символів:

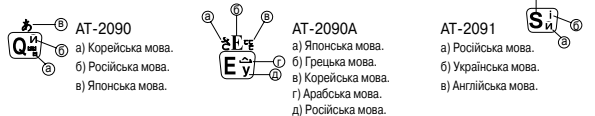

б) Для ввімкнення підсвічування натисніть кнопку [ON/OFF] та втримуйте її протя-

гом 2 сек.

2. [WORD] – Переклад слів.

3. [PHRASES] - Переклад фраз.

#### 4. [CALL/TEL/CONV]

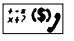

а) Перше натикання кнопки – вхід в режим Калькулятора.

б) Повторне натискання кнопки – вхід в режим Записника.

в) Третє натискання – вхід в меню Метричних перетворень та Перерахунку валют.

#### 5. [DATE/TIME]

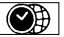

а) Перше натискання кнопки – вхід в режим Місцевого часу.

б) Повторне натискання кнопки – вхід в режим Світового часу.
 в) Третє натискання – вхід в режим Календаря.

#### 6. [SETUP/LANGUAGE]

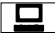

а) Перше натискання кнопки – вхід в меню Режимів налаштування.

б) Повторне натискання кнопки – вибір мови повідомлень на дисплеї.

7. [EDIT] - Корегування інформації, що була введена раніше.

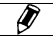

#### 8. [EUROPEAN/CHI/JAP INPUT]

| INPUT      |  |
|------------|--|
| <b>THN</b> |  |
| FUROPEAN   |  |

а) Коли вводите слова європейських мов, натисніть цю кнопку

для отримання необхідного діакритичного знаку.

БОРОДИНИСТВИИ ВОДИТЕ СЛОВА КИТАЙСЬКОЇ МОВИ, НАТИСНІТЬ ЦЮ КНОПКУ ДЛЯ ОТРИ-МАННЯ НЕОБХІДНОГО СПОСОБУ ВВЕДЕННЯ. ПРИСТРІЙ ДАЄ МОЖЛИВІСТЬ КОРИСТУВАТИСЯ ДВОМА СПОСОБАМИ ВВОДУ КИТАЙСЬКИХ СЛІВ.

в) Коли вводите слова японської мови, натисніть цю кнопку для отримання необхідного способу введення. Пристрій дає можливість користуватися двома способами вводу японських слів.

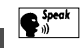

U

9. [1st LINE SPEAK] – Озвучування слова або фрази, що перекладаються.

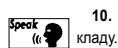

10. [2nd LINE SPEAK] – Озвучування слова або фрази на мові пере-

## ... IHREN ASSISTENTS\_

 [CAP] – Registerumschaltung. Drücken Sie diese Taste ein Mal, um zur Eingabe von Großbuchstaben zu übergehen. Beim wiederholten Drücken dieser Taste wird zur Kleinbuchstabeneingabe zurückgeschaltet.

 [SHIFT] – Vorübergehende Registerumschaltung. Drücken Sie diese Taste für Registeränderung eines Zeichens. Alle weiteren Zeichen werden im vorhergehenden Register eingefügt.

13. [ESC] – Rückkehr zu vorhergendem Menü oder zur Mitteilung.

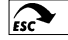

#### 14. ICLEAR/ACI

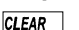

a) Im Übersetzer-Modus – Lõschen sämtlicher eingegebenen Zeichen.

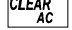

b) Im Notizbuch-Modus – Löschen der Information.

 b) Im Notizbuch-Modus – Loschen de c) Im Rechner-Modus – Abbruch.

 d) Im Modus der Phrasenübersetzung – Löschen aller Zeichen auf dem Display vor der Eingabe des Schlüßelwortes der neuen Phrase.

#### 15. [DEL/CE]

a) Löschen eines Zeichens, gegen welches der Cursor gerichtet ist.

b) Im Rechner-Modus - Zahlabbruch auf dem Bildschirm.

16. A) Löschen des zuletzt eingegebenen Zeichens.

b) Für Eingang in Modus des englischen Definitionswörterbuches.

17. [SPACE] -Lücke.

18. 🗲 – Cursor links.

19. - Cursor nach oben.

20. - Cursor nach unten / Die vollständige Bildwiedergabe auf dem Display.

 Durchsuchen anderer Übersetzungen dieses Wortes oder der Phrasen mit diesem Wort.

[ 
 ] – Durchschauen der vorhergenden Seite.

[ ] – Durchschauen der nächsten Seite.

#### 24. [ENTER]

a) Im Übersetzer-Modus - Anzeige der Übersetzung auf dem Display.

b) Im Notizbuch-Modus - Speicherung der Information.

c) Im Einstellung-Modus – Bestätigung der Einstellungen, Übergang zu nächster Position oder Ausgang aus dem Modus.

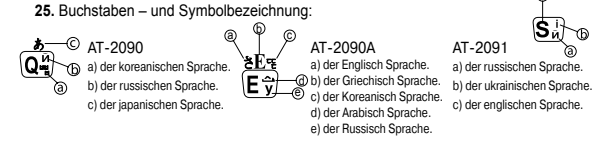

on.

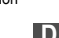

| 26. [ 🔁 🔅 ] Tasten | für Rechenoperationen |
|--------------------|-----------------------|
|--------------------|-----------------------|

#### B. Display-Anzeigen

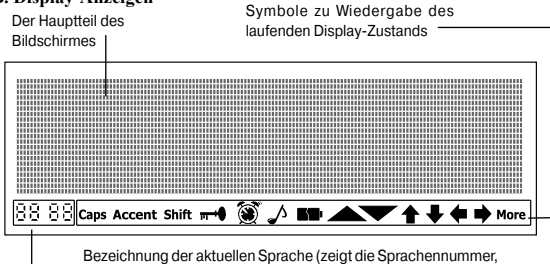

welche der Taste der aktuellen Sprache (zeigt die Sprachennumm welche der Taste der aktuellen Sprache entspricht)

- Anhand der Tasten [+] und [+] kann man die Zeichen durchschauen, welche sich rechts und links ausserhalb des Bildschirmes befinden.
- ★ Anhand der Tasten [★] und [↓] kann man die Zeilen durchschauen, welche sich rechts und links [↓] ausserhalb des Bildschirmes befinden.
- ▲ Anhand der Tasten [▲] und [▼] kann man die vorhergehende und die nächste Seite durchsehen.
- Caps Der Register der Großbuchstaben ist aktiviert.
- ---0 Das Paßwort ist eingetragen.
- Shift Der zusätzliche Register ist aktiviert.
- Die Tonbegleitung beim Tastendrücken ist eingeschaltet.
- Der Wecker ist eingeschaltet.
- Accent Eingabemodus für diaktrische Zeichen.
- Anzeige der Batterieaufladung

## DISPLAYBELEUCHTUNG

Die eingebaute Displaybeleuchtung ermöglicht, die Daten in Dunkelheit abzulesen. Für Einschaltung der Beleuchtung drücken Sie die Taste **[ON/OFF]** und halten sie 2 sek gedrückt. Die Beleuchtung bleibt eingeschaltet solange, bis jegliche Taste gedrückt wird. Falls innerhalb einiger Sekunden keine Taste gedrückt wird, schaltet sich die Beleuchtung automatisch aus.

## ...ВАШІ ПОМІЧНИКИ\_

## ЗОВНІШНІЙ ВИГЛЯД ПРИЛАДУ

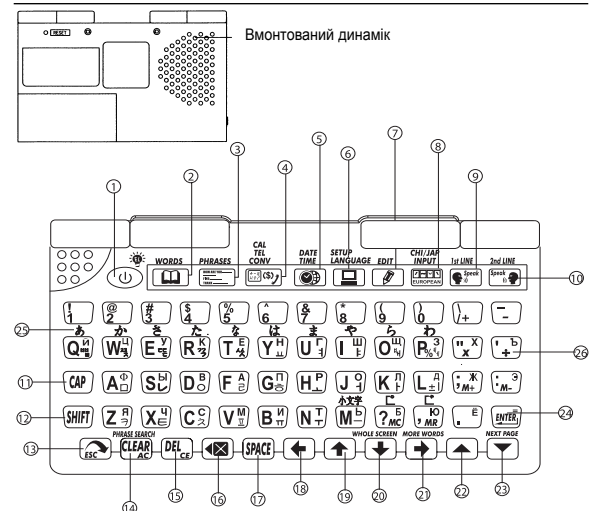

Примітка: Розташування та зовнішній вигляд елементів керування Вашого перекладача може несуттєво відрізнятись від вищенаведеного малюнка.

## ЗОВНІШНІЙ ВИГЛЯД ПРИЛАДУ

#### ЕЛЕМЕНТИ КЕРУВАННЯ

#### 1. [ON/OFF]

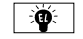

а) Ввімкнення та вимкнення приладу.

Прилад вимикається автоматично, якщо протягом 1-15 хв. ніякі кнопки не натискаються.

Примітка. Інтервал часу для автоматичного відключення налаштовується користувачем в режимі Налаштування часу відключення. П

а) Вимкнути прилад.

б) Відкинути кришку відділу джерела живлення.

в) Витягніть старі батарейки та поміняйте їх на два нових елементи живлення типу «ААА» (1,5 В, SUM-4, R3) відповідно до полярності, яка вказана на відділі джерепа живлення.

г) Переконайтеся, що між батарейками та металевими пластинами відділу джерела живлення встановлений належний контакт.

ґ) Закрийте кришку відділу джерела живлення.

д) Витягніть захисну плівку з відсіку для джерела живлення.

#### 2. Заміна джерела живлення пристрою пам'яті

При заміні джерела живлення пристрою пам'яті 2 основні батареї типу «ААА» обов'язково мають бути у відділі джерела живлення.

В процесі такої заміни всі налаштовані операції та інформація, яка зберігається в ЗАПИСНИКУ, не будуть втрачені. Замінюйте елементи живлення пристрою пам'яті не рідше ніж 1 раз на рік. Для заміни елементів живлення пристрою пам'яті потрібно:

1. Вимкнути прилад.

 Відкрити кришку відділу джерела живлення та встановити новий елемент живлення типу « CR2032». Дотримуйтесь полярності («+» – зверху). Протріть поверхню батарейки сухою м'якою ганчіркою.

 Встановіть на місце кришку відділу джерела живлення та закріпіть її за допомогою шурупа.

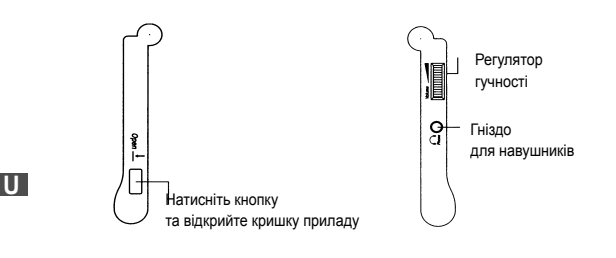

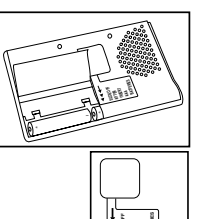

1000

Isolation tane

## ...IHREN ASSISTENTS\_\_\_\_

Für manuelles Ausschalten der Beleuchtung drücken Sie wieder die Taste [ON/OFF] und halten sie 2 sek gedrückt.

Der häufige Einsatz der Beleuchtung verkürzt die Lebensdauer der Versorgungselemente.

### FUNKTIONBESCHREIBUNG

Vor der ersten Inbetriebnahme lesen Sie aufmerksam die Bedienungsanleitung durch und folgen Sie den Hinweisen dieser Anleitung.

#### EINSCHALTUNG DES GERÄTES

Für Einschaltung des elektronischen Übersetzers drücken Sie die Taste [ON/OFF]. Dabei wechselt das Gerät in Modus, in welchem es sich vor dem Einschalten befand. Zum Beispiel, wurde als letzter der Rechner-Modus betrieben, wechselt das Gerät beim Einschalten in diesen Modus.

Das Gerät wird automatisch ausgeschaltet, wenn innerhalb von 1-15 Minuten keine Operationen durchgeführt werden. Ein Zeitinterval für automatische Abschaltung wird vom Benutzer eingestellt. Für seine Einstellung gehen Sie anhand der Taste [SETUP] ins Menü der Einstellungsmodi über, wählen Sie den Punkt «8. Zeit der Abschaltung» durch Drücken der Taste [8] aus oder richten Sie gegen ihn den Cursor und drücken Sie die Taste [ENTER]. Anschließend mit Hilfe der Tasten [4] und [4] stellen Sie den Zeitinterval für Ausschaltung des Gerätes im Bereich von 1 bis 15 Minuten ein.

### EINSTELLUNGEN

Alle Änderungen der Einstellungen des elektronischen Übersetzers werden anhand der Taste [SETUP] vorgenommen. Beim einmaligen Drücken dieser Taste wird auf dem Bildschirm das Menü der Einstellungsmodi ausgegeben. Beim zweimaligen Drücken dieser Taste wächselt das Gerät in Modus der Sprachenauswahl für Mitteilungen auf dem Bildschirm.

Die Anmerkung: Die Liste der Sprachen dieses Übersetzers kann von der Liste der Sprachen, die als die Beispiele in dieser Gebrauchsanweisung angeführt wird, ein wenig sich unterscheiden.

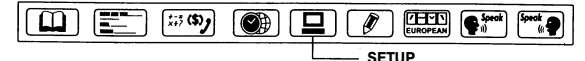

## SPRACHENAUSWAHL FÜR DISPLAY-MITTEILUNGEN

Das gegebene Gerät bietet die Möglichkeit, eine der 10 Sprachen des Übersetzers als

Sprache für Mitteilungen auf dem Display auszuwählen. Für Sprachenauswahl drücken Sie zwei Mal die Taste

[SETUP]. Dabei erscheinen auf dem Display die Bezeichnungen der Sprachen:

| ENG | DEU | 中文  |
|-----|-----|-----|
| 日本  | 한국  | PYC |

ח

Dann drücken Sie die Taste für die gewünschte Sprache oder richten Sie den Cursor anhand der Tasten[↓], [↓], [↓], [↓] oder [▲] und [♥] auf die gewünschte Sprache und drücken Sie die Taste [ENTER]. Zum Beispiel, nach Auswahl «ENG» werden die Mitteilungen in Englisch ausgegeben und nach Auswahl «RUSS» – in Russisch.

Nach dem Drücken der Taste [ENTER] wird auf dem Display das Menü der Einstellungsmodi in ausgewählter Sprache ausgegeben.

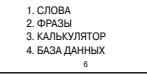

Hinweis: In unterer Zeile des Bildschirmes ist die aktive Sprache gekennzeichnet («6» - Russisch).

Mit Hilfe der Tasten [←], [←], [←], [▲] oder [▲] und [▼] kann man die Menüpunkte der Modi durchschauen. Für Eingang in jeglichen aus diesen Modi drücken Sie die Taste mit entsprechender Zahl oder richten Sie den Cursor auf den gewünschten Punkt und

#### drücken Sie [ENTER]. Menüpunkte der Modi:

1. WÖRTER – Eingang in Modus der Wörterübersetzung

2. PHRASEN - Eingang in Modus der Phrasenübersetzung

3. RECHNER - Eingang in Rechner-Modus

4. DATENBANK - Eingang in Notizbuch-Modus.

5. MASSEINHEITSUMWANDLUNG – Eingang in Modus der metrischen Umwandlungen und Währungsumrechnung.

6. ORTSZEIT/WELTZEIT - Eingang in Modus der Ortszeit und Weltzeit.

7. KALENDER - Eingang in Kalender-Modus

8. EINSTELLUNG - Ausgabe auf dem Display des Menü der Einstellungsmodi.

9. MENÜSPRACHE – Auswahl der Sprache der Mitteilungen auf dem Display.

#### EINSTELLUNGSMODUS

Für Eingang ins Menü der Einstellungsmodi drücken Sie ein Mal die Taste **[SETUP]**. Dabei erscheint auf dem Display folgende Abbildung: 1. УСТАНОВКА ВРЕМЕНИ 2. ПАРОЛЬ 3. ПИСК КЛАВИШ 4. ВРЕМЯ

Mit Hilfe der Tasten [←], [←], [←], [←] oder [▲] und [▼] kann man folgende Menüpunkte aus diesem Menü durchschauen. Für Eingang in jeglichen aus diesen Modi drücken Sie die Taste mit entsprechender Zahl oder richten Sie den Cursor auf den gewünschten Punkt und drücken Sie [ENTER].

#### Menüpunkte der Modi:

1. ZEITEINSTELLUNG - Einstellung der Ortszeit

2. PASSWORT - Passworteingabe

3. TASTENPIEPSEN - Tonbegleitung beim Tastendrücken

### ...ВАШІ ПОМІЧНИКИ\_

 Прилад дає можливість робити взаємні ПЕРЕРАХУНКИ 8 видів ВАЛЮТ відповідно до встановлених курсів.

 Прилад автоматично робить взаємний ПЕРЕРАХУНОК ЄВРО в ряд інших європейських валют відповідно до курсів, встановлених за умовчянням.

13. Прилад автоматично робить МЕТРИЧНІ ПЕРЕТВОРЕННЯ 8 пар одиниць виміру різних стандартів.

14. Вмонтований РЕГУЛЯТОР ГУЧНОСТІ.

 5-тищабельне РЕГУЛЮВАННЯ КОНТРАСТУ ДИСПЛЕЮ дає можливість регулювати контрастність зображення на дисплеї.

16. ОСОБИСТИЙ ПАРОЛЬ дає можливість заблокувати доступ до інформації в ЗАПИСНИКУ.

17. КРАПКОВИЙ ДИСПЛЕЙ має 4 рядки по 22 символи в кожному.

 АВТОМАТИЧНЕ ВІДКЛЮЧЕННЯ ЖИВЛЕННЯ через 1-15 хвилин після закінчення роботи дає можливість економити ємність елементів живлення. Інтервал часу для автоматичного відключення встановлюється користувачем.

19. ПІДСВІТКА дисплею.

20. ДЖЕРЕЛО ЖИВЛЕННЯ – 2 елементи типу «ААА» і один елемент типу «CR2032».

### ВСТАНОВЛЕННЯ ЕЛЕМЕНТІВ ЖИВЛЕННЯ

Даний електронний перекладач працює від двох основних батарей типу «ААА», а його пристрій пам'яті – від однієї літієвої батареї типу « CR2032». Коли елементи живлення розряджаються, звук стає спабким та хрипким, а зображення на дисплеї – блідим. В цьому випадку треба терміново замінити дві основні батареї типу «ААА». Для того, щоб уникнути проблем в роботі пристрою, дотримуйтесь наступних рекомендацій:

У приладі завжди мають бути 2 робочі елементи живлення типу «ААА», інакше батарея, яка живить пристрій пам'яті, також розрядиться дуже швидко.

Не пізніше, ніж через 3 місяці після придбання приладу, замініть 2 елементи живлення типу «ААА» на нові.

Дотримуйтесь полярності, коли встановлюєте елементи живлення.

Не використовуйте одночасно елементи живлення різних типів.

Не використовуйте нові батареї разом зі старими.

Не залишайте розряджені елементи живлення у відділі для джерела живлення.

#### 1. Заміна основного джерела живлення

При заміні основного джерела живлення батарейка пристрою пам'яті обов'язково має бути у відділі джерела живлення бо всі налаштовані операції та інформація, яка зберігається в ЗАПИСНИКУ, будуть втрачені. Для заміни основних елементів живлення потрібно:

U

### РЕКОМЕНДАЦІІ З ВИКОРИСТАННЯ ПРИЛАДУ

Для того, щоб придбаний Вами прилад працював бесперебійно, додержуйтесь наступних рекомендацій:

1. Запобігайте дії вологості, пилу чи різких коливаннь температури на прилад.

2. Запобігайте різким ударам по приладу та не роняйте його з рук.

 Витирайте прилад м'якою сухою ганчіркою. Не використовуйте для витирання розчинники чи вологу ганчірку.

4. Не розбирайте прилад і не ремонтуйте його самостійно.

5. За подальшими вказівками звертайтеся до цієї інструкції з експлуатації.

## ХАРАКТЕРИСТИКИ ПРИЛАДУ

1. Електронний ПЕРЕКЛАДАЧ перекладає на 10 мов, містить біля 200 000 окремих слів та 23 000 фраз (в середньому 20 000 слів та 2 300 фраз з кожної мови).

Примітка: Список мов Вашої моделі перекладача різниться від списку мов інших моделей.

2. Вмонтований динамік ОЗВУЧУЄ слова та фрази на 10 мовах.

 Операційне меню є також на 10 мовах і мову меню можна обрати за бажанням.

 Переклад на мандаринський діалект кітайської мови, японську та корейську мови надається як на цих мовах, так і в латинській транкрипції, що дає можливість правильно читати слова.

 Вмонтований ЗАПИСНИК ємкістю 32 КБ зберігає та виводить на дисплей імена, телефонні номери та іншу інформацію. Для занесення інформації можна користуватися будь-якою з 10 мов електронного перекладача.

 12-розрядний КАЛЬКУЛЯТОР виконує стандартні арифметичні дії, вираховує відсотки та здійснює операції з використанням пам'яті.

 ГОДИННИК показує місцевий час і дату. Є можливість вибору європейського чи американського формату показу дати, а також 12-ти або 24-ти годинного формату показу часу, переходу на літній час.

 Прилад дає можливість виводити на дисплей КАЛЕНДАР на будь-який місяць.

9. БУДИЛЬНИК спрацьовує раз на день в установлений час.

10. СВІТОВИЙ ЧАС показує час і дату в будь-якому з 200 найбільших міст світу.

## ...IHREN ASSISTENTS\_\_\_\_\_

- 4. ZEIT Modus für Zeitwiedergabe
- 5. KONTRAST Einstellung des Bildschirmkontrastes
- 6. SIGNALEINSTELLUNG Einstellung des Weckers
- 7. SOMMERZEIT Umschaltung zur Sommerzeit

 ZEITPUNKT DER AUSSCHALTUNG – Einstellung des Zeitintervals f
ür automatisches Ausschalten.

#### 1. AUSWAHL DES ZEITFORMATES («DIE ZEIT»)

Das Gerät bietet die Möglichkeit zwischen dem amerikanischen und europäischen Datumformat und zwischen dem 12 – und 24-Stundenformat zu wählen.

1.1. Für Auswahl des Zeitformates drücken Sie im Menü der Einstellungsmodi die Taste [4] oder bringen Sie den Cursor mittels der Tasten [ + ] und [ + ] auf Punkt «4. ZEIT» und drücken Sie die Taste [ENTER]. Dabei erscheint auf dem Display folgende Abbildung:

DD/MM 24HR 01-01-2001 SUN © 00:08:14 6

1.2. Mittels der Tasten [ ← ] und [ → ] wählen Sie das Datumformat aus. Im amerikanischen Datumformat wird die Reihenfolge Monat-Datum-Jahr (MM/DD) verwendet und im europäischen – Datum-Monat-Jahr (DD/MM).

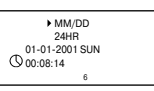

 1.3. Für den Übergang zum 12 – / 24-Stunden Zeitformat drücken Sie die Taste [ ↓ ]. Dabei springt der Cursor in die entsprechende Zeile: MM/DD ▶ 24HR 01-01-2001 SUN (\$) 00:08:14

1.4. Mittels der Tasten [ ← ] und [ → ] wählen Sie das gewünschte Format aus.

Hinweis: Im 12-Stunden Format erscheint auf dem Display für Bezeichnung der Zeit vor dem Mittag das AM-Symbol und nach dem Mittag das PM-Symbol.

1.5. Für Einspeicherung der Einstellungen drücken Sie die Taste [ENTER]. Das Gerät wechselt in Menü der Einstellungsmodi:

#### 2. ZEITEINSTELLUNG

Im Modus der Zeiteinstellung erfolgt die Auswahl der Stadt Ihrer Zeitzone und Einstellung der Ortszeit.

2.1. Für den Eingang in Modus der Zeiteinstellung drücken Sie im Menü der Einstellungsmodi die Ziffer [1] oder bringen Sie den Cursor anhand der Tasten [ ← ] und [ → ] zum Punkt 1. УСТАНОВКА ВРЕМЕНИ 2. ПАРОЛЬ 3. ПИСК КЛАВИШ 4. ВРЕМЯ ח

≥LONDON€

01-01-2001 MON ( 12:12:23 AM

«1. Zeiteinstellung» und drücken Sie die Taste [ENTER]. Dabei erscheint auf dem Bildschirm die Ortszeit und die Stadt Ihrer Zeitzone beginnt zu blinken:

2.2. Anhand der Tasten [+] und [+] stellen Sie die Stadt für Ihre Zeitzone ein. In diesem Gerät sind Namen der 200 Großstädte der Welt gespeichert.

Für Vereinfachung des Vorganges drücken Sie den ersten Buchstaben der Stadtbezeichnung und dann setzen Sie die Suche fort, Zum Beispiel, um das New York zu finden, drücken Sie die Taste [N]. Auf dem Display wird die erste Stadt, welche mit dem Buchstaben «N» beginnt, ausgegeben. Drücken Sie die Taste [ + ] so lange, bis auf dem Display das «New York» erscheint.

Hinweis: Die Bezeichnungen der Städte werden nur in englischer Sprache wiedergegeben.

2.3. Anhand der Taste [ + ] gehen Sie zur Einstellung des laufenden Datums über. Dabei beginnt der Wert der laufenden Position zu blinken. Anhand der Tasten [ + ] und [ + ] stellen Sie den Wert der ersten Position des Datums (Monat oder Datum) ein. Zum Beispiel, bei Einstellung des Datums 03-22-2002 und der Zeit 12: 30 im amerikanischen Zeitformat MM/DD:

2.4. Durch Drücken der Taste [ + ] oder [ + ] gehen Sie zur Einstellung des Datums, des Jahres, der Stunde oder der Minuten über und mittels der Tasten [ ↑ ] und [ ↓ ] geben Sie | den erforderlichen Wert der laufenden Position ein.

2.5. Für Einspeicherung der Einstellungen drücken Sie die Taste [ENTER]. Dabei geht das Gerät ins Menü der Einstellungsmodi über.

2. 6. Um die Ortszeit anzusehen, drücken Sie ein Mal die Taste [DATE/TIME]. Dabei erscheint auf dem Display die Bezeichnung «()»:

| > NABLUS €                            |
|---------------------------------------|
| 01.01.0001 MON                        |
| D 10 10 2001 MIDIN                    |
| Q 12:12:23 AM                         |
|                                       |
| 6                                     |
|                                       |
| NURWORKS                              |
| PINEW TORK =                          |
| 01-01-2001 MON                        |
| ① 12:12:23 AM                         |
|                                       |
| 6                                     |
| 0                                     |
|                                       |
| NEWYORK                               |
| >02< 01 1009 CUN                      |
| 503E -01-1990 30IN                    |
| () 12:14:33 AM                        |
|                                       |
| 6                                     |
|                                       |
|                                       |
|                                       |
| NEW YORK                              |
| 03-22-2002 FRI                        |
| (V 12: 14 :00 AM                      |
| 0                                     |
|                                       |
| 6                                     |
|                                       |
| <ol> <li>УСТАНОВКА ВРЕМЕНИ</li> </ol> |
| <ol><li>ПАРОЛЬ</li></ol>              |
| 3. DUCK KRABUUL                       |
| A RDEMO                               |
|                                       |

| 6                                           |
|---------------------------------------------|
| NEW YORK<br>03-22-2002 FRI<br>0 12:31:00 AM |
| 6                                           |

2.7. Für den Eingang in den Weltzeitmodus drücken Sie nochmals die Taste [DATE/TIME]. Dabei erscheint in linker unterer Display-Ecke das Symbol « Dabei Sie die gewünschte Stadt mittels der Tasten [ + ] und [ + ]. Für Vereinfachung des Suchvorganges drücken

Sie den ersten Buchstaben der Stadtbezeichnung und dann setzen Sie die Suche fort. Zum Beispiel, beim Suchen nach London, drücken Sie die Taste [L] und dann die Taste [ + ] solange bis die gewünschte Stadt erscheint.

| LONDON         |
|----------------|
| 03-22-2002 FRI |
| 05:31:47 AM    |
|                |
| 6              |

### ...ВАШТ ПОМТЧНИКИ

| 3MICT                                            |    |
|--------------------------------------------------|----|
| РЕКОМЕНДАЦІЇ З ВИКОРИСТАННЯ ПРИЛАДУ              | 2  |
| ХАРАКТЕРИСТИКИ ПРИЛАДУ                           | 2  |
| ВСТАНОВЛЕННЯ ЕЛЕМЕНТІВ ЖИВЛЕННЯ                  | 3  |
| ЗОВНІШНІЙ ВИГЛЯД ПРИЛАДУ                         | 5  |
| ЕЛЕМЕНТИ КЕРУВАННЯ                               | 5  |
| ПОЗНАЧЕННЯ НА ДИСПЛЕЇ                            | 8  |
| ПІДСВІЧУВАННЯ ДИСПЛЕЮ                            | 8  |
| ОПИС ФУНКЦІЙ                                     | 9  |
| НАЛАШТУВАННЯ                                     | 9  |
| ВИБІР МОВИ ДЛЯ ПОВІДОМЛЕННЯ НА ДИСПЛЕЇ           | g  |
| РЕЖИМИ НАЛАШТУВАННЯ                              | 10 |
| 1. ОБРАННЯ ФОРМАТУ ВІДОБРАЖЕННЯ ЧАСУ («ВРЕМЯ»)   | 11 |
| 2. НАЛАШТУВАННЯ ЧАСУ                             | 11 |
| 3. ПАРОЛЬ                                        | 13 |
| 4. ЗВУКОВИЙ СУПРОВОДЖЕННЯ НАТИСКАННЯ КНОПОК      |    |
| («ПИСК КЛАВИШ»)                                  | 14 |
| 5. РЕГУЛЮВАННЯ ЌОНТРАСТУ ДИСПЛЕЮ («КОНТРАСТ»)    | 15 |
| 6. НАЛАШТУВАННЯ БУДИЛЬНИКА («УСТАНОВКА СИГНАЛА») | 15 |
| 7. ЛІТНІЙ ЧАС                                    | 15 |
| 8. ЧАС ВИМКНЕННЯ                                 | 16 |
| ПЕРЕКЛАДАЧ                                       | 16 |
| 1. ПЕРЕКЛАД СЛІВ                                 | 16 |
| 2. ПЕРЕКЛАД ФРАЗ                                 | 20 |
| ОЗВУЧУВАННЯ ПЕРЕКЛАДУ                            | 23 |
| КАЛЬКУЛЯТОР                                      | 23 |
| ЗАПИСНИК                                         | 25 |
| 1. ВВІД НОВОГО ЗАПИСУ                            | 25 |
| 2. ПОШУК ПОТРІБНОГО ЗАПИСУ                       | 25 |
| 3. КОРЕКЦІЯ ЗАПИСІВ                              | 26 |
| 4. ВИЛУЧЕННЯ ЗАПИСУ                              | 27 |
| МЕТРИЧНІ ПЕРЕТВОРЕННЯ                            | 27 |
| ПЕРЕРАХУНОК ВАЛЮТ                                | 29 |
| 1. НАЛАШТУВАННЯ ПОТОЧНИХ КУРСІВ ВАЛЮТ            | 29 |
| 2. ПЕРЕРАХУНОК ВАЛЮТ                             | 30 |
| ПЕРЕРАХУНОК ЄВРО                                 | 31 |
| МІЖНАРОДНА СИСТЕМА РОЗМІРІВ ОДЯГУ ТА ВЗУТТЯ      | 32 |
| МІСЦЕВИЙ ТА СВІТОВИЙ ЧАС/КАЛЕНДАР                | 33 |

n

3. При третьем нажатии кнопки [DATE/TIME] устройство переходит в режим Календаря. При этом текущее число начинает мигать.

|        | 31 |    |    |    |    |    | 1   | 2 |
|--------|----|----|----|----|----|----|-----|---|
| .2002. | 3  | 4  | 5  | 6  | 7  | 8  | 9   |   |
| .03.   | 10 | 11 | 12 | 13 | 14 | 15 | 16  |   |
|        | 17 | 18 | 19 | 20 | 21 | 22 | -23 |   |
|        | 24 | 25 | 26 | 27 | 28 | 29 | 30  |   |

С помощью кнопок [▲] и [▼] просмотрите календарь на любой месяц. Для удобства переместите курсор кнопками [♦]. [♦]. [♦] и [♦] на нужное число, при этом оно начнет мигать.

03-22-2002 FRI 12:31:00 AM 6

NEW YORK

4. Для возвращения к режиму Местного времени нажмите кнопку [DATE/TIME].

В управлении и конструкции данного устройства возможны незначительные изменения без уведомления потребителей.

#### (

R

#### ВНИМАНИЕ!

ВО ИЗБЕЖАНИЕ ВОЗНИКНОВЕНИЯ ПРОБЛЕМ ПРИ РАБОТЕ С ПЕРЕВОДЧИКОМ ВСЕГДА СЛЕДУЙТЕ ДАННОЙ ИНСТРУКЦИИ ПО ЭКСПЛУАТАЦИИ

## ...IHREN ASSISTENTS\_\_\_\_\_

#### 3. PASSWORT

Der Zugriff zum Notizbuch kann durch Eingabe des Personalpaßwortes blockiert werden. Vor der Passworteingabe stellen Sie sicher, daß Sie es nicht vergessen.

Sonst werden Sie nich in der Lage sein, die Information zu benutzen, welche im Notizbuch gespeichert ist, weil für den Zugriff zum Notizbuch die ganze Information des Gerätes abgebrochen werden soll.

3.1. Für Passworteinstellung drücken Sie im Menü der Einstellungsmodi die Taste [2] oder bringen Sie den Cursor mittels der Tasten [+] und [+] auf Punkt «2. PASSWORT» und drücken Sie die Taste [ENTER]. Dabei erscheint auf dem Display die Aufforderung für Passworteingabe:

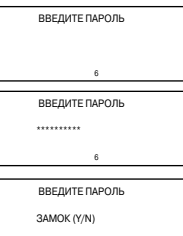

0

3.2.Geben Sie das Passwort ein (nicht mehr, als 6 Zeichen, zum Beispiel A1B2C3). Auf dem Display erscheint folgende Information:

3.3. Drücken Sie die Taste [ENTER]. Auf dem Display wird die Mitteilung erscheinen:

3.4. Um das Passwort zu bestätigen, drücken Sie die Taste [Y] (JA), für Abbruch – die Taste [N] (NEIN). Wenn das Passwort eingegeben ist, erscheint auf dem Bildschirm die Anzeige « & ».

3.5. Nachdem das Passwort eingetragen ist, soll es jedes Mal beim Eingang ins Notizbuch eingegeben werden. Dabei erscheint auf dem Display die Aufforderung für Passworteincabe:

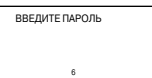

3.6. Bei Eingabe des richtigen Passwortes erhalten Sie den Zugriff zum Notizbuch. Sonst erscheint auf dem Display die Mitteilung «INCORRECT PASSWORD», nachdem das Gerät bittet, die Passworteingabe zu wiederholen.

| ВВЕДИТЕ ПАРОЛЬ |  |
|----------------|--|
| НЕПРАВИЛЬНО!   |  |
| 6              |  |

ВВЕДИТЕ ПАРОЛЬ

3. 7. Für Löschen des eingegebenen Passwortes wählen Sie im Menü der Einstellungsmodi den Modus «2. PASS-WORT» aus oder drücken Sie die Taste [2]. Dabei erscheint auf dem Display die Aufforderung für Passworteingabe:

ВВЕЛИТЕ ПАРОЛЬ

ח

3.8. Geben Sie das Passwort ein, danach erscheint auf dem Bildschirm die Mitteilung:

| ВВЕДИТЕ ПАРОЛЬ |  |
|----------------|--|
| ОТКРЫТЬ (Y/N)  |  |
| 6              |  |
|                |  |
| ВВЕЛИТЕ ПАРОЛЬ |  |

1 VCTAHORKA RPEMEHI

OTKPHITO (Y/N)

2. ПАРОЛЬ 3. ПИСК КЛАВИШ

4. BPEMЯ

3. 9. Für Bestätigung der Aufhebung des Passwortes drücken Sie die Taste [Y] (Ja). Dabei erscheint auf dem Display die Mitteilung «GEÖFFNET», das Passwort wird aufgehoben und der Display kehrt ins Menü der Einstellungsmodi zurück.

3.10. Wenn Sie das Passwort vergessen haben, muß man das Memo-Rücksetzen des Gerätes ausführen. Dabei geht die ganze Information im «Notizbuch» verloren.

ACHTUNCI Falls wahrend des Betriebes Störungen auftreten oder für vollständiges Speicherlöschen des Gerätes muß die Rücksetzen-Operation anhand der Taste [RESET] durchgeführt werden.

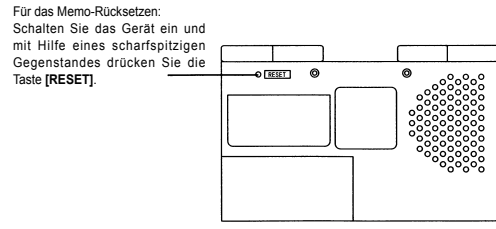

#### 4. TONBEGLEITUNG BEIM TASTENDRÜCKEN («TASTENPIEPSEN»)

Im Gerät besteht die Möglichkeit, beim Tastendrücken die Tonbegleitung ein - und auszuschalten.

4.1. Für Eingang in diesen Modus drücken Sie im Menü der Einstellungsmodi die Ziffer [3] oder bringen Sie den Cursor anhand der Tasten [ ← ] und [ ← ] zum Punkt «3. Tastenpiepsen» und drücken Sie die Taste [ENTER]. Dabei

erscheint auf dem Display folgende Mitteilung:

4.2. Für Einschalten der Tonbegleitung beim Tastendrücken drücken Sie die Taste [1], für Ausschalten – die Taste [2]. Wenn die Tonbegleitung eingeschaltet ist, erscheint auf dem Bildschirm die Anzeige «-)».

## ...ВАШИ ПОМОЩНИКИ\_

3. Нажмите кнопку [ENTER], при этом на дисплее отобразится:

**Women Clothes** Men Shirts Women Shoes Men Shoes

 Для просмотра систем размеров используйте кнопки [ ← ] и [ → ].

| America<br>Britain<br>Italy<br>Japan<br>Spain |
|-----------------------------------------------|
|-----------------------------------------------|

## МЕСТНОЕ И МИРОВОЕ ВРЕМЯ / КАЛЕНДАРЬ

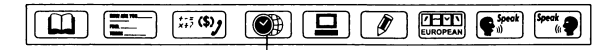

— МЕСТНОЕ И МИРОВОЕ ВРЕМЯ

 Для входа в режим Местного времени нажмите один раз кнопку [DATE/TIME]. При этом на дисплее появляется обозначение « ()».

NEWYORK 03-22-2002 FRI 12:31:00 AM

2. Для входа в режим Мирового времени нажмите кнолку [DATE/TIME] еще раз. При этом в левом нижнем углу дисплея появляется символ « (ЭВ ». В режиме Мирового времени можно узнать дату и время в любом из 200 крупнейших городов мира. Названия городов даются только на английском языке. При входе в этот режим на дисплей выводятся данные города, который просматривался последним во время предыдущего входа в режим.

DAKAR 03-22-2002 FRI 05:31:00 AM

Найдите нужный город при помощи кнопок [ • ] и [ • ]. Для упрощения процедуры поиска нажмите кнопку с первой буквой названия города, а затем продолжайте поиск. Например, при поиске Лондона (LONDON) нажмите кнопку [L], а затем нажимайте кнопку [ • ] до появления нужного города.

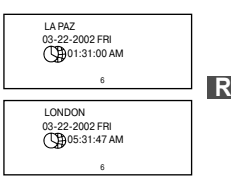

rate = [

> FUR

BFF

rate = [ > EUR

REF

 С помощью кнопки [CAL/TEL/CONV] войдите в меню Преобразований нажмите кнопку. При этом на дисплее появится следующее:

|   | 1. N<br>2. E<br>3. E | ИЕТ<br>ВАЛ<br>ЕВР | 'РИ'<br>ЮТ<br>О | HEC<br>A | ка | я |   |   |   |  |
|---|----------------------|-------------------|-----------------|----------|----|---|---|---|---|--|
|   |                      |                   |                 |          | 3  |   |   |   |   |  |
| 1 | 2                    | 3                 | 4               | 5        | 6  | 7 | 8 | 9 | A |  |

40 33991

40.33991

10

403.

0

3. Для входа в режим Пересчета евро нажмите в меню кнопку [3] или же наведите курсор с помощью кнопок [↓] и [↓] на пункт «3.ЕВРО» и нажмите кнопку [ENTER]. На дисплее появится следующее изображение:

где «EUR» — евро, «BEF» — бельгийские франки

4. Для выполнения пересчета евро в бельгийские франки введите с клавиатуры значение пересчитываемой суммы в евро (например, 10 евро). На дисплей немедленно выведутся результаты пересчета:

т.е. 10 евро (EUR) = 403 бельгийских франков (BEF).

 Для осуществления обратного пересчета нажмите в режиме Пересчета евро кнопку [↓]. При этом символ «>» на дисплее переместится в нижнюю строку:

| 2<br>rate = [<br>EUR<br>> BEF | 3 | 4 | 5 | 6 | 7 | 8<br>40 | 9<br>.33 | A<br>99]<br>0.<br>0. | В |
|-------------------------------|---|---|---|---|---|---------|----------|----------------------|---|

2345678948

6. Для возвращения к прямому пересчету нажмите кнопку [ ↑ ]. При этом символ «>» на дисплее переместится в верхнюю строку.

7. Для осуществления взаимного пересчета евро в другие европейские валюты выберите при помощи кнопок [ ] и [] и [] и нужную валюту и повторите описанные процедуры. При этом в верхней строке дисплея выделяется соответствующий номер.

 Для ввода новых значений с помощью кнопки [CE] или [AC] удалите с дисплея пересчитываемые суммы.

## МЕЖДУНАРОДНАЯ СИСТЕМА РАЗМЕРОВ ОДЕЖДЫ И ОБУВИ

Для выбора желаемой системы размера:

 Нажмите последовательно кнопки [CONV], [DOWN] или [3], при этом на дисплее отобразиться 4 категории.

 Для выбора желаемой категории используйте кнопки [↓] и [↑]. Например «Размеры женской обуви».

## ... IHREN ASSISTENTS\_

#### 5. DIE KONTRASTEINSTELLUNG DES DISPLAYS («KONTRAST»)

Die 16-stufige Kontrasteinstellung des Bildschirms ermöglicht, den Bildkontrast einzustellen.

5.1. Für Kontrasteinstellung drücken Sie im Menü der Einstellungsmodi die Taste [5] oder bringen Sie den Cursor mittels der Tasten [ + ] und [ + ] auf Punkt «5. KONTRAST» und drücken Sie die Taste [ENTER]. Dabei erscheint auf dem Disolav folgende Abbildung:

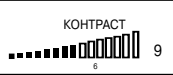

5.2. Drücken Sie die Taste oder [ → ] für Erhöhung des Kontrastes und die Taste [ ← ] – für Verminderung.

5.3. Nach Beendigung der Kontrasteinstellung drücken Sie die Taste [ENTER]. Das Gerät wechselt in Menü der Einstellungsmodi.

#### 6. WECKEREINSTELLUNG («SIGNALEINSTELLUNG»)

Das Gerät verfügt über einen Wecker, der einmal pro 24 Stunden anspricht.

6.1. Für Weckereinstellung drücken Sie im Menü der Einstellungsmodi die Taste [6] oder bringen Sie den Cursor anhand der Tasten [ ↑ ] und [ ↓ ] zur Position «6. SIGNA-LEINSTELLUNG» und drücken Sie die Taste [ENTER]. Dabei erscheint auf dem Display folgende Mitteilung:

. СИГНАЛ ВКЛ. 2. СИГНАЛ ВЫКЛ

6.2. Für Einschalten des Weckers drücken Sie die Taste [1], für Ausschalten – die Taste
 [2]. Dabei wird das Gerät in den Modus der Einstellung des Ansprechzeitpunktes des Weckers übergehen.

Hinweis: Wenn der Wecker eingeschaltet ist, erscheint auf dem Bildschirm die Anzeige « 
w.

6.3. Mit Hilfe der Tasten [ ← ] und [ ← ] stellen Sie den erforderlichen Stundenwert ein. Dann übergehen Sie mittels der Taste [ ← ] zur Einstellung der Minutenwerte der Weckeransprechung.

6.4. Um den Wecker während der Signalertönung auszuschalten, drücken Sie die beliebige Taste.

#### 7. SOMMERZEIT

In diesem Gerät gibt es die Möglichkeit, auf Sommerzeit umzustellen. Bei Benutzung dieser Funktion wird die Zeit automatisch auf eine Stunde vorwärts umgestellt.

7.1. Für Umschaltung auf Sommerzeit drücken Sie im Menü der Einstellungsmodi die Ziffer [7] oder verschieben Sie den Cursor anhand der Tasten [+] und [+] zum Punkt «7. SOMMERZEIT» und drücken Sie die Taste [ENTER]. Dabei erscheint auf dem Display folgende Mitteilung:

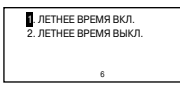

ח

7.2 Für Einschalten des Sommerzeitmodus drücken Sie die Taste [1], für Ausschalten - die Taste [2]. Nach der Uhrumschaltung auf Sommerzeit erscheint auf dem Display im Ortszeitmodus die Symbolanzeige « X ».

NEW YORK 03-22-2002 FRI 

#### 8 AUSSCHALTUNGSZEITPUNKT

Der elektronische Übersetzer schaltet sich automatisch in 1-15 Minuten nach letzter Tastenbetätigung aus. Der Zeitinterval für automatisches Ausschalten wird vom Benutzer im Bereich von 1 bis 15 Minuten eingestellt.

8.1. Für Einstellung des Zeitintervals drücken Sie im Menü der Einstellungsmodi die Taste [8] oder verschieben Sie den Cursor mittels der Tasten [ + ] und [ + ] auf Punkt «8 ZEITPUNKT DER AUSSCHALTUNG» und drücken Sie

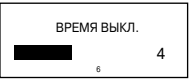

die Taste [ENTER]. Dabei erscheint auf dem Display folgende Abbildung:

8.2. Mit Hilfe der Tasten [+] und [+] stellen Sie den erforderlichen Zeitabstand ein. Dabei wird der Minutenwert in der rechten unteren Bildschirmecke wiedergegeben.

8.3. Für Bestätigung der Einstellungen drücken Sie die Taste [ENTER]. Das Gerät wechselt in Menü der Einstellungsmodi.

## ÜBERSETZER

Mit Hilfe des ÜBERSETZERS erfolgt die momentane Übersetzung in 10 verschiedene Sprachen, Das Wörterbuch ieder Sprache enthält ca. 20 000 Wörter und 2 300 Phrasen. Die Anmerkung: Die Liste der Sprachen dieses Übersetzers kann von der Liste der Sprachen, die als die Beispiele in dieser Gebrauchsanweisung angeführt wird, ein wenig sich unterscheiden.

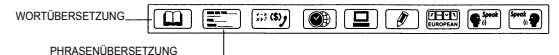

1. WORTÜBERSETZUNG

1.1. Für Eingang in Modus der Wortübersetzung drücken Sie die Taste IWORDS1. Dabei erscheint auf dem Display die Aufforderung für Worteingabe:

| ВВЕДИТЕ ПО-РУС. |
|-----------------|
|                 |
| 6               |
|                 |

ACHTUNG! Als Ausgangssprache gilt beim Übersetzen normalerweise die Sprache, die für Mitteilungen ausgewählt wurde.

1.2. Für vorübergehende Umschaltung der Ausgangssprache drücken Sie nach Betätigung der Taste [WORDS] die Taste der gewünschten Sprache.

## ...ВАШИ ПОМОШНИКИ

2.5. Для возврашения символа «>» в верхнюю строку нажмите кнопку [ + ].

| arate = [<br>> USD<br>EUR | 3 | 4 | 5 | 6 | 7 | 8 | 1.1]<br>0.<br>0. |
|---------------------------|---|---|---|---|---|---|------------------|
|                           |   |   |   |   |   |   |                  |
| 1 2                       | 3 | 4 | 5 | 6 | 7 | 8 |                  |
| rate = [                  |   |   |   |   |   |   | 1.1]             |
| > USD                     |   |   |   |   |   |   | 0.               |
| GRD                       |   |   |   |   |   |   | ò                |

2.6. Переход к другим курсам валют осуществляется при помощи кнопок [ + ] и [ + ]. При этом в верхней строке дисплея выделяется номер, соответствующий выбранному курсу валют:

2.7. Для ввода новых значений с помощью кнопки [CE] или [AC] удалите с дисплея

| пересчитываемые суммы. |   | 1    | 2   | 3 | 4 | 5 | 6 | 7 | 8 |       | ] |      | 1    | 2   | 3 | 4 | 5 | 6 | 7 | 8 |      |
|------------------------|---|------|-----|---|---|---|---|---|---|-------|---|------|------|-----|---|---|---|---|---|---|------|
|                        |   | rate | = [ |   |   |   |   |   |   | 1.1]  |   | ra   | te : | = [ |   |   |   |   |   |   | 1.1] |
|                        | > | USD  |     |   |   |   |   |   |   | 1000. |   | > US | SD   |     |   |   |   |   |   |   | 0.   |
|                        |   | GBP  |     |   |   |   |   |   |   | 1100. |   | GI   | ΒP   |     |   |   |   |   |   |   | 0.   |
|                        |   |      |     |   |   | e |   |   |   |       |   |      |      |     |   |   | e |   |   |   |      |

### ПЕРЕСЧЕТ ЕВРО

В устройстве предусмотрена возможность взаимного пересчета евро (EUR) в ряд европейских валют в соответствии с установленными по умолчанию курсами. Данные курсы валют совпадают с курсами, принятыми Европейским Союзом.

- 1. Курсы валют: 1) 1 EUR = 40.3399 BEF

  - (1 Евро = 40.3399 Бельгийских Франков)
- 2) 1 EUR = 1,95583 DEM
  - (1 Евро = 1.95583 Немецких Марок)
- 3) 1EUR = 166.386 ESP
- (1 Евро = 166.386 Испанских Песет) 4) 1 FUR = 6 55957 FRF
  - (1 Евро = 6.55957 Французских Франков)
- 5) 1 FUR = 0 787564 IFP
  - (1 Евро = 0.787564 Ирландских Фунтов)
- 6) 1 EUR = 1936.27 ITL
  - (1 Евро = 1936.27 Итальянских Лир)
- 7) 1EUR = 40.3399 LUF
- (1 Евро = 40.3399 Люксембургских Франков) 8) 1 EUR = 2,20371 NLG
- (1 Евро = 2.20371 Нидерландских Гульденов) 9) 1 FUR = 13 7603 ATS
  - (1 Евро = 13.7603 Австрийских Шиллингов)
- A) 1 EUR = 200.482 PTE
- (1 Евро = 200.482 Португальских Эскудо) B) 1EUR = 5.94573 FIM
  - (1 Евро = 5.94573 Финских Марок)

```
Примечание: Результаты пересчета округляются.
```

rate = f

rate = [

CHF

> EUR

> USD

1.6. Для смены названия первой валюты (например, USD на CHF) нажмите кнопку [EDIT]. При этом курс валют начнет мигать. Затем нажмите кнопку [↓], после чего после чего в строке первой валюты начнет мигать курсор:

1.7. Введите при помощи клавиатуры новое название валюты:

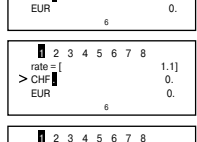

2345678

1.11

1.11

0.

0.

0.

1.8. Для смены названия нижней валюты повторно нажмите кнопку [↓]. При этом в нижней строке начнет мигать курсор. Введите при помощи клавиатуры название новой валюты (например, «HR» вместо «EUR»):

1.9. Для сохранения внесенных изменений нажмите кнопку [EDIT] или [ENTER].

1.10. С помощью кнопок [ ← ] и [ → ] перейдите к установке других курсов валют. При этом в верхней строке дисплея выделяется цифра соответствующая выбранному курсу валют. Устройство дает возможность хранить восемь курсов валют.

1.11. В устройстве по умолчанию установлены следующие валюты:

| 1 — USD -> EUR | 5 — USD -> KRW |
|----------------|----------------|
| 2 — USD -> GBP | 6 — USD -> TAB |
| 3 — USD -> RMB | 7 — USD -> CAD |
| 4 — USD -> JPY | 8 — USD -> AUD |
|                |                |

#### 2. ПЕРЕСЧЕТ ВАЛЮТ

2.1. С помощью кнопки [CAL/TEL/CONV] войдите в меню Преобразований и нажмите кнопку [2] или же наведите курсор на пункт «2.ВАЛЮТА» и нажмите кнопку [ENTER]. На дисплее появится следующее:

2.2. Введите необходимую сумму (например, 1000 USD). Символ «>» указывает на вводимую валюту. На дисплей немедленно выведутся результаты пересчета:

т.е. 1000 долларов США (USD) равны 1100 евро (EUR) 2.3. Для осуществления обратного пересчета (например, из EUR в USD) нажмите кнопку [↓]. При этом символ «» на дисплее переместится в нижнюю строку:

 2.4. Введите сумму в EUR (например, 1 EUR). При этом на дисплей немедленно выведутся результаты

пересчета. т.е. 1 евро = 0, 909090909091 долларов США.

| rate = [<br>> USD<br>EUR<br>6                    | 1.1]<br>0.<br>0.               |
|--------------------------------------------------|--------------------------------|
|                                                  |                                |
| 2 3 4 5 6 7<br>rate = [<br>> USD<br>EUR          | 7 8<br>1.1]<br>1000.<br>1100.  |
| 6                                                |                                |
|                                                  |                                |
| 2 3 4 5 6 7<br>rate = [<br>USD<br>> EUR          | 7 8<br>1.1]<br>0.<br>0.        |
| 6                                                |                                |
|                                                  |                                |
| 1 2 3 4 5 6 7<br>rate = [<br>USD 0.9090<br>> FUB | 7 8<br>1.1]<br>90909091.<br>1. |
| 6                                                |                                |

2345678

## ... IHREN ASSISTENTS\_

| AT-2090<br>[ENG] –Englisch<br>[GER] – Deutsch<br>[FRE] – Französisch<br>[SPA] – Spanisch<br>[ITA] – Italienisch<br>[RUS] – Russisch<br>[POR] – Portugiesisch<br>[CHI] – Chinesisch<br>[JAP] – Japanisch | AT-2090A<br>[ENG] – Englisch<br>[FRE] – Französisch<br>[RUS] – Russisch<br>[TUR] – Turkisch<br>[CHI] – Chinesisch<br>[KOR] – Koreanisch<br>[GRE] – Griechisch<br>[ARA] – Arabisch | AT-2091<br>[ENG] – Englisci<br>[GER] – Deutsci<br>[FRE] – Franzö<br>[TA] – Italienisci<br>[TUR] – Türkisci<br>[TUR] – Türkisci<br>[HUR] – Ungaris<br>GRE] – Griechis<br>[ARA] – Arabisci | AT-2091A<br>h [ENG] – Englisch<br>(GER] – Deutsch<br>sisch [FRE] – Französisch<br>h [SPA] – Spanisch<br>h [ITA] – Italienisch<br>h [RUS] – Russisch<br>h [UKR] – Ukrainisch<br>ch [CZE] – Tischechlisch<br>h [SL0] – Slowakisch<br>h [POL] – Polnisch |  |  |  |
|----------------------------------------------------------------------------------------------------|----------------------------------------------------------------------------------------------------|----------------------------------------------------------------------------------------------------|----------------------------------------------------------------------------------------------------|--|--|--|
| Zum Beispiel, für Aus<br>der deutschen Sprach<br>Ausgangssprache drü<br>Sie die Taste [GER]<br>Spanisch – die Taste [S                                                                                  | wani<br>e als<br>введите п<br>icken<br>J, für<br>SPA].                                                                                                    | 0-HEM.<br>2                                                                                                    | введите по-исп.                                                                                                    |  |  |  |
| Hinweis: In unterer Zei<br>angezeigt («2» – Deut                                                                                                    | ile des Bildschirmes ist<br>sch, «3» – Französisch                                                                                                    | die aktive Sprache<br>I).                                                                                                    | МАШИНА<br>МАШИНА<br>МАШИНИСТКА                                                                                                    |  |  |  |
| Für den Rückkehr zum Russischen drücken sie die MALIUHKA<br>Taste [RUS].                                                                                                    |                                                                                                    |                                                                                                    |                                                                                                    |  |  |  |
| 1.3. Nach der Auswahl der Ubersetzungssprache geben<br>Sie das gewünschte Wort ein, zum Beispiel «MASCHINE»,<br>Найлено:                                                                                |                                                                                                    |                                                                                                    |                                                                                                    |  |  |  |
| Dabei erscheint auf                                                                                                    | dem Display für einig                                                                                                    | je Sekunden die                                                                                                    | 6                                                                                                    |  |  |  |
| Mitteilung «GEFUNDE<br>buch 4 Einträge gefund                                                                                                    | N: 4», das bedeutet,<br>ten sind, die solches                                                                                                    | daß im Wörter-                                                                                                    | МАШИНА                                                                                                    |  |  |  |
| Dann erscheint auf der                                                                                                    | n Display die Haupti                                                                                                    | ibersetzung des                                                                                                    | MACHINE                                                                                                    |  |  |  |
| Wortes in die Zielsprac                                                                                                    | he, welche zuletzt ei                                                                                                    | ngesetzt wurde.                                                                                                    | 1                                                                                                    |  |  |  |
| die das gegebene Wort e                                                                                                    | nthalten, drücken Sie d                                                                                                    | ie Taste [ → ].                                                                                                    | ПОСУДОМОЕЧНАЯ МАШИНА                                                                                                    |  |  |  |
| 1.5. Für Übersetzung d                                                                                                    | ieser Wortverbindung o                                                                                                    | der dieses Wortes                                                                                                    | DISHWASHER                                                                                                    |  |  |  |
| in andere Zielsprache d                                                                                                    | rücken Sie die Taste                                                                                                    | der entsprechen-                                                                                                    | 1                                                                                                    |  |  |  |
| den Sprache. Zum Beis<br>für Übersetzung ins Fra                                                                                                    | spiel, посудомо                                                                                                    | ЕЧНАЯ МАШИНА                                                                                                    | ПОСУДОМОЕЧНАЯ МАШИНА                                                                                                    |  |  |  |
| sische drücken Sie die                                                                                                    | Taste LAVE-VAISSE                                                                                                    | ELLE                                                                                                    | SPÜLMASCHINE                                                                                                    |  |  |  |
| [FRE], für Übersetzung<br>Deutsche – die Taste [GI                                                                                                    | g ins<br>ER]:                                                                                                    | 7                                                                                                    | 2                                                                                                    |  |  |  |
| ACHTUNG! Die zuletz<br>wurde die letzte Überse<br>werden ins Deutsche                                                                                                    | t ausgewählte Sprach<br>etzung ins Deutsche au<br>solange übersetzt, bis                                                                                                    | e bleibt als Zielspra<br>sgeführt («SPÜLM<br>die neue Sprache                                                                                                    | ache. Im aufgeführten Beispiel<br>ASCHINE»). Die neuen Wörter<br>nicht ausgewählt wird.                                                                                                    |  |  |  |
| 1.6. Wenn die Überstz                                                                                                    | ung nicht genug Platz a                                                                                                    | uf dem Bildschirm                                                                                                    | hat, schauen Sie sich die Endung                                                                                                    |  |  |  |
| der Ubersetzung mittels                                                                                                    | der Übersetzung mittels der Taste [ + ] an und dann kehren Sie mit der Taste [ + ] zurück.                                                                                        |                                                                                                    |                                                                                                    |  |  |  |

1.7. Das Gerät bietet die Möglichkeit, den Inhalt der Datenbank des Übersetzers durchzuschauen. Für das Durchschauen des nächsten oder des vorhergehenden Worteintrages nach der Wortübersetzung drücken Sie entsprechend die Tasten [▲] oder [▼].

1. 8. Für Eingabe eines neuen Wortes tippen Sie es einfach auf der Tastatur ein, oder drücken Sie die Taste [ENTER], und dann tippen Sie auf der Tastatur das gewünschte Wort.

1. 9. Für Umschaltung der Ausgangssprache drücken Sie die Taste [WORDS], und dann die Taste der gewünschten Sprache.

1.10. Bei Eingabe eines Wortes jeglicher europäischer Sprache werden auf dem Display alle Wörter mit diesem Wurzel wiedergegeben, welche die Datenbank dieses Gerätes enthält. Zum Beispiel bei Eingabe des englischen Wortes «gone», wird auf dem Display das Wort «go»; bei Eingabe «more beautiful» – «beautiful», bei Eingabe «boys» – «boy» wiedergegeben.

1.11. Haben Sie das Wort eingegeben, welches in der Datenbank nicht vorhanden ist, wird auf dem Display das Wort wiedergegeben, welches ihm nach Schriftart am nächsten steht.

Zum Beispiel, bei Eingabe von «boa» erscheint auf dem Display das ihm nach Schriftart am nächsten stehende Wort «board».

| GONE<br>GONORRHOEA<br>GOOD<br>GOOD AFTERNOON |
|----------------------------------------------|
| FOUND : 20                                   |
| GO<br>GEHEN                                  |

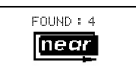

#### 1.12. Definitionswörterbuch der englischen Sprache.

Dieses Wörterbuch enthält Erläuterungen zu Wortbedeutung.

a) Geben Sie das Wort ein, welches Sie übersetzen möchten, zum Beispiel «shine», drücken Sie die Taste [ENTER], auf dem Display wird erscheinen: «Gefunden: 1» bedeutet, dass

im Deutschen diesem Wort nur eine Übersetzung entspricht, dabei wird sie auf dem Bildschirm wiedergegeben.

b) Drücken Sie [ ◀𝔅], dabei erscheint auf dem Bildschirm die Erläuterung zum Wort «shine» – «leuchten oder funkeln in Sonnenstrahlen».

c) Geben Sie das nächste zu übersetzende Wort ein.

 d) Definitionswörterbuch enthält die Bedeutung nur der Hauptform des Wortes. Bedeutung der abgeleiteten Worte ist nicht vorhanden.

| SHINE<br>STRAHLEN |
|-------------------|
|                   |

 SHINE
 v. to glow or be bright with reflected light

## ...ВАШИ ПОМОЩНИКИ\_\_\_\_\_

10. Пары метрических единиц выводятся на дисплей в следующей последовательности:

- 1 °С ↔ °F (градусы Цельсия ↔ градусы Фаренгейта)
- 2  $M \leftrightarrow F T$  (метры  $\leftrightarrow футы$ )
- 3  $CM \leftrightarrow IN$  (сантиметры  $\leftrightarrow$  дюймы)
- 4 L ↔ GL (литры ↔ американские галлоны)
- 5  $L \leftrightarrow BG$  (литры  $\leftrightarrow$  английские галлоны)
- 6 КG ↔ LB (килограммы ↔ фунты)
- 7  $G \leftrightarrow OZ$  (граммы  $\leftrightarrow$  унции)
- 8  $A \leftrightarrow AC$  (ары  $\leftrightarrow$  акры)

## ПЕРЕСЧЕТ ВАЛЮТ

Пользователь может ввести восемь пар валют для их взаимного пересчета по устанавливаемым пользователем курсам.

#### 1. УСТАНОВКА ТЕКУЩИХ КУРСОВ ВАЛЮТ

1.1. Для входа в меню Преобразований нажмите кнопку [CAL/TEL/CONV] три раза. При этом на дисплее появится следующее:

| 1. МЕТРИЧЕСКАЯ |  |
|----------------|--|
| 2. ВАЛЮТА      |  |
| 3. EBPO        |  |
|                |  |

2345678

rate = [

> USD

FUR

1.2. Для входа в режим Пересчета валют нажмите в меню кнопку [2] или же наведите курсор с помощью кнопок [ ↓ ] и [ ↑ ] на пункт «2.ВАЛЮТА» и нажмите кнопку ститете.

[ENTER]. При этом на дисплее появится следующее изображение:

где «1» — означает «1-й курс валют»;

«rate = 1.» — курс доллара США (USD) по отношению

- к евро (EUR).
- > USD доллары США
- EUR евро

1.3. Для изменения курса нажмите кнопку [EDIT], после чего в строке курса начнет мигать курсор:

1.4. Измените курс валют путем ввода нового значения (с помощью кнопок [1] — [0] и кнопки [.]).

Пример: доллар США приблизительно равен 1,1 евро:

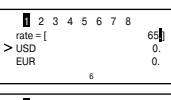

■ 2 3 4 5 6 7 8 rate = [ 1.]] > USD 0. EUR 0.

1.5. Нажмите кнопку [EDIT] или [ENTER] для сохранения данного курса валют.

R

1.1

0.

32.

DIT], после

L (литры) ↔ GL (американские галлоны),

L (литры) ↔ BG (английские галлоны),

КG (килограммы) ↔ LB (фунты),

G (граммы)  $\leftrightarrow$  OZ (унции) и A (ары)  $\leftrightarrow$  AC (акры) .

 Для входа в меню Преобразований нажмите кнопку [CAL/TEL/CONV] три раза. При этом на дисплее появится следующее:

 Для входа в режим Метрических преобразований нажмите в данном меню кнопку [1] или же наведите курсор на пункт «1. МЕТРИЧЕСКАЯ» и нажмите кнопку [ENTER]. Пои этом на дисплее появится спедующее:

где «° F = 1,8 x C +32» — отношение градусов Фаренгейта к градусам Цельсия.

 Введите нужное значение температуры, например 25 °С. Символ «>» указывает на исходную шкалу. При этом на дисплей немедленно выведется значение температуры по Фаренгейту (° F):

#### т.е. 25 °С = 77 °F

4.Для перевода градусов Фаренгейта (°F) в градусы Цельсия (°C) нажмите кнопку [↓], после чего символ «>» на дисплее переместится в нижнюю строку.

 Введите нужное значение температуры в градусах Фаренгейта (например, 100 °F). При этом на дисплей немедленно выведется значение данной температуры в градусах Цельсия (°C):

т.е. 100 °F = 37.7777777777 °C

6. Для возвращения символа «>» в верхнюю строку нажмите кнопку [ 1].

7. Для удаления значения на дисплее нажмите кнопку [CLEAR] или [DEL].

 В. Переход к преобразованию следующей пары единиц измерения осуществляется при помощи кнопок [ ← ] и [ → ]. При этом в верхней строке дисплея выделяется номер выбранной пары:

где «rate = [ 0.393700787]» — отношение значения верхней единицы измерения к нижней

| 1 2 4 5 6 7<br>rate = [ 0.393700787] | 8        |
|--------------------------------------|----------|
| CM<br>> IN<br>6                      | 0.<br>0. |

 Метрические преобразования для любой другой пары единиц измерения осуществляются аналогичным образом.

| МЕТРИЧЕСКАЯ<br>2. ВАЛЮТА<br>3. ЕВРО |
|-------------------------------------|
| 6                                   |
|                                     |

■ 2 3 4 5 6 7 8 °F = 1,8×C + 32 > °C 0. °F 32. 6

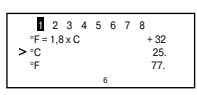

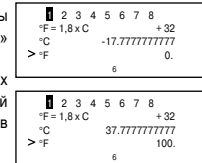

## ... IHREN ASSISTENTS\_

1.13. Das Gerät bietet die Möglichkeit, die Sprachen mit diaktrischen Zeichen zu verwenden. Um das erforderliche diaktrische Zeichen zu erhalten, drücken Sie mehrmals nach der Eingabe des Ausgangsbuchstaben die Taste [ []]].

ACHTUNG! Diaktrische Zeichen sind zu erhalten nur für die Sprachen, in welchen sie vorhanden sind. Beim Drücken der Taste [ ] in Sprachen, wo diaktrische Zeichen fehlen, bleibt der Buchstabe auf dem Display ohne Veränderung.

Beispiel. Bei Verwendung des Französischen als Ausgangssprache geben Sie den Buchstaben «A» ein:

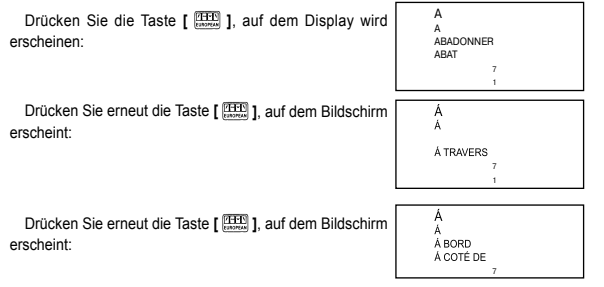

Beim nächsten Drücken der Taste [ 2007] arscheint auf dem Display der Buchstabe ohne diaktrisches Zeichen:

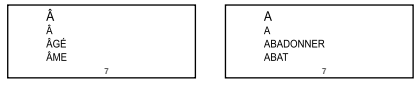

1.14. Eingabevarianten der Wörter der chinesischen Sprache:

Dieses Gerät ermöglicht zwei Eingabearten der chinesischen Wörter einzusetzen – Pin-Yjin und Wu-bi. Die Eingabeart wird anhand der Taste [CHI/JAP INPUT] ausgewählt.

Für Worteingabe nach dem Pin-Yjin – Verfahren tippen sie auf der Tastatur die gewünschte phonetische Kombination und dann drücken sie die Taste [ENTER]. Dabei erscheinen auf dem Bildschirm alle Hieroglyphen, welche diesen Laut enthalten. Wählen Sie die erforderliche Hieroglyphe aus, indem Sie die Taste mit ihrer laufenden Nummer drücken.

стр. 28

D

Für Worteingabe nach dem Wu-bi-Verfahren geben Sie die gewünschte Zeichenkombination ein und anschließend drücken Sie die Taste [ENTER].

Nach Beendigung der Worteingabe drücken Sie die Taste [ENTER]. um seine Übersetzung zu erhalten.

Beispiel, Es wurde das Eingabeverfahren – Pin-Yiin ausgewählt, Tippen Sie auf der Tastatur «ai» und drücken Sie die Taste [ENTER]. Dabei erscheinen auf dem Bildschirm alle Hieroglyphen, welche den Laut «ai» enthalten. Wählen Sie die erforderliche Hieroglyphe aus, indem Sie die Taste mit ihrer laufenden Nummer drücken. Nach Beendigung der Worteingabe drücken Sie die Taste [ENTER].

1.15. Eingabeverfahren der Wörter der japanischen Sprache:

Dieses Gerät ermöglicht zwei Arten der Eingabe der japanischen Wörter einzusetzen – Chiragana und Lateinisch. Die Eingabeart wird anhand der Taste [CHI/JAP INPUT] ausgewählt.

Für Worteingabe mittels Chiragana-Verfahren drücken Sie die entsprechende Taste der oberen Tastenreihe mit Buchstaben bis die entsprechende Hieroglyphe nicht erscheint, und dann gehen Sie zur Eingabe der nächsten Hieroglyphe über. Nach Beendigung der Worteingabe drücken Sie die Taste [ENTER], um die Übersetzung zu erhalten.

Für Worteingabe nach dem Lateinisch-Verfahren tippen sie auf der Tastatur die gewünschte phonetische Kombination und dann drücken sie die Taste [ENTER]. Dabei erscheint auf dem Display die Übersetzung:

Beispiel, Es wurde das Lateinisch-Fingabeverfahren ausgewählt, Tippen Sie auf der Tastatur «AKAI» und drücken Sie die Taste [ENTER]. Auf dem Display wird die Übersetzung, zum Beispiel ins Englische «BEO» erscheinen.

#### 1.16. Eingabe koreanischer Wörter:

Koreanische Wörter werden teilweise eingegeben. Die Eingabe ieder einzelnen Hieroglyphe beendet sich mit Drücken der Taste [ENTER]. Nach Beendigung der Worteingabe drücken Sie nochmals die Taste [ENTER], um die Übersetzung auf dem Display ausgeben zu lassen.

Die Tastaturbelegung des koreanischen Übersetzers entspricht der Tastaturbelegung des koreanischen Computers.

Beispiel: Die Eingabe mit englischen Zeichen:

1. Drücken Sie [R], [K], [ENTER]

2. Drücken Sie [W], [K], [D], [ENTER]

3. Drücken Sie [ENTER]: auf dem Display wird die Übersetzung, zum Beispiel ins Englische «MOST» erscheinen.

#### 2. PHRASENÜBERSETZUNG

Das Wörterbuch ieder aus 10 Sprachen enthält ca. 2000 häufig gebräuchlicher Phrasen. welche in 16 thematische Kategorien und 147 Unterkategorien unterteilt sind.

#### Thematische Kategorien im Modus der russischen Sprache:

1. KOMMUNIKATION: Phrasen. Ausdrücke der Dankbarkeit. Entschuldigung. Zurückfragen, wichtige Fragen, Begrüßung, Abschied, Gespräch, Einladung, Mitleid, Gefühle, Auseinandersetzung, Glückwünsche, Libesgefühle.

### ...ВАШИ ПОМОШНИКИ

#### 4. УДАЛЕНИЕ ЗАПИСЕЙ

4.1. С помощью кнопки [CAL/TEL/CONV] войдите в режим Записной книжки. При этом на дисплее появится следующее приглашение:

| 4.1. С помощью кнопки [CAL/TEL/CONV] войдите в<br>жим Записной книжки. При этом на дисплее появится<br>недующее приглашение: | 6                                           |
|----------------------------------------------------------------------------------------------------|---------------------------------------------|
| 4.2. С помощью кнопки [ 	 ] найдите нужное имя, пример:                                                                      | Вилл гЕЙТ<br>9678 35322115<br>Нью Йорк<br>6 |
| 4.3. Для удаления данной записи нажмите кнопку [DEL].<br>ои этом на дисплее появится следующее сообщение:                    | УДАЛЕНИЕ<br>Y/N?                            |

ВВЕЛИТЕ ИМЯ

При этом на дисплее появится следующее сообщение:

4.4. Для подтверждения удаления нажмите кнопку [Y] (ДА), для отказа от удаления — кнопку [N] (HET). Устройство готово для проведения дальнейших операций в режиме Записной книжки.

4.5. Для удаления всей информации в ЗАПИСНОЙ КНИЖКЕ войдите в режим Записной книжки. На дисплей выводится приглашение:

4.6. Нажмите кнопку [CLEAR]. При этом на дисплее появляется следующее сообщение:

| ВВЕДИТЕ ИМЯ |  |
|-------------|--|
|             |  |
|             |  |
|             |  |
|             |  |
|             |  |
| 6           |  |
|             |  |
|             |  |
|             |  |
| ОЧИСТИТЬ БД |  |
| V/N2        |  |
| 1/18:       |  |
|             |  |
| 6           |  |
| 0           |  |

4.7. Для подтверждения удаления нажмите кнопку [Y] (ДА), для отказа от удаления — кнопку [N] (HET). При нажатии кнопки [Y] дисплей возврашается приглашению ввода Записной книжки.

4.8. При повторном нажатии кнопки [CLEAR] на дисплее на короткое время появляется оповешение об отсутствии записей в ЗАПИСНОЙ КНИЖКЕ:

4.9. При нажатии кнопки просмотра записей [ ] после удаления информации на дисплее на короткое время появляется сообщение об отсутствии записей в ЗАПИС-НОЙ КНИЖКЕ.

### МЕТРИЧЕСКИЕ ПРЕОБРАЗОВАНИЯ

Устройство может переводить одни единицы измерения в другие. В памяти заложено 8 пар единиц измерения:

°С (градусы Цельсия) ↔ °F (градусы Фаренгейта),

М (метры) ↔ F (футы), CM (сантиметры) ↔ IN (дюймы),

n

9878 35322115 Ныо Йорк

#### 3. ИЗМЕНЕНИЕ ЗАПИСЕЙ ВВЕЛИТЕ ИМЯ 3.1. С помощью кнопки [CAL/TEL/CONV] войдите в режим Записной книжки. При этом на дисплее появится следующее приглашение: 3.2. С помощью кнопки [ - ] найдите нужное имя, БИЛЛ ГОЙТ 9878 35322115 например: Нью Йорк 3.3. Нажмите кнопку [EDIT]. На дисплее останется ВИЛЛ ГОЙТ имя: 3.4. С помощью кнопок [ ←] и [ →] переместите курсор в БИЛЛ ГВЙТ нужное место и введите новую букву. Например, наведите курсор на букву «О» и введите букву «Е». Для удаления буквы «О» нажмите кнопку [DEL]. 3.5. Нажмите кнопку [ENTER] для сохранения результатов корректировки. На дисплее появится следующее COXPAHEHUE Y/N? сообшение: 3.6. Нажмите кнопку [Y] (ДА) для подтверждения внесенных изменений. На дисплее появляются строки с 878 35322115 телефоном, адресом или другой информацией: Нью Йорк 3.7. Внесите в запись на дисплее необходимые изменения. Для перехода со строки на строку используйте

нения. Для перехода со строки на строку используите кнопки [↓] [↓]. Например, для исправления «я» на «ко» переместите курсор на вторую строку при помощи кнопки [↓], после чего наведите курсор на букву «я» и замените ее на «ко»:

3.8. Нажмите кнопку [ENTER]. На дисплее появится L следующее сообщение:

3.9. Нажмите кнопку [Y] (ДА) для подтверждения внесенных изменений. На дисплее появится полная страница записи:

| COXPAHEHIJE Y/N? | ВИЛЛ ГЕЙТ<br>9878 35322115<br>Нью Йорк |  |
|------------------|----------------------------------------|--|
| 6                | 6                                      |  |

Примечание: При вводе одной записи можно использовать только один язык, выбранный в качестве языка сообщений на дисплее. Если при редактировании записи в качестве языка сообщений выбран другой язык, то происходит временное переключение на язык, на котором сделана запись. При вводе новой записи происходит переход ко соовному тавыку.

## ... IHREN ASSISTENTS

2. DIENSTLEISTUNGEN: Hotelsuche, Reservierung, Bestellung, Registrierung, Aufhebung der Registrierung, Service, chemische Reinigung, Operator, Probleme, Buissnes-Center, Abreise aus Hotel

3. ERNÄHRUNG: Restaurantsuche, Reservierung, Bestellung, Kellnerservice, Bezahlung, chinesische Küche-Pekinischer Küche, chinesische Küche-Shanghai-Küche, cninesische Küche-Satschungh-Küche, chinesische Küche-Kantonischer-Küche, japanische Küche, thailandische Küche, vietnamesische Küche, koreanische Küche, küche, französische Küche, Küche, mexikanische Küche, europäische Küche.

4. BESICHTIGUNG DER SEHENSWÜRDIGKEITEN: Ausreise aus dem Land, im Flugzeug, Ankunft, Reiseinformation, Besichtigung der Sehenswürdigkeiten, Geldumtausch, Aufnahmen.

5. TRANSPORT: Flugzeug, Schiff, Zug, U-Bahn, Taxi, Bus, PKW, Mappe.

6. AMÜSIERUNG: Erholung, Bar, Nachtclub, Karaoke, Disco, Sauna, Casino

7. EINKAUFEN: Geschäftsuche, Einkaufen, Handeln, Bezahlung, Kleidung/Schneider.

 KRITISCHE SITUATION: Bitte um Hilfe, Verlust/Diebstahl, plötzliche Erkrankung/ Verletzung, Krankheitszeichen, Krankenhaus, Aphoteke.

9. FERNMELDUNG/POST: per Post senden, Telefon, Telegramm/Fax/Pager.

**10. GESCHÄFTSSPRACHE:** Zusammentreffen, Zahlungskonditionen, Kreditbrief/ Akkreditiv (L/C), Lieferungsunterlagen, wichtigste Handelstermini, Interview/Gespräch.

11. GRUNDDATEN: Zahlen, Zeit, Datum/Woche, Monate, Farben, Figuren, Position, Einheit

12. GRUNDERKENNTNISSE: Wetter/Geographie, Land, Stadt, Kurorte, Tiere, Pflanzen, Insekten.

 LEBENSWEISE: Wohnverhältnisse, elektrische Geräte, Möbel, Bettwäsche, Kleidung, Schuhe/Strumpfware, Größe/Stoffe, Toilettenzubehör, Kosmetik, Hautpflege, Kostbarkeiten und Zubehör, Souveniers.

14. ERNÄHRUNG: Getränke, Fleisch, Gemüse, Meerprodukte, alltägliche Produkte, leichte Vorspeisen, Obst, Mahlzeit, Geschmak, Zubereitung, Gewürze, chinesischer Nachtisch, europäischer Nachtisch, Wein, Tafelgeschirr.

15. MENSCH: Familie, Ausbildung, Beruf, Ehe, Rasse, Religion, Gesellschaft, Feierlichkeiten, Zodiakzeichen, Musik/Musikinstrumente, chinesischer Kalender.

16. SPORT: Ballspiele, Wassersport, allgemeine Sportarten, Sporttermini, Schwimmen, Golf.

2.1. Für Eingang in Modus der Phrasenübersetzung drücken Sie die Taste [PHRASES]. Auf dem Bildschirm erscheinen zwei erste thematische Kategorien – «KOM-MUNIKATION» UND «DIENSTLEISTUNGEN»:

> 🐶 коммуникации 📅 услуги

R

> ВСТРЕЧА

УСЛОВИЯ ПЛАТЕЖА

ДОКУМЕНТЫ НА ГРУЗ

> КРЕЛИТНОЕ ПИСЬМО, АКК

ОСНОВНЫЕ ТОРГОВЫЕ ТЕР

6

ДОКУМЕНТЫ НА ГРУЗ

ИНТЕРВЬЮ, БЕСЕЛА

КРЕЛИТНОЕ ПИСЬМО, АКК

Hinweis: Als Ausgangssprache gilt beim Übersetzen normalerweise die Sprache, die für Mitteilungen ausgewählt wurde. Für vorübergehende Umschaltung der Ausgangssprache drücken Sie nach Betätigung der Taste [PHRASES] die Taste der gewünschten Sprache.

2.2. Anhand der Tasten [ ] und [ ] schauen Sie andere thematische Kategorien durch.

2.3. Mittels der Tasten [ ↑ ] und [ ↓ ] verschieben Sie den Cursor auf erforderliche Kategorie, zum Beispiel «GE-SCHÄFTSSPRACHE».

2.4. Drücken Sie die Taste [ENTER], um in die gewählte Kategorie einzugehen. Dabei erscheinen auf dem Display die Unterkategorien:

2.5. Mit Hilfe der Tasten [ ] und [ ] schauen Sie andere Unterkategorien durch.

2.6. Mit Tasten [ ↓ ] und [ ↓ ] bringen Sie den Cursor auf den gewünschten Punkt, zum Beispiel «LIEFERUNGSUN-TERLAGEN» und drücken Sie die Taste [ENTER].

Dabei erscheint auf dem Display die Übersetzung des

ersten Wortes oder der ersten Phrase aus dieser Unterketegorie in die früher ausgewählte

| Sprache. Für Wechsel der Übersetzungssprache | КРЕДИТНОЕ ПИСЬМО, АКК<br>ДОКУМЕНТЫ НА ГРУЗ<br>ОСНОВНЫЕ ТОРГОВЫЕ ТЕР | АЭРОНАКЛАДНАЯ<br>AIR WAYBILL |
|----------------------------------------------|---------------------------------------------------------------------|------------------------------|
| drücken Sie die Taste der                    | ИНТЕРВЫО, БЕСЕДА                                                    |                              |
| gewünschten Sprache.                         | 6                                                                   | 6                            |

2.7. Anhand der Tasten [▲] und [▼] kann man alle Phrasen dieser Unterkategorie duchsehen.

2.8. Nachdem Sie die gewünschte Phrase gefunden haben drücken Sie die Taste [ESC], um zum Durchsehen der Unterkategorien zurückzukehren. Beim zweimaligen Drücken dieser Taste erscheint auf dem Bildschirm die Liste der thematischen Kategorien.

2.9. Wenn die Phrase auf dem Display nicht genügend Platz hat, sehen Sie sich mit Hilfe der Taste [ ↓ ] ihre Endung an und dann kehren Sie sich mit Hilfe der Taste [ ↓ ] zurück.
2.10. Das Symbolanzeichen «+++» bedeutet die Suchlaufbeendigung in dieser Richtung.

#### Der schnelle Phrasensuchlauf

 Für Löschen aller Information aus dem Display drücken Sie im Modus der Phrasenübersetzung die Taste [CLEAR/PHRASE SEARCH]. Dabei erscheint auf dem Disbad vie Aufforderung für Suche des gewünschten Wortes:

2. Geben Sie das gewünschte Wort ein, zum Beispiel

| ВВЕДИТЕ ПО-РУС. |  |
|-----------------|--|
| 6               |  |
| ФОТОПЛЕНКА -/ \ |  |
|                 |  |

### ...ВАШИ ПОМОЩНИКИ\_

8. Сброс:

(CE) — Обнуление введенного значения.

(AC) — Сброс всех значений, кроме содержимого памяти (MR).

## ЗАПИСНАЯ КНИЖКА

В Записной книжке можно использовать любой из 10 языков электронного переводчика. Для этого установите нужный язык языком сообщений на дисплее с помощью кнопки [SETUP].

Примечание: Список языков Вашей модели переводчика может несущественно отличается от списка языков, используемых для примеров в данном руководстве по эксплуатации.

#### 1. ВВОД НОВОЙ ЗАПИСИ

1.1. Нажмите кнопку [CAL/TEL/CONV] дважды для входа в режим Записной книжки («БАЗА ДАННЫХ»). На дисплее появится приглашение ввести имя:

1.2. Введите имя, например «БИЛЛ ГОЙТ»:

 1.3. Нажмите кнопку [ENTER]. На дисплее появится приглашение ввести номер телефона и другую информацию: БИЛЛ ГОЙТ 6 ТЕЛЕФОН/ЗАПИСКИ 6

ВВЕДИТЕ ИМЯ

 1.4. Введите номер телефона, адрес и дополнительную информацию.

1.5. Нажмите кнопку [ENTER] для сохранения введенной информации.

#### 2. ПОИСК НУЖНОЙ ЗАПИСИ

2.1.С помощью кнопки [CAL/TEL/CONV] войдите в режим Записной книжки. При этом на дисплее появится приглашение ввести имя:

2.2. Для просмотра записей, хранящихся в Записной книжке, нажимайте кнопку [ ]. Записи будут выводиться на дисплей в алфавитном порядке имен.

|   | ВВЕДИТЕ ИМЯ                            |  |
|---|----------------------------------------|--|
|   |                                        |  |
|   | 6                                      |  |
| _ |                                        |  |
|   |                                        |  |
|   | БИЛЛ ГОЙТ                              |  |
|   | БИЛЛ ГОЙТ<br>9878 35322115             |  |
|   | БИЛЛ ГОЙТ<br>9878 35322115<br>Нью Йорк |  |
|   | БИЛЛ ГОЙТ<br>9878 35322115<br>Нью Йорк |  |

2.3. Для ускоренного поиска:

а) С помощью кнопки [CAL/TEL/CONV] войдите в режим Записной книжки.

б) Нажмите кнопку [ 🛨 ].

в) Введите первые буквы имени в искомой записи, после чего нажмите кнопку [ENTER].

«FILM» und drücken Sie die Taste [ENTER]. In einigen Sekunden erscheint auf dem Display die Phrase mit dem

aewünschten Wort.

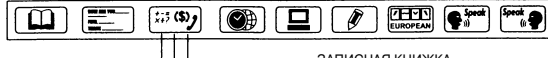

калькулятор

ЗАПИСНАЯ КНИЖКА

МЕТРИЧЕСКИЕ ПРЕОБРАЗОВАНИЯ/ ПЕРЕСЧЕТ ВАЛЮТ/ЕВРО

1. Для входа в режим Калькулятора нажмите кнопку [CAL/TEL/CONV] один раз. При этом на дисплее появится изображение:

| CALCUL<br>M = [ | ATOR | 0.] |  |
|-----------------|------|-----|--|
| 0.              | 6    |     |  |

2. Стандартные арифметические операции выполняются при помоши соответствующих кнопок '+', '-', '×', '÷'

3. Для вывода на дисплей результата вычислений нажмите кнопку [ENTER].

|   | CALCULATOR<br>M = [ | 1 | 0.] |   |
|---|---------------------|---|-----|---|
|   | 98.                 | 6 |     |   |
| _ |                     |   |     | _ |

0.1

CALCULATOR

CALCULATOR M - 1

M = [

10.5

4. Для того, чтобы прибавить проценты к числу или вычесть их из числа, введите исходное число, а затем прибавьте (+) или отнимите (-) значение процента и нажмите кнопку [%/Р]. На дисплее тут же появится результат. Например, при прибавлении 5% к 10:

5. Для вычисления процента от числа введите число, а затем умножьте его на значение процента и нажмите кнопку [%/Р]. На дисплее тут же появится результат. Например, при вычислении 5% от 10:

Для определения числа, от которого исходное число составляет определенный процент, введите Ваше число. а затем разделите его на значение процента и нажмите кнопку [%/Р]. На дисплее тут же появится результат. Например, при определении числа, 5% которого равно 10:

| M = [               | 0.] |
|---------------------|-----|
| 0.5                 |     |
| 6                   |     |
|                     |     |
| CALCULATOR<br>M = [ | 0.] |
| 0.5                 |     |

Устройство позволяет выполнять операции с использованием памяти:

(М+) — Вычисление результата и сложение его с содержимым памяти.

(М-) — Вычисление результата и вычитание его из содержимого памяти.

(MR) — Вызов содержимого памяти.

(MC) — Удаление содержимого памяти.

## ... IHREN ASSISTENTS

3. Für einen schnellen Zugriff zur erforderlichen Kategorie oder Unterkategorie drücken Sie im Modus der Phrasenübersetzung die Taste ICLEAR/PHRASE SEARCH1 für das Informationslöschen aus dem Display und geben Sie die Bezeichnung der Unterkategorie oder ihr Schlüsselwort ein, zum Beispiel «Mitleid» und drücken Sie [ENTER]. In einigen Sekunden erscheint auf dem Display die gewünschte Unterkategorie:

| МНЕ НУЖНА ФОТОПЛЕНКА  |
|-----------------------|
| I WANT A ROLL OF FILM |
| 1                     |
| СОЧУВСТВИЕ -/ \       |
|                       |
| 6                     |

### SPRACHWIEDERGABE DER ÜBERSETZUNG

Die Sprachen für die Übersetzer sind: AT-2090 - Englisch, Deutsch, Französisch, Spanisch, Italienisch, Russisch, Chinesisch, Japanisch, Koreanisch, Portugiesisch; AT-2090A - Englisch, Französisch, Spanisch, Russisch, Türkisch, Chinesisch, Griechisch, Japanisch, Koreanisch, Arabisch; AT-2091 - Englisch, Deutsch, Französisch, Spanisch, Italienisch, Russisch, Türkisch, Ungarisch, Griechisch, Arabisch; AT-2091A - Englisch, Deutsch, Französisch, Spanisch, Italienisch, Russisch, Ukrainisch, Tschechisch, Slowakisch, Polnisch,

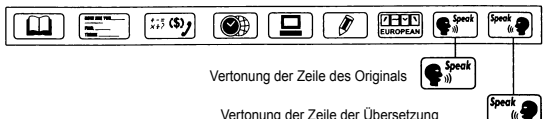

Vertonung der Zeile der Übersetzung

1. Für Sprachwiedergabe des zu übersetzenden Wortes oder einer Phrase drücken Sie die Taste [1-st LINE], für Sprachwiedergabe der Übersetzung - die Taste [2-nd LINE]. Zum Beispiel beim Übersetzen des Wortes «BUCH» aus dem Russischen ins Englische erscheint auf dem Display folgende Abbildung:

| КНИГА |   |  |
|-------|---|--|
| BOOK  |   |  |
|       | 1 |  |
|       |   |  |

Mit Hilfe der Taste [1-st LINE] hören Sie sich die Aussprache des Wortes «BUCH», und mit Hilfe der Taste [2-st LINE] die Aussprache des Wortes «BOOK» ab.

Die Sprachwiedergabe der Phrasen erfolgt auf gleiche Weise.

 Die maximale Lautstärke des Übersetzers ist bestmöglich geeignet für offenes Gelände, für Abhören in geschlossenen Räumen empfehlen wir die mittlere Lautstärke. Die maximale Wirkung wird erreicht beim Abhören mit Kopfhörern (die Kopfhörerbuchse befindet sich an der rechten Stirnseite des Gerätes).

Die Anmerkung: Die Liste der Sprachen dieses Übersetzers kann von der Liste der Sprachen, die als die Beispiele in dieser Gebrauchsanweisung angeführt wird, ein wenig sich unterscheiden.

### RECHNER

Der 12-stellige Rechner ermöglicht standardmäßige Rechenoperationen, Prozentausrechnungen und Operationen mit Speicheranwendung durchzuführen.

R

D

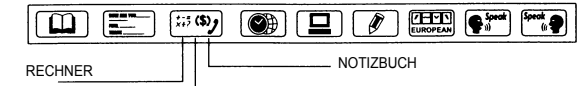

#### METRISCHE UMWANDLUNGEN/WÄHRUNGSUMRECHNUNG/EURO

1. Für Eingang in Rechner-Modus drücken Sie einmal die Taste ICAL/TEL/CONVI. Dabei erscheint auf dem Display die Abbilduna:

| CALCULATOR<br>M = [ | 0.] |
|---------------------|-----|
| 0.                  |     |

2. Die standartmäßigen arithmetischen Rechenoperationen werden anhand der entsprechenden Tasten '+', '-', 'x', '+',, durchgeführt,

3. Für Ausgabe auf das Display der Berechnungsergebnisse drücken Sie die Taste [ENTER].

4. Um richtig zu einer Zahl Prozente hinzufügen oder diese aus einer Zahl zu subtrahieren, geben Sie die Ausgangszahl ein und dann addieren (+) oder subtrahieren (-) Sie den -Prozentwert und dann drücken Sie die Taste [%/P]. Auf dem Display wird sofort das Ergebnis erscheinen. Zum Beispiel. bei Addierung 5% zu 10:

5. Um ein Prozent von einer Zahl zu ermitteln, geben Sie die Zahl ein, dann multiplizieren Sie diese mi dem Prozentenwert und drücken Sie die Taste [%/P]. Auf dem Display wird sofort das Ergebnis erscheinen. Zum Beispiel bei Ermittlung 5% von 10:

6. Für Ermittlung einer Zahl, von welcher die Ausgangszahl ein bestimmtes Prozent beträgt, geben Sie die Zahl ein und dann dividieren Sie diese durch den Prozentenwert und drücken Sie die Taste [%/P]. Auf dem Display wird sofort das Ergebnis erscheinen. Zum Beispiel, bei Ermittlung der Zahl,

5% Prozenten von welcher gleich 10 sind:

7. Das Gerät bietet die Möglichkeit, die Operationen mit Speicheranwendung durchzuführen:

(M+) - Ergebnisermittlung und Addierung mit dem Speicherinhalt.

(M-) - Ergebnisermittlung und Abziehen aus dem Speicherinhalt.

(MR) - Abrufen des Speicherinhalts.

(MC) - Löschen des Speicherinhalts.

| CALCULATOR<br>M = [ | 0.] |  |
|---------------------|-----|--|
| 98.<br>6            |     |  |
|                     |     |  |
| CALCULATOR<br>M = [ | 0.1 |  |

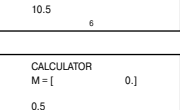

| 0                   |     |   |
|---------------------|-----|---|
|                     |     | _ |
| CALCULATOR<br>M = [ | 0.] |   |
| 0.5                 |     |   |

## ...ВАШИ ПОМОШНИКИ

3. Для быстрого нахождения нужного раздела или подраздела нажмите в режиме Перевода фраз кнопку ICLEAR/PHRASE SEARCH1 для удаления информации с дисплея и введите название подраздела или его ключевое слово, например «сочувствие», и нажмите кнопку [ENTER]. Через несколько секунд на дисплее появится искомый подраздел:

| МНЕ НУЖНА ФОТОПЛЕНКА  |
|-----------------------|
| I WANT A ROLL OF FILM |
| 1                     |
| СОЧУВСТВИЕ -/\        |
|                       |
|                       |

### ОЗВУЧИВАНИЕ ПЕРЕВОЛА

Набор языков голосового переводчика: АТ-2090 – английский, немецкий, французский. испанский. итальянский, русский, китайский, японский, корейский, португальский: АТ-2090А – английский, французский, испанский, русский, греческий, турецкий, арабский, китайский, японский, корейский: АТ-2091 – английский, немецкий, французский, испанский, итальянский, русский, турецкий, венгерский, греческий, арабский: АТ-2091А – английский, немецкий, французский, испанский, итальянский, русский, украинский. чешский. словацкий. польский.

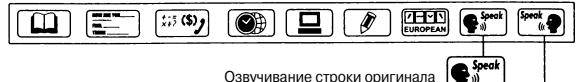

Озвучивание строки оригинала

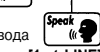

Озвучивание строки перевода

книга

BOOK

1. Для озвучивания переводимого слова или фразы нажмите кнопку [1-st LINE]. для озвучивания перевода — нажмите кнопку [2-nd LINE]. Например, при переводе

слова «КНИГА» с русского на английский язык на дисплее следующее изображение:

С помощью кнопки [1-st LINE] прослушайте произношение слова «КНИГА», а с помощью кнопки [2-nd LINE] — произношение слова «ВООК».

Озвучивание фраз осуществляется аналогичным образом.

Максимальная громкость звука переводчика оптимально подходит для открытого пространства, для прослушивания слов в закрытом помещении рекомендуется средняя громкость. Максимальный эффект достигается при прослушивании слов или фраз с помощью наушников (гнездо для наушников — в левом торце устройства).

Примечание: Список языков Вашей модели переводчика может несущественно отличается от списка языков, используемых для примеров в данном руководстве по эксплуатации.

### КАЛЬКУЛЯТОР

12-ти разрядный Калькулятор может выполнять стандартные арифметические операции, производить вычисления процентов, а также выполнять операции с использованием памяти.

s. 24

> BCTPEHA

УСЛОВИЯ ПЛАТЕЖА

КРЕДИТНОЕ ПИСЬМО, АКК ДОКУМЕНТЫ НА ГРУЗ

6

> КРЕДИТНОЕ ПИСЬМО, АКК

OCHOBHIJE TOPFOBIJE TEP

6

ЛОКУМЕНТЫ НА ГРУЗ

ИНТЕРВЬЮ, БЕСЕДА

Примечание: Исходным языком при переводе по умолчанию становится язык выбранный языком сообщений на дисплее. Для временной смены исходного языка нажмите после нажатия кнопки [PHRASES] кнопку соответствующего языка.

2.2. При помощи кнопок [ . ] и [ - ] просмотрите другие тематические разделы.

2.3.С помощью кнопок [ + ] и [ + ] наведите курсор на 🕿 ЛАЛЬНЯЯ СВЯЗЬ нужный раздел, например на «ДЕЛОВОЙ РАЗГОВОР». > 🛋 ЛЕЛОВОЙ РАЗГОВОР

2.4. Нажмите кнопку [ENTER] для входа в выбранный

раздел. При этом на дисплее появятся подразделы: 2.5. При помощи кнопок [ ▲ ] и [ ▼ ] просмотрите другие подразделы.

2.6.Кнопками [ + ] и [ + ] наведите курсор на нужный пункт, например на «ДОКУМЕНТЫ НА ГРУЗ» и нажмите KHORKV [ENTER]

При этом на дисплее появится перевод первого слова или фразы данного подраздела на выбранный ранее язык перевода. Для смены языка перевода нажмите кнопку

нужного языка.

| > КРЕДИТНОЕ ПИСЬМО, АКК                                        | АЭРОНАКЛАДНАЯ |
|----------------------------------------------------------------|---------------|
| ДОКУМЕНТЫ НА ГРУЗ<br>ОСНОВНЫЕ ТОРГОВЫЕ ТЕР<br>ИНТЕРВНЮ, БЕСЕЛА | AIR WAYBILL   |
| 6                                                              | 6             |

2.7. С помощью кнопок [ • ] и [ • ] можно просмотреть все фразы выбранного подраздела.

2.8. После нахождения интересующей Вас фразы нажмите кнопку [ESC] для возврашения к просмотру подразделов. При двукратном нажатии данной кнопки на дисплей выводится список тематических разделов

2.9. Если фраза не помещается на дисплей, при помощи кнопки Г + Іпросмотрите ее окончание, а затем кнопкой [ 1] вернитесь к началу.

2.10. Символ «\*\*\*» указывает на окончание поиска в данном направлении.

#### Быстрый поиск фраз

1. Нажмите в режиме Перевода фраз кнопку [CLEAR/PHRASE SEARCH] для удаления всей информации с дисплея. При этом на дисплее появится приглашение для ввода искомого слова:

| ВВЕДИТЕ ПО-РУС. |  |  |  |  |  |
|-----------------|--|--|--|--|--|
|                 |  |  |  |  |  |
|                 |  |  |  |  |  |
| 6               |  |  |  |  |  |
| ФОТОПЛЕНКА -/ \ |  |  |  |  |  |
|                 |  |  |  |  |  |

2. Введите искомое слово, например «фотопленка» и нажмите кнопку [ENTER]. Через несколько секунд на дисплее появится фраза, содержащая искомое слово.

## ... IHREN ASSISTENTS

8 Rücksetzen:

(CE) - Rücksetzen des eingegebenen Wertes.

(AC) - Rücksetzen aller Werte ausser Memo-Inhalt (MP).

### NOTIZBUCH

Im Notizbuch kann man iede aus 10 Sprachen des elektronischen Übersetzers verwenden. Dafür stellen Sie die gewünschte Sprache als Sprache der Mitteilungen des Bildschirmes anhand der Taste [SETUP] ein.

Die Anmerkung: Die Liste der Sprachen dieses Übersetzers kann von der Liste der Sprachen, die als die Beispiele in dieser Gebrauchsanweisung angeführt wird, ein wenig sich unterscheiden.

#### 1. EINGABE EINES NEUEN EINTRAGES

1.1. Drücken Sie zweimal die Taste ICAL/TEL/CONVI. um ins Notizbuch-Modus («DATENBANK») zu wechseln. Auf dem Display wird die Aufforderung für Nameneingabe erscheinen:

1.2. Geben Sie den Namen ein, zum Beispiel «BILL GOIT»

erscheint die Aufforderung, die Telefonnummer oder andere Information einzugeben:

1.4. Geben Sie die Telefonnummer, Adresse oder andere Information ein, zum Beispiel:

1.5. Drücken Sie die Taste [ENTER], um die eingegebene Information zu speichern.

#### 2. SUCHEN NACH ERFORDERI ICHEM FINTRAG

2.1. Mit Hilfe der Taste [CAL/TEL/CONV] wechseln Sie in Notizbuch-Modus. Auf dem Display wird die Aufforderung für Nameneingabe erscheinen:

2.2. Um die Einträge, die im Notizbuch gespeichert sind, durchzusehen, drücken Sie die Taste [▼]. Die Einträge werden auf dem Display in alphabetischer Reihenfolge ausgegeben.

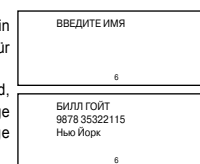

ВВЕЛИТЕ ИМЯ

2.3. Für eine schnelle Suche:

a) Mit Hilfe der Taste [CAL/TEL/CONV] wechseln Sie in den Notizbuch-Modus.

b) Die Taste [ -] drücken.

c) Die ersten Buchstaben des Namens des gewünschten Eintrages tippen, nachdem die Taste [ENTER] drücken.

R

Π

БИЛЛ ГОЙТ ТЕЛЕФОН/ЗАПИСКИ

1.3. Drücken Sie die Taste [ENTER]. Auf dem Bildschirm

| 3. KORREKTUR DER EINTRÄGE<br>3.1. Mit Hilfe der Taste [CAL/TEL/CONV] wechseln Sie<br>in den Notizbuch-Modus. Dabei erscheint auf dem Display<br>folgende Mitteilung:<br>3.2. Mittels der Taste [ 	 ] finden Sie den gewünschten<br>Namen, zum Beispiel: | ВВЕДИТЕ ИМЯ<br>6<br>В илл гОЙТ<br>9878 35322115<br>Нью Йорк                                 |  |  |  |  |  |
|----------------------------------------------------------------------------------------------------|---------------------------------------------------------------------------------------------|--|--|--|--|--|
| 3.3. Drücken Sie die Taste [EDIT]. Auf dem Bildschirm<br>bleibt der Name:                                                                                                    | 6<br>Вилл гойт                                                                              |  |  |  |  |  |
| 3.4 Mit Tasten [ ▲ ] und [ ▲] stellen Sie den Cursor in die                                                                                                    | 6                                                                                           |  |  |  |  |  |
| erforderliche Stelle und geben Sie den neuen Buchstaben ein.<br>Zum Beispiel, stellen Sie den Cursor auf den Buchstaben «O»                                                                                                    | БИЛЛ Г <b>Е</b> ЙТ                                                                          |  |  |  |  |  |
| und fügen Sie den Buchstaben «E» ein. Um den Buchstaben<br>«O» zu löschen, drücken Sie die Taste [DEL].                                                                                                    | 6                                                                                           |  |  |  |  |  |
| 3.5. Drücken sie die nake [Em Erk], um die Ergebrinse zu<br>speichem. Auf dem Display wird folgende Mitteilung erscheinen:<br>3.6. Für Bestätigung der vorgenommenen Änderungen<br>drücken Sie Taste [Y] (JA). Auf dem Bildschirm erscheinen die        | СОХРАНЕНИЕ Y/N?                                                                             |  |  |  |  |  |
| Zeilen mit Telefonnummer, Adresse und anderer Information.                                                                                                    | _                                                                                           |  |  |  |  |  |
| 3.7. Machen Sie erforderliche Änderungen im Eintrag auf                                                                                                    | 9878 35322115<br>Ныо Йорк                                                                   |  |  |  |  |  |
| dem Display. Für Übergang von einer Zeile zu anderer benut-                                                                                                    |                                                                                             |  |  |  |  |  |
| zen Sie die Tasten [↓] und [↑]. Zum Beispiel für Korrektur                                                                                                    | 6                                                                                           |  |  |  |  |  |
| «я» auf «ю» verschieben Sie den Cursor in die zweite Zeile<br>anhand der Taste [ 	], nachdem richten Sie den Cursor auf<br>den Ruchstaben «α» und ersetzen Sie ihn auf «ю»:                                                                             | 9878 35322115<br>Нью Йорк                                                                   |  |  |  |  |  |
| 3.8. Drücken Sie die Taste [ENTER]. Auf dem Display wird<br>folgende Mitteilung erscheinen:                                                                                                    | 6                                                                                           |  |  |  |  |  |
| 3.9. Für Bestätigung der vorgenommenen Änderungen drücken Sie Taste [Y] (JA). Auf dem Disolav erscheint die vollständige Seite des Eintrages:                                                                                                    |                                                                                             |  |  |  |  |  |
| Hinweis: Beim Eintragen kann nur eine Sprache verwendet<br>Mitteilungen auf dem Display ausgewählt ist. Wenn während<br>als Mitteilungssprache eine andere Sprache ausgewählt wurd<br>hende Lunschaltung in                                             | werden, die als Sprache für<br>der Korrektur des Eintrages<br>e, so erfolgt eine vorüberge- |  |  |  |  |  |

| hende Umschaltung in    |                   | Buon COUT      |
|-------------------------|-------------------|----------------|
| die Sprache, in welcher |                   | 0979 25222115  |
| der Eintrag gemacht     | COYPAHEHMEY/N2    | 9070 33322 113 |
| wurde. Bei Eingabe      | COAL ALLENNE I/N: | пвю морк       |
| eines neuen Eintrages   | 6                 | 6              |
| erfolgt die Umschaltung |                   |                |
| in die Hauntsprache     |                   |                |

### ...ВАШИ ПОМОШНИКИ

2. УСЛУГИ: Поиск гостиницы. Резервирование, Бронирование, Регистрация. Стол регистрации. Сервис. Химчистка-стирка. Оператор. Проблемы. Бизнес центр. Отъезд из гостиницы

3. ПИТАНИЕ: Поиск ресторана. Резервирование. Заказ. Официантский сервис. Оплата, Китайская кухня – Пекинская кухня, Китайская кухня — Шанхайская кухня. Китайская кухня — Сачунгская кухня. Китайская кухня — Кантонская кухня. Японская кухня. Тайладская кухня. Вьетнамская кухня. Корейская кухня. Индийская кухня. Французская кухня. Итальянская кухня. Мексиканская кухня. Западная кухня

4. ОСМОТР ДОСТОПРИМЕЧАТЕЛЬНОСТЕЙ: Выезд из страны. В самолете. Прибытие в страну. Туристическая информация. Осмотр достопримечательностей. Обмен денег. Фотография.

5. ТРАНСПОРТ: Самолет. Корабль. Поезд. Метро. Такси. Автобус. Автомобиль. Карта.

. 6. РАЗВЛЕЧЕНИЕ: Отдых. Бар. Ночной клуб. Караоке. Дискотека. Сауна. Ка-3UHO

7. ШОППИНГ: Поиск магазина. Покупка. Торг. Оплата. Одежда/Портной.

8. КРИТИЧЕСКОЕ ПОЛОЖЕНИЕ: Просьба о помощи. Утеря/Кража. Внезапная болезнь/Повреждение, Симптомы/Болезни, Больница, Аптека,

9. ДАЛЬНЯЯ СВЯЗЬ/ПОЧТА: Посылать по почте. Телефон. Телеграмма/Факс/ Пейджер.

10. ДЕЛОВОЙ РАЗГОВОР: Встреча. Условия платежа. Кредитное письмо/Аккредитив (L/C). Документы на груз. Основные торговые термины. Интервью/Беседа.

11. ОСНОВНОЙ: Числа Время Лата/Неделя Месяцы Пвета Фигуры Позиция Единица

12. ОСНОВНЫЕ ПОЗНАНИЯ: Погода/География. Страна. Город. Курорты. Животные. Растения. Насекомые.

13. ОБРАЗ ЖИЗНИ: Жилишные условия. Электрические приборы. Мебель. Комплект постельного белья, Одежда, Обувь/Чулочные изделия, Размер/Материалы. Туалетные принадлежности. Косметика. Уход за кожей. Драгоценности и аксессуары. Сувениры. Оборудование офиса. Инструменты.

14. ПИТАНИЕ: Напитки. Мясо. Овоши. Продукты моря. Повседневные продукты. Легкие закуски. Фрукты, Прием пиши, Вкус, Приготовление пиши, Приправы, Китайский десерт. Западные десерты. Вино. Столовый сервиз.

15. ЧЕЛОВЕК: Семья. Образование. Профессия. Брак. Раса. Религия. Общество. Празднества. Знаки Зодиака. Музыка/Музыкальные инструменты. Китайский календары

16. СПОРТ: Игры с мячом, Водный спорт, Общие виды спорта, Спортивные термины. Плавание. Гольф.

2.1. Для входа в режим Перевода фраз нажмите кнопку **[PHRASES]**. На дисплее появятся названия двух первых тематических разделов — «КОММУНИКАЦИЯ» и «УСЛУГИ»:

> коммуникации 📅 услуги

стр. 21

R

in die

n

Для ввода слов способом Ву-би вводите нужные комбинации знаков, после чего нажимайте кнопку [ENTER].

По окончании ввода слова нажмите кнопку [ENTER] для получения его перевода. Пример1. Выбран способ ввода — Пин-Йин. Введите с клавиатуры «аі» и нажмите [ENTER]. При этом на дисплее появятся все иероглифы, содержащие звук «аі». Выберите нужный иероглиф нажатием кнопки с его порядковым номером. По окончании ввода спова нажмите кнопку [ENTER].

#### 1.15. Способы ввода слов японского языка:

Данное устройство позволяет использовать два способа ввода японских слов — Хирагана и Латинский. Способ ввода выбирается при помощи кнопки [CHI/JAP INPUT].

Для ввода слов способом Хирагана нажимайте соответствующую кнопку верхнего ряда клавиш с буквами до появления нужного иероглифа, затем переходите к вводу следующего иероглифа. По окончании ввода слова нажмите кнопку [ENTER] для получения результата.

Для ввода слов Латинским способом введите с клавиатуры нужную фонетическую комбинацию слова, а затем нажмите кнопку [ENTER]. При этом на дисплее появится перевод.

Пример. Выбран Патинский способ ввода. Введите с клавиатуры «AKAI», а затем нажмите кнопку [ENTER]. При этом на дисплее появится перевод, например на английский язык «RED».

#### 1.16. Ввод корейских слов:

Корейские иероглифы вводятся по частям. Ввод каждого иероглифа завершается нажатием кнопки [ENTER]. По окончании ввода слова нажмите кнопку [ENTER] еще раз для вывода перевода на дисплей.

Раскладка клавиатуры переводчика для корейского языка совпадает с раскладкой клавиатуры корейского компьютера.

Пример. Ввод указан английскими символами:

1.Нажмите [R], [K], [ENTER]

#### 2.Нажмите [W], [K], [D], [ENTER]

 Нажмите [ENTER]: при этом на дисплей выводится перевод слова, например на английский язык — «MOST».

#### 2. ПЕРЕВОД ФРАЗ

Словарь каждого из 10 языков содержит около 2000 часто употребляемых фраз, которые разделены на 16 тематических разделов и на 147 подразделов.

#### Тематические разделы в режиме русского языка:

 КОММУНИКАЦИЯ: Фразы, Выражение благодарности, Извинение, Переспрашивать, Основные вопросы, Приветствие, Прощание, Беседа, Приглашение, Выражение сочувствия, Эмоции, Ссора, Поздравления, Выражение любви.

## ...IHREN ASSISTENTS

#### 4. LÖSCHEN DER EINTRÄGE

4.1. Mit Hilfe der Taste [CAL/TEL/CONV] wechseln Sie in den Notizbuch-Nodus. Dabei erscheint auf dem Display folgende Aufforderung: 4.2. Mittels der Taste [ ▼ ] finden Sie den gewünschten

4.2. Mittels der Taste [ ] finden Sie den gewunschten Namen, zum Beispiel:

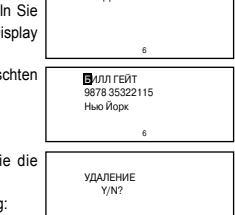

ВВЕЛИТЕ ИМЯ

4.3. Um diesen Eintrag zu löschen, drücken Sie die Taste [DEL].

Dabei erscheint auf dem Display folgende Mittelung:

4.4. Um das Löschen zu bestätigen, drücken Sie die Taste [Y] (JA), um das Löschen abzubrechen – die Taste [N] (NEIN). Das Gerät ist bereit für wietere Operationen im Notizbuch-Modus.

4.5. Für Löschen aller Informationen im Notizbuch wechslen Sie in den Notizbuch-Modus. Auf dem Display wird die Aufforderung erscheinen:

4.6. Drücken Sie die Taste [CLEAR]. Dabei erscheint auf dem Display folgende Mittelung:

| ВВЕДИТЕ ИМЯ         |  |
|---------------------|--|
|                     |  |
| 6                   |  |
|                     |  |
| ОЧИСТИТЬ БД<br>Y/N? |  |
| 6                   |  |

4.7. Um das Löschen zu bestätigen, drücken Sie die Taste [Y] (JA), um das Löschen abzubrechen – die Taste [N] (NEIN). Beim Drücken der Taste [Y] kehrt das Display zur Eingabe-Aufforderung des Notizbuches.

4.8. Drücken Sie die Taste [CLEAR] erneut, erscheint auf dem Bildschirm f
ür eine kurze Zeit die Mitteilung, daß im Notizbuch keine Eintr
äge vorhanden sind.

4.9. Beim Drücken der Taste für Eintrag-Durchschauen [ ] nach dem Löschen der Information, erscheint auf dem Bildschirm für eine kurze Zeit die Mitteilung, daß im Notizbuch keine Einträge vorhanden sind.

### METRISCHE UMWANDLUNGEN

Das Gerät ermöglicht eine Maßeinheit in andere umzuwandeln. Es sind 8 Paaren der Maßeinheiten gespeichert.

°C (Grad Celsius) ↔ °F (Grad Fahrenheit),

M (Meter)  $\leftrightarrow$  P (Pfunde), CM (Cantimeter)  $\leftrightarrow$  N (Zoll),

R

ח

L (Liter) ↔ GL (amerikanische Gallonen).

L (Liter) ↔ BG (englische Gallonen),

KG (Kilogramm)  $\leftrightarrow$  LB (Pfunde).

G (Gramm)  $\leftrightarrow$  OZ (Unze) und A (Ar)  $\leftrightarrow$  AC (Acre). 1. Für Eingang ins Menü der Umwandlungen drücken Sie dreimal die Taste [CAL/TEL/CONV]. Dabei erscheint auf dem Display folgende Mitteilung:

2. Für Eingang in den Modus der metrischen Umwandlunge drücken Sie in diesem Menü die Taste [1] oder bringen Sie den Cursor auf den Punkt

«1. METRISCHE» und drücken Sie die Taste [ENTER]. Dabei erscheint auf dem Display folgende Mitteilung:

wo «°F = 1.8 x C +32» - bedeut das Verhältnis Grad Fahrenheit zu Grad Celsius.

3. Geben Sie den gewünschten Temperaturwert ein, zum Beispiel 25 °C. Das Symbol bezeichnet die Ausgangsskala. Dabei wird auf dem Bildschirm sofort der Temperaturwert in Fahrenheit (0F) angezeigt:

d. h. 25°C = 77°F

4. Für Umrechnung Grad Fahrenheit (0F) in Grad Celsius (°C) drücken Sie die Taste [ + ], nachdem wird das Symbol «>» in untere Zeile verschoben.

5. Geben Sie den erforderlichen Temperaturwert in Grad Fahrenheit ein, (zum Beispiel, 100°F), Dabei wird auf dem Bildschirm sofort der entsprechende Temperaturwert in Grad Celsius (°C) angezeigt:

d h 100 °F = 37 7777777777 °C

6. Um das Symbol «>» zurück in die obere Zeile zu verschieben, drücken Sie die Taste [ + ]. 7. Um den Wert von dem Displav zu löschen, drücken Sie die Taste [CLEAR] oder [DEL]

8. Der Übergang zur Umwandlung des nächsten Maßeinheitspaar erfolgt anhand der Tasten [ +] und [ +]. Dabei wird in der oberen Display – Zeile die Nummer des ausgewählten Paars eingeblendet:

wo «rate = [0.393700787]» - ist das Verhältnis des oberen Wertes zum unteren Wert.

| 1    | 2 3   | 4   | 5   | 6   | 7  | 8 |    |
|------|-------|-----|-----|-----|----|---|----|
| CM   | a=[0. | 393 | /00 | 1/0 | /] |   | 0. |
| > IN |       |     |     | 3   |    |   | 0. |

9. Metrische Umwandlungen für ein anderes beliebiges Maßeinheitspaar erfolgen auf aleiche Weise.

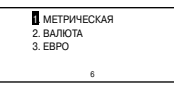

#### 2345678 °F = 1.8 x C + 32 >°c 0 32.

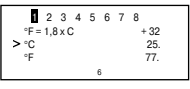

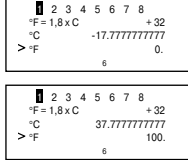

## ...ВАШИ ПОМОШНИКИ\_

1.13. В устройстве имеется возможность использования языков с диакритическими знаками. Для получения нужного диакритического знака после введения исходной буквы нажмите кнопку [ []] необходимое количество раз.

ВНИМАНИЕ! Диакритические знаки можно получить только для языков, в которых они имеются. При нажатии кнопки [ 🕮 ] в языках. где диакритические знаки отсутствуют. буква на дисплее остается неизменной.

Пример, При использовании французского языка в качестве исходного введите букву «A»:

٨ ARADONNER Нажмите кнопку [ 🕮 ], на дисплее появится: ABAT

Повторно нажмите кнопку [ 1 на дисплее появится:

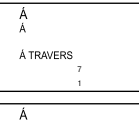

Á BORD

Á COTÉ DE

Нажмите кнопку [ [ не раз, на дисплее появится:

При следующем нажатии кнопки [ []] на дисплее отображается буква без диакритического знака:

| Â   | A         |
|-----|-----------|
| Â   | A         |
| ÂGÉ | ABADONNER |
| ÂME | ABAT      |
| 7   | 7         |

#### 1.14. Способы ввода слов китайского языка:

Данное устройство позволяет использовать два способа ввода китайских слов — Пин-Йин и Ву-би. Способ ввода выбирается при помощи кнопки [CHI/JAP INPUT].

Для ввода слов способом Пин-Йин введите с клавиатуры нужную фонетическую комбинацию, а затем нажмите кнопку [ENTER]. При этом на дисплее появятся все иероглифы, содержащие введенный звук. Выберите нужный иероглиф нажатием кнопки с его порядковым номером.

1.7. В устройстве имеется возможность просмотра всего содержимого базы данных ПЕРЕВОДЧИКА. Для просмотра следующей или предыдущей словарной статьи после получения перевода слова нажимайте кнопки [▲] или [▼] соответственно.

1.8. Для ввода нового слова просто наберите его на клавиатуре или нажмите кнопку [ENTER], а затем наберите на клавиатуре нужное слово.

1.9. Для смены исходного языка нажмите кнопку [WORDS], а затем кнопку нужного языка.

1.10. При вводе слова на любом из европейских языков на дисплее отображаются все его однокоренные слова, имеющиеся в базе устройства. Например, при вводе английского слова «gone», на дисплее отобразится слово «go»; при вводе «more beautiful» – «beautiful», при вводе «boys» – «boy».

 1.11. Если Вы ввели слово, которого нет в базе словаря, на дисплее отобразиться ближайшее по написанию к нему слово.

Например, при вводе слова «boa» на дисплее отобразится ближайшее по написанию слово «board».

GONE GONORRHOEA GOOD AFTERNOON FOUND : 28 FOUND : 28 GO GOOD AFTERNOON FOUND : 4 FOUND : 4

#### 1.12. Толковый словарь английского языка.

В данном словаре содержится толкования значения слов

 а) Введите слово, которое хотите перевести, например, «shine» нажмите кнопку [ENTER], на дисплее отобразится: «Найдено: 1» означает, что данному слову соответствует только одно значение перевода в немецком языке,

при этом слово перевода отобразится на дисплее.

б) Нажмите [ ◀云], при этом на дисплее отобразится толкование значения слова «shine» – «светиться или блистать в лучах яркого света».

в) Введите следующее слово, которое нужно перевести. г) В толковом словаре содержатся значения только основной формы слова. Значений производных слов в нем не имеется.

| SHINE<br>STRAHLEN |
|-------------------|
|                   |

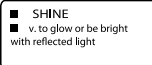

## ...IHREN ASSISTENTS

10. Die Maßeinheitspaare werden auf dem Display in folgender Reihenfolge ausgegeben:

- 1 °C (Grad Celsius)  $\leftrightarrow$  °F (Grad Fahrenheit)
- $2 M \leftrightarrow FT$  (Meter  $\leftrightarrow Fu$ ß)
- $3 CM \leftrightarrow IN (Cantimeter \leftrightarrow Zoll)$
- 4  $L \leftrightarrow GL$  (Liter  $\leftrightarrow$  amerikanische Gallonen),
- $5 \qquad \qquad \mathsf{L} \leftrightarrow \mathsf{BG} \text{ (Liter} \leftrightarrow \mathsf{englische Gallonen),}$
- $6 KG \leftrightarrow LB$  (Kilogramm  $\leftrightarrow$  Pfunde)
- $7 \qquad \qquad \mathsf{G} \leftrightarrow \mathsf{OZ} \ (\mathsf{Gramm} \leftrightarrow \mathsf{Unze})$
- $8 A \leftrightarrow AC (Ar \leftrightarrow Acre)$

## WÄHRUNGSUMRECHNUNG

Der Benutzer kann acht Währungspaare für ihre gegenseitige Umrechnung nach von ihm eingestellten Kursen eingeben.

#### 1. EINSTELLUNG DER LAUFENDEN WÄHRUNGSKURSE

1.1. Für Eingang in Modus der Umwandlungen drücken Sie dreimal die Taste [CAL/TEL/CONV]. Dabei erscheint auf dem Display folgende Mitteilung:

МЕТРИЧЕСКАЯ
 ВАЛЮТА
 ЕВРО

1.2. Für Eingang in den Umrechnungsmodus drücken Sie im Menü die Taste [2] oder bringen Sie den Cursor mittels der Tasten [↓] und [↓] auf Punkt «2. WÄHRUNG» und drücken

Sie die Taste [ENTER]. Dabei erscheint auf dem Display folgende Abbildung: wo «1» – der 1. Währungskurs ist:

«rate = 1.» – der Kurs des US-Dollars (USD)

zu Euro (EUR).

> USD – US – Dollars

EUR – Euro

 1.3. Für Kursänderung drücken Sie die Taste [EDIT], nachdem in der Kurszeile der Cursor zu blinken beginnt:

1.4. Durch Eingabe eines neuen Wertes (anhand der Tasten [1] – [0] und der Taste [.]) ändern Sie den Kurswert. Beispiel: Der US-Dollar entspricht ungefähr 1,1 Euro:

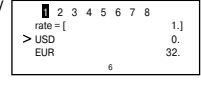

| 2 3<br>rate = [<br>USD<br>EUR   | 4 | 5 | 6 | 7 | 8 | 65]<br>0.<br>0.     |
|---------------------------------|---|---|---|---|---|---------------------|
| 2 3<br>rate = [<br>> USD<br>FUB | 4 | 5 | 6 | 7 | 8 | 1. <b>0</b> ]<br>0. |

1.5. Um diesen Kurswert einzuspeichern, drücken Sie die Taste [EDIT] oder [ENTER].

D

rate = f

> USD

EUD

rate = [ > CHF

EUR

CHE

> EUR

2345678

2345678

2345678 rate = [

1.11

0

1.11

1.11

0.

1.1]

1.1]

0.

0.

1.1]

0.909090909091.

1000.

1100

0.

1.6. Für Änderung der Bezeichnung der ersten Währung (zum Beispiel, USD auf CHF) drücken Sie die Taste [EDIT]. Dabei beginnt der Kurswert zu blinken. Dann drücken Sie die Taste [ + ], nachdem in der Zeile der ersten Währung der Cursor zu blinken beginnt:

1.7. Anhand der Tastatur geben Sie die neue Bezeichnung der Währung ein.

1.8. Für Änderung der Bezeichnung der unteren Währung drücken Sie wieder die Taste [ + ]. Dabei beginnt in der unteren Zeile der Cursor zu blinken. Anhand der Tastatur geben Sie die Bezeichnung der neuen Währung ein (zum Beispiel, «HR» anstatt «EUR»),

1.9. Für Einspeicherung der vorgenommenen Änderungen drücken Sie die Taste [EDIT] oder [ENTER].

1.10. Mit Tasten [ + ] und [ + ] gehen Sie zur Einstellung der anderen Währungskurse über. Dabei wird in der oberen Displayzeile die Ziffer eingeblendet, welche dem ausgewählten Währungskurs entspricht, Das Gerät bietet die Möglichkeit acht Währungskurse einspeichern.

1.11. Normalerweise sind im Gerät folgende Währungen eingestellt:

| 1 – USD – > EUR | 5 – USD – > KRW |
|-----------------|-----------------|
| 2 – USD – > GBP | 6 – USD->TAB    |
| 3 – USD – >RMB  | 7 – USD – >CAD  |
| 4 – USD – >JPY  | 8 – USD – >AUD  |
|                 |                 |

#### 2. WÄHRUNGSUMRECHNEN

2.1. Anhand der Taste [CAL/TEL/CONV] gehen Sie ins Menü der Umwandlungen ein und drücken Sie die Taste [2], oder richten Sie den Cursor auf den Punkt «2.WÄHRUNG» und drücken Sie die Taste [ENTER]. Auf dem Display erscheint die Mitteilung:

2345678 rate = [ 1.1] > USD 0. EUR ٥

1 2 3 4 5 6 7 8 rate = [

2345678

1 2 3 4 5 6 7 8

> USD

FUR

rate = [

rate = [

USD

> FUB

USD

2.2. Geben Sie die erforderliche Summe ein (zum Beispiel, 1000 USD). Das Symbol «>» zeigt auf die eingebende Währung. Auf dem Bildschirm werden sofort die Ergebnisse der Umrechnung angezeigt:

d. h. 1000 US-Dollars (USD) entsprechen 1100 Euro (EUR) 2.3. Für Rückumrechnung (zum Beispiel, aus EUR in USD) drücken Sie die Taste [ + ]. Dabei wird das Symbol «>» auf > FUR dem Bildschirm in die untere Zeile verschoben:

2.4. Geben Sie die Summe in EUR ein (zum Beispiel, 1 EUR). Auf dem Bildschirm werden sofort die Ergebnisse der Umrechnung angezeigt.

d, h, 1 EURO = 0, 909090909091 US-Dollars.

### ...ВАШИ ПОМОШНИКИ

| АТ-2090<br>[ENG] — английский [EI<br>[GER] — немецкий [F]<br>[FRE] — французский [SI<br>[SPA] — испанский [RI<br>[TTA] — игпанский [TT<br>[RUS] — русский [CH]<br>[POR] — португальский [G]<br>[CHI] — китайский [G]<br>[KOR] — корейский [JA]<br>[JAP] — апонский [JA] | AT-2090A<br>NG] – английский<br>RE] – французский<br>PA] – испанский<br>US] – русский<br>IR] – турецкий<br>HI] – китайский<br>RE] – греческий<br>RE] – греческий<br>RA] – арабский | АТ-2091<br>[ENG] — английскі<br>[GER] — немецкий<br>[FRE] — французо<br>[SPA] — испанский<br>[ITA] — итальянски<br>[RUS] — русский<br>[HUN] — венгерски<br>[GRE] — грчецкий<br>[ARA] — арабский | АТ-2091А<br>ий [ENG] — английский<br>4 [GER] – немецкий<br>жий [FRE] – французский<br>(ISPA] – испанский<br>ий [ITA] – итальянский<br>(RUS] – русский<br>[UKR] – украинский<br>ий [CZE] – чешский<br>й [SLO] – сповацкий<br>IPOLI – польский |  |  |  |  |
|----------------------------------------------------------------------------------------------------|----------------------------------------------------------------------------------------------------|----------------------------------------------------------------------------------------------------|----------------------------------------------------------------------------------------------------|--|--|--|--|
| Например, для выбора не<br>мецкого языка в качестви<br>исходного нажмите кнопк;<br>[GER], для выбора испанско<br>го — кнопку [SPA].<br>Примечание: В нижнеї<br>сторке лисляея обозначе                                                                                  | -нем.                                                                                                    | введите по-исп.<br>в<br>машина                                                                                                    |                                                                                                    |  |  |  |  |
| «8» — русский).<br>Для возвращения к ру<br>[RUS].<br>1.3.После выбора язь                                                                                                    | «В» — русский).<br>Для возвращения к русскому языку нажмите кнопку<br>[RUS].<br>1.3.После выбора языка перевода введите нужное                                                     |                                                                                                    |                                                                                                    |  |  |  |  |
| [ENTER]:<br>При этом на дисплее н<br>сообщение «НАЙДЕНО:                                                                                                    | нд появляется<br>что в словаре                                                                                                    | НАЙДЕНО: 4<br>6<br>Машина                                                                                                    |                                                                                                    |  |  |  |  |
| наидено 4 статьи, содержащие данное слово. Затем на<br>дисплее появляется основной перевод слова на язык<br>перевода, который использовался в прошлый раз.<br>1.4. Для просмотра других словосочетаний или фраз,<br>посудомоечная                                       |                                                                                                    |                                                                                                    |                                                                                                    |  |  |  |  |
| содержащих данное слов<br>1.5. Для перевода данн<br>на другой язык нажмите к<br>Например, для перевода на                                                                                                    | пку [ → ].<br>ния или слова<br>ующего языка.                                                                                                    | DISHWASHER<br>1                                                                                                    |                                                                                                    |  |  |  |  |
| французский язык нажмите<br>кнопку [FRE], для перево<br>да на немецкий — кнопку<br>гсерт                                                                                                    | HAAY MALUUHA                                                                                                    | носудомоечная машина<br>SPÜLMASCHINE<br>2                                                                                                    |                                                                                                    |  |  |  |  |
| ВНИМАНИЕ! Последний выбранный язык остается языком перевода. В рассмотренном                                                                                                    |                                                                                                    |                                                                                                    |                                                                                                    |  |  |  |  |

примере последний перевод выполнялся на немецкий язык («SPULMASCHINE»). Новые слова будут переводиться на немецкий язык до тех пор, пока не будет выбран другой язык.

1.6. Если перевод не помещается на дисплей, при помощи кнопки [ + ] просмотрите его окончание, а затем кнопкой [ • ] вернитесь к началу.

n

R

NEW YORK

03-22-2002 FRI

ВРЕМЯ ВЫКЛ

Δ

7.2.Для включения режима летнего времени нажмите кнопку [1], для отключения — кнопку [2]. После перевода часов на летнее время на дисплее в режиме Местного времени появляется обозначение « ⋊ ».

#### 8. ВРЕМЯ ВЫКЛЮЧЕНИЯ

Электронный переводчик отключается автоматически через 1-15 минут после последнего нажатия кнопок. Интервал времени для автоматического отключения устанавливается пользователем в пределах от 1 до 15 минут.

8.1. Для установки интервала времени для автоматического отключения

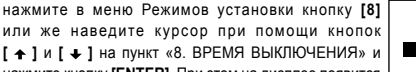

нажмите кнопку [ENTER]. При этом на дисплее появится следующее изображение:

8.2. С помощью кнопок [→] и [↓] установите нужный интервал. При этом число минут отображается в правом нижнем углу дисплея.

8.3. Для подтверждения установки нажмите кнопку [ENTER]. Устройство перейдет в меню Режимов установки.

### ПЕРЕВОДЧИК

С помощью ПЕРЕВОДЧИКА осуществляется мгновенный перевод на десять различных языков. Словарь каждого языка содержит около 20 000 отдельных слов и 2 300 фраз.

Примечание: Список языков Вашей модели переводчика может несущественно отличается от списка языков, используемых для примеров в данном руководстве по эксплуатации.

ПЕРЕВОД СЛОВ \_\_

ПЕРЕВОЛ ФРАЗ

#### 1. ПЕРЕВОД СЛОВ

| ВВЕДИТЕ ПО-РУС |  |
|----------------|--|
|                |  |
| 6              |  |

 1.1. Для входа в режим Перевода слов нажмите кнопку [WORDS]. При этом на дисплее появится приглашение для ввода слова:

**m** 

Внимание! Исходным языком при переводе по умолчанию становится язык выбранный языком сообщений на дисплее.

 2. Для временной смены исходного языка нажмите после нажатия кнопки [WORDS] кнопку соответствующего языка:

## ...IHREN ASSISTENTS\_

2.5. Um das Symbol «>» zurück in die obere Zeile zu verschieben, drücken Sie die Taste [ 1 ].

2.6. Das Wechseln in andere Währungskurse erfolgt

| 2 3<br>rate = [<br>> USD<br>EUR   | 4 | 5 | 6 | 7 | 8 | 1.1]<br>0.<br>0. |
|-----------------------------------|---|---|---|---|---|------------------|
| 1 2 3<br>rate = [<br>> USD<br>GBP | 4 | 5 | 6 | 7 | 8 | 1.1]<br>0.<br>0. |

anhand der Tasten [ ← ] und [ ← ]. Dabei wird in der oberen Displayzeile die Nummer eingeblendet, welche dem ausgewählten Währungskurs entspricht:

2.7. Für Eingabe der neuen Werte löschen Sie mit den Tasten [CE] oder [AC] von dem Display die umgerechneten Summen.

|  | 1 2 3<br>rate = [<br>SBP<br>GBP | 45678 | 1.1]<br>1000.<br>1100. | 1 2 3 4 5<br>rate = [<br>> USD<br>GBP | 6 7 8<br>1.1]<br>0.<br>0. |
|--|---------------------------------|-------|------------------------|---------------------------------------|---------------------------|
|--|---------------------------------|-------|------------------------|---------------------------------------|---------------------------|

### **EURO-UMRECHNUNG**

Im Gerät ist die Möglichkeit der gegenseitigen Euro-Umrechnung in eine Reihe der europäische Währungen entsprechend zu normalerweise eingestellten Kursen vorgesehen. Diese Währungskurse entsprechen den Kursen angenommen durch Europäische Union.

| 1. vvanrungskurse:<br>1) 1 EUR = 40.3399 BEF |                                                |
|----------------------------------------------|------------------------------------------------|
| 2) 1 EUR = 1 95583 DEM                       | (1 Euro = 40,3399 belgischer Franken)          |
| 2) 1 EUR = 1.00000 DEM                       | (1 Euro = 1,95583 deutscher Mark)              |
| 3) 1 EUR = 166.386 ESP                       | (1 Euro = 166.386 spanischer Peseten)          |
| 4) 1 EUR = 6,55957 FRF                       | (1 Euro = 6 55957 französischer Franken)       |
| 5) 1 EUR = 0.787564 IEP                      | (1 Euro = 0.727564 interdischer Pfunde)        |
| 6) 1 EUR = 1936.27 ITL                       | (1 Euro = 0.787564 mandischer Plunde)          |
| 7) 1 EUR = 40.3399 LUF                       | (1 Euro = 1936,27 italjenischer Lirre)         |
| 9) 1 EUD = 2 20271 NLC                       | (1 Euro = 40,3399 luxemburgischer Franken)     |
| 0) 1 EUR = 2.2037 1 NEG                      | (1 Euro = 2,20371 niederländischer Gulden)     |
| 9) 1 EUR = 13.7603 ATS                       | (1 Euro = 13,7603 ősterreichischer Schillinge) |
| A 1 EUR = 200.482 PTE                        | (1  Euro = 200.482  portugisischer Eskudo)     |
| B 1 EUR = 5.94573 FIM                        |                                                |
|                                              | (1 Euro = 5,94573 TINNISCHER Mark)             |

Hinweis: Die Umrechnungsergebnisse werden abgerundet.

rate = [

rate = [

> FUR

BEF

rate = [

FUR

> BEF

> FUB

REE

2. Mit Hilfe der Taste [CAL/TEL/CONV] wechseln Sie in den Modus der Umwandlungen und drücken Sie die Taste. Dabei erscheint auf dem Display folgende Mitteilung:

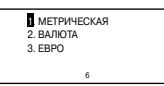

23456789AB

23456789AB

1 2 3 4 5 6 7 8 9 A B

40.33991

40 33991

40.33991

0

10

403.

٥

3. Für Eingang in den Euro-Umrechnungsmodus drücken Sie im Menü die Taste [3] oder bringen Sie den Cursor mittels der Tasten [ + ] und [ + ] auf Punkt «3. EURO» und drücken Sie die Taste [ENTER]. Auf dem Display erscheint die Abbildung:

wo «EURO» - Euro, «BEF» - belgische Franken.

4. Für Euro-Umrechnung in belgische Franken geben Sie mittels der Tastatur den Wert der zu umrechnenden Summe in Euro ein (zum Beispiel, 10 Euro). Auf dem Bildschirm werden sofort die Ergebnisse der Umrechnung angezeigt:

d. h. 10 Euro (EUR) = 403 belgischer Franken (BEF).

5. Für Rückumrechnung drücken Sie im Euro-Umrechnungsmodus die Taste [ ↓ ]. Dabei wird das Symbol «>» auf dem Bildschirm in die untere Zeile verschoben:

| <ol> <li>Für den Rückkehr zur direkten Umrechnung drücken Sie die Taste [ ↑ ].</li> </ol> | Dabei wird |
|-------------------------------------------------------------------------------------------|------------|
| das Symbol «>» auf dem Bildschirm in die obere Zeile verschoben:                          |            |

7. Für gegenseitige Umrechnung von Euro in andere europäische Währungen wählen Sie mit Hilfe der Tasten [ ← ] und [ → ] die gewünschte Währung und wiederholen Sie die beschriebenen Schritte. Dabei wird in der oberen Display – Zeile die entsprechende Nummer eingeblendet:

8. Für Eingabe der neuen Werte löschen Sie mit den Tasten [CE] oder [AC] von dem Display die umgerechneten Summen.

## INTERNATIONALE GRÖSSENBEZEICHNUNG FÜR KLEID UND SCHUHE

Um das gewünschte Grössensystem zu wählen:

1. Drücken Sie der Reihe nach die Tasten [CONV], [DOWN] oder [3], dabei erscheinen auf dem Bildschirm 4 Kategorien.

2. Um die gewünschte Kategorie zu wählen, drücken Sie die Tasten [  $\clubsuit$  ] und [  $\bigstar$  ]. Zum Beispiel «Grössen der Damenschuhen».

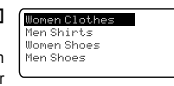

## ...ВАШИ ПОМОЩНИКИ\_

#### 5. РЕГУЛИРОВКА КОНТРАСТНОСТИ ДИСПЛЕЯ («КОНТРАСТ»)

16-ти ступенчатая РЕГУЛИРОВКА КОНТРАСТНОСТИ ДИСПЛЕЯ позволяет подстраивать контрастность изображения на дисплее.

5.1. Для регулировки контрастности нажмите в меню

Режимов установки кнопку [5] или же наведите курсор при помощи кнопок [ ↑] и [ ↓] на пункт «5. КОНТРАСТ» и нажмите кнопку [ENTER]. При этом на дисплее появится спедующее изображение:

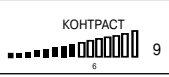

5.2. Нажимайте кнопку или [ -> ] для усиления контрастности изображения и кнопку

[ +] — для уменьшения.

5.3.По окончании регулировки контрастности нажмите кнопку [ENTER]. Устройство перейдет в меню Режимов установки.

#### 6. УСТАНОВКА БУДИЛЬНИКА («УСТАНОВКА СИГНАЛА»)

В устройстве имеется будильник, срабатывающий раз в сутки.

6.1. Для установки будильника нажмите в меню Режимов установки кнопку [6] или же наведите курсор при помощи кнопок [↑] и [↓] на пункт «6. УСТАНОВКА СИГНАЛА» и нажмите кнопку [ENTER]. При этом на дисплее появится следующее:

СИГНАЛ ВКЛ. 2. СИГНАЛ ВЫКЛ

6.2. Для включения будильника нажмите кнопку [1], для отключения — кнопку [2]. При этом устройство перейдет в режим установки времени срабатывания будильника.

Примечание: Когда будильник включен, на дисплее появляется символ « < ».

6.3. С помощью кнопок [ + ] и [ + ] установите нужное значение часа. Затем нажатием кнопки [ + ] перейдите к установке значения минут срабатывания будильника.

6.4. Для выключения будильника во время подачи звукового сигнала нажмите любую кнопку.

#### 7. ЛЕТНЕЕ ВРЕМЯ

В данном устройстве имеется возможность перехода на летнее время. При использовании этой функции время автоматически переводится на один час вперед.

7.1. Для перехода на летнее время нажмите в меню Режимов установки кнопку [7] или же наведите курсор при помощи кнопок [ ↑ ] и [ ↓ ] на пункт «7. ЛЕТНЕЕ ВРЕМЯ» и нажмите кнопку [ENTER]. При этом на дисплее появится спедующее: ЛЕТНЕЕ ВРЕМЯ ВКЛ.
 ЛЕТНЕЕ ВРЕМЯ ВЫКЛ.
 6

n

R

ВВЕЛИТЕ ПАРОЛЬ

УСТАНОВКА ВРЕМЕНИ
 ПАРОЛЬ
 ПИСК КЛАВИШ

ОТКРЫТО (Y/N)

4. BPEMЯ

| 3.8.Введите пароль, после чего на дисплее появится | ВВЕДИТЕ ПАРОЛЬ |
|----------------------------------------------------|----------------|
| сообщение:                                         |                |
|                                                    | OTKPЫTЬ (Y/N)  |

3.9.Для подтверждения отмены пароля нажмите кнопку [Y] (Да). При этом на дисплее появляется сообщение «ОТ-КРЫТО!», пароль отменяется и дисплей возвращается в меню Режимов установки.

| <ol><li>3.10. Если Вы забыли пароль, необходимо о</li></ol> | существить |
|-------------------------------------------------------------|------------|
| брос памяти устройства. При этом вся инс                    | формация в |
| «Записной книжке» будет утеряна.                            |            |

ВНИМАНИЕ! В случае возникновения сбоев в работе

или для полной очистки памяти устройства необходимо выполнить операцию сброса устройства с помощью кнопки [RESET].

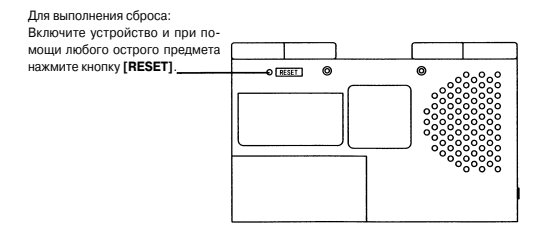

#### 4. ЗВУКОВОЕ СОПРОВОЖДЕНИЕ НАЖАТИЯ КНОПОК («ПИСК КЛАВИШ»)

В устройстве имеется возможность включения и отключения звукового сопровождения нажатия кнопок.

4.1. Для входа в этот режим нажмите в меню Режимов установки кнопку [3] или же наведите курсор при помощи кнопок [ → ] и [ → ] на пункт «З. ПИСК КЛАВИШ» и нажмите кнопку [ENTER]. При этом на дисплее появится сседующее:

| 4.2. Для включения звукового сопровождения нажатия кнопок нажмите кнопку [    | IJ |
|-------------------------------------------------------------------------------|----|
| для отключения — кнопку [2]. Когда звуковое сопровождение включено, на диспли | ee |
| появляется символ « ».                                                        |    |

## ...IHREN ASSISTENTS

3. Drücken Sie die Taste **[ENTER]**, auf dem Bildschirm erscheint:

4. Um die Grössensysteme durchzusehen, benutzen Sie dei Tasten [ $\leftarrow$ ] und [ $\rightarrow$ ].

| America | 512              | 6   | 614  | 7    |
|---------|------------------|-----|------|------|
| Britain | 414              | 5   | 514  | 6    |
| Italy   | 37               | 374 | 38   | 3814 |
| Japan   | 23               | 234 | 24   | 2412 |
| Spain   | 36               | 37  | 38   | 39   |
| America | 6                | 614 | 7    | 714  |
| Britain | 5                | 512 | 6    | 614  |
| Italy   | 37 <sup>12</sup> | 38  | 3814 | 39   |
| Japan   | 23 <sup>12</sup> | 24  | 2412 | 25   |
| Spain   | 37               | 38  | 39   | 40   |

## **ORTS – UND WELTZEIT / KALENDER**

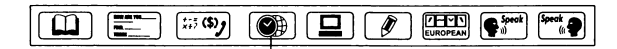

.... ORTS - UND WELTZEIT

1. Für den Eingang in den Ortszeit-Modus drücken Sie einmal die Taste **[DATE/TIME]**. Dabei erscheint auf dem Display die Bezeichnung « (Ŋ »:

2. Für den Eingang in den Weltzeitmodus drücken Sie nochmals die Taste [DATE/TIME]. Dabei erscheint in der linken unteren Display-Ecke das Symbol « () Im Weltzeit-Modus kann man das Datum und die Zeit in jeglicher Stadt aus 200 Großstädten der Welt erfahren. Die Bezeichnungen der Städte werden nur in englischer Sprache angegeben. Beim Eingang in diesen Modus erscheinen auf dem Display die Daten der Stadt, welche als letzte während des vorhergehenden Eingangs ausgegeben wurde.

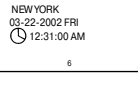

DAKAR 03-22-2002 FRI 05:31:00 AM

Finden Sie die gewünschte Stadt anhand der Tasten [↓] und [↓]. Für Vereinfachung des Suchvorganges drücken Sie die Taste mit dem ersten Buchstaben der Stadtbezeichnung und dann setzen Sie den Suchlauf fort. Zum Beispiel beim Suchen nach London, drücken Sie die Taste [L] und dann die Taste [↓] solange bis die gewünschte Stadt erscheint.

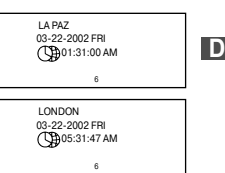

3. Beim dritten Drücken der Taste [DATE/TIME] wechselt das Gerät in den Kalender-Modus. Dabei beginnt das laufende Datum zu blinken.

|        | 31 |    |    |    |    |    | 1   | 2 |
|--------|----|----|----|----|----|----|-----|---|
| .2002. | 3  | 4  | 5  | 6  | 7  | 8  | 9   |   |
| .03.   | 10 | 11 | 12 | 13 | 14 | 15 | 16  |   |
|        | 17 | 18 | 19 | 20 | 21 | 22 | -23 |   |
|        | 24 | 25 | 26 | 27 | 28 | 29 | 30  |   |

NEW YORK

03-22-2002 FRI

Mit Tasten [▲] und [▼] schauen Sie den Kalender für beliebigen Monat durch. Für Vereinfachung verschieben verschieben Sie den Cursor mit Tasten [+], [+], [+], [+] und [+] auf das gewünschte Datum, dabei beginnt es zu blinken.

4. Für den Rückkehr in den Ortszeit-Modus drücken Sie die Taste [DATE/TIME].

Bei der Bedienung und Konstruktion dieses Gerätes sind Änderungen ohne Benachrichtigung der Endabnehmer vorbehalten.

#### ACHTUNG!

UM PROBLEME BEI DER BEDIENUNG DES ELEKTRONISCHEN ÜBERSETZERS ZU VERMEIDEN, FOLGEN SIE IMMER DEN ANWEISUNGEN DIESER BETRIEBSANLEITUNG

### ...ВАШИ ПОМОЩНИКИ\_\_\_\_\_

#### 3. ПАРОЛЬ

Доступ к Записной книжке можно заблокировать, введя личный пароль. Прежде чем ввести пароль, убедитесь, что Вы его не забудете. В противном случае вы не сможете воспользоваться информацией, хранящейся в Записной книжке, т.к. для доступа к Записной книжке потребуется осуществить сброс всей информации устройства.

3.1. Для установки пароля нажмите в меню Режимов установки кнопку [2] или наведите курсор при помощи кнопок [↑] и [↓] на пункт «2. ПАРОЛЬ» и нажмите кнопку [ENTER]. При этом на дисплее появится приглашение для ввода пароля:

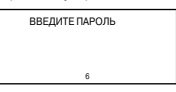

3.2.Введите пароль (не более шести знаков, например, А1В2СЗ). На дисплей выводится следующая информация:

6 ВВЕДИТЕ ПАРОЛЬ

ВВЕЛИТЕ ПАРОЛЬ

3.3.Нажмите кнопку [ENTER]. На дисплее появится сообщение:

| ВВЕДИТЕ ПАРОЛЬ |  |
|----------------|--|
| 3AMOK (Y/N)    |  |
| 6              |  |

3.4.Для подтверждения пароля нажмите кнопку [Y] (Да), для отмены — кнопку [N] (Нет). Когда пароль установлен, на дисплее появляется символ «  $\overset{\otimes}{\sim}$  ».

3.5. После того, как пароль установлен, его нужно вводить каждый раз при входе в Записную книжку. При этом на дисплее появляется приглашение для ввода пароля:

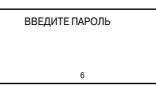

3.6. При вводе верного пароля открывается доступ к Записной книжке. В противном случае на дисплее появляется сообщение «НЕПРАВИЛЬНО!», после чего предлагается повторить ввод пароля.

| ВВЕДИТЕ ПАРОЛЬ |  |
|----------------|--|
| НЕПРАВИЛЬНО!   |  |
| 6              |  |

ВВЕДИТЕ ПАРОЛЬ

3.7.Для удаления введенного пароля выберите в меню Режимов установки режим «2. ПАРОЛЬ» или нажмите кнопку [2]. При этом на дисплее появляется приглашение для ввода пароля:

ВВЕЛИТЕ ПАРОЛЬ

R

n

01-01-2001 MON

01-01-2001 MON

( 12:12:23 AM

NFW YORK €

( 12:12:23 AM

NEW YORK

Q 12:14:33 AM

NEW YORK

03-22-2002 FRI

(€ 12: 14 :00 AM

≥03€ -01-1998 SUN

01-01-2001 MON

2.2. Установите город для вашего часового пояса при помощи кнопок [↑] и [↓]. В данном устройстве заложены названия 200 крупнейших городов мира.

Для упрощения процедуры нажмите кнопку с первой буквой названия города, а затем продолжайте поиск. Например, для нахождения Нью-Йорка (New-York) нажмите кнопку [N]. На дисплей выведется первый город, начинающийся с буквы «N». Нажимайте кнопку [ + ] до тех пор, пока на дисплее не появится «New-York».

Примечание: Названия городов даются только на английском языке.

2.3. При помощи кнопки [→]перейдите к установке текущей даты. При этом значение текущей позиции начинает мигать. Кнопками [→] и [→] установите значение первой позиции даты (месяц или число). Например, при установке даты 03-22-2002 и времени 12:30 в американском формате MM/DD:

2.4. Нажатием кнопки [+] или [+] перейдите к установке числа, года, часа или минут и при помощи кнопок [+] и

[ + ] установите нужное значение текущей позиции.

2.5. Для сохранения установок нажмите кнопку [ENTER]. При этом устройство перейдет в меню Режимов установки.

 6. Для просмотра местного времени нажмите один раз кнопку [DATE/TIME]. При этом на дисплее появляется символ «<sup>(</sup>)».

с первой буквой названия города, а затем продолжайте поиск. Например, при поиске Лондона (LONDON) нажмите кнопку [L], а затем нажимайте кнопку [ + ] до появления нужного города.

| 6                                                                   |
|---------------------------------------------------------------------|
|                                                                     |
| 1. УСТАНОВКА ВРЕМЕН<br>2. ПАРОЛЬ<br>3. ПИСК КЛАВИШ<br>4. ВРЕМЯ<br>6 |
| NEWYORK                                                             |
| NEW TORK                                                            |
| 03-22-2002 FRI                                                      |
| () 12:31:00 AM                                                      |
| 6                                                                   |
| [DATE/TIME] еще ра<br>Э». Найдите нужный<br>ы поиска нажмите н      |
| LONDON<br>03-22-2002 FRI<br>05:31:47 AM                             |

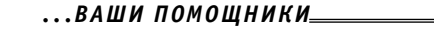

#### СОЛЕРЖАНИЕ РЕКОМЕНДАЦИИ ПО ИСПОЛЬЗОВАНИЮ УСТРОЙСТВА ΧΔΡΔΚΤΕΡИСТИКИ УСТРОЙСТВА УСТАНОВКА ИСТОЧНИКОВ ПИТАНИЯ 3 ЭЛЕМЕНТЫ УПРАВЛЕНИЯ ПОДСВЕТКА ДИСПЛЕЯ ОПИСАНИЕ ФУНКЦИЙ установки 9 1. ВЫБОР ФОРМАТА ОТОБРАЖЕНИЯ ВРЕМЕНИ («ВРЕМЯ») ..... 11 2. УСТАНОВКА ВРЕМЕНИ 4 ЗВУКОВОЕ СОПРОВОЖЛЕНИЕ НАЖАТИЯ КНОПОК 5. РЕГУЛИРОВКА КОНТРАСТНОСТИ ДИСПЛЕЯ («КОНТРАСТ») ..... 15 7 INFTHEE BPEMS ПЕРЕВОДЧИК 16 ПЕРЕСЧЕТ ВАЛЮТ 29 1 УСТАНОВКА ТЕКУШИХ КУРСОВ ВАЛЮТ 29 МЕЖДУНАРОДНАЯ СИСТЕМА РАЗМЕРОВ ОДЕЖДЫ И ОБУВИ ........32

## РЕКОМЕНДАЦИИ ПО ИСПОЛЬЗОВАНИЮ УСТРОЙСТВА

Для обеспечения бесперебойной работы устройства придерживайтесь следующих рекомендаций:

1. Не подвергайте устройство воздействию влаги, пыли или резких перепадов температуры.

2. Избегайте воздействия на устройство сильных ударов и не роняйте его.

 Вытирайте устройство при помощи мягкой сухой ткани. Не используйте для этого растворители или влажную ткань.

4. Не разбирайте устройство и не пытайтесь ремонтировать его самостоятельно.

5. За дальнейшими указаниями обращайтесь к данному руководству по эксплуатации.

## ХАРАКТЕРИСТИКИ УСТРОЙСТВА

 Электронный ПЕРЕВОДЧИК осуществляет перевод на 10 языков и содержит около 200 000 отдельных слов и 23 000 фраз (в среднем по 20 000 слов и 2 300 фраз на каждый язык).

Примечание: Список языков Вашей модели переводчика отличается от списка языков других моделей.

2. Встроенный динамик осуществляет ОЗВУЧИВАНИЕ слов и фраз на 10 языках.

3. Операционное меню на 10 языках. Имеется возможность выбора языка для меню.

 Перевод на мандаринский диалект китайского языка, японский и корейский языки выдается как на данных языках, так и в латинской транскрипции, что позволяет правильно прочесть слова.

 Встроенная ЗАПИСНАЯ КНИЖКА емкостью 32 КБ хранит и выводит на дисплей имена, телефонные номера и другую информацию. Для занесения информации можно использовать любой из 10 языков электронного переводчика.

 12-ти разрядный КАЛЬКУЛЯТОР выполняет стандартные арифметические операции, производит вычисления процентов и осуществляет операции с использованием памяти.

 ЧАСЫ отображают местное время и дату. Имеется возможность выбора европейского или американского формата представления даты и 12-ти или 24-х часового

формата отображения времени, а также возможность перехода на летнее время.

8. Устройство позволяет выводить на дисплей КАЛЕНДАРЬ на любой месяц.

9. БУДИЛЬНИК срабатывает раз в сутки в установленное время.

10. МИРОВОЕ ВРЕМЯ отображает время и дату в любом из 200 крупнейших городов мира.

### ...ВАШИ ПОМОЩНИКИ\_

4. ВРЕМЯ — режим отображения времени

- 5. КОНТРАСТ регулировка контрастности дисплея
- 6. УСТАНОВКА СИГНАЛА установка будильника
- 7. ЛЕТНЕЕ ВРЕМЯ переход на летнее время

 ВРЕМЯ ВЫКЛЮЧЕНИЯ — установка интервала времени для автоматического отключения

#### 1. ВЫБОР ФОРМАТА ОТОБРАЖЕНИЯ ВРЕМЕНИ («ВРЕМЯ»)

В устройстве имеется возможность выбора американского или европейского формата представления даты и 12-ти или 24-х часового формата отображения времени.

1.1. Для выбора формата отображения времени нажмите в меню Режимов установки кнопку [4] или наведите курсор при помощи кнопок [ + ]. [ + ]. [ + ] на пункт «4. ВРЕМЯ» и нажмите кнопку [ENTER]. При этом на дисплее появится следующее изображение:

► DD/MM 24HR 01-01-2001 SUN © 00:08:14

 При помощи кнопок [ ← ] и [ → ] выберите формат представления даты. В американском формате представления даты используется порядок месяц-число-год (MM/DD), а в европейском — число-месяц-год (DD/MM).

► MM/DD 24HR 01-01-2001 SUN © 00:08:14 6

 1.3. Нажмите кнопку [ ↓ ] для перехода к выбору 12-ти/24-х часового формата отображения времени. При этом курсор переместится в соответствующую строку: MM/DD ▶ 24HR 01-01-2001 SUN (\$) 00:08:14

1.4. При помощи кнопок [ + ] и [ + ]выберите необходимый формат.

Примечание: В 12-часовом формате для обозначения времени до полудня на дисплее появляется символ «АМ», а после полудня — символ «РМ».

1.5. Для сохранения установок нажмите кнопку [ENTER]. Устройство выйдет в меню Режимов установки:

#### 2. УСТАНОВКА ВРЕМЕНИ

В режиме Установки времени осуществляется выбор города для Вашего часового пояса и установка местного времени.

2.1. Для входа в режим Установки времени нажмите в меню Режимов установки цифру [1] или же наведите курсор при помощи кнопок [↑] и [↓] на пункт «1.УСТАНОВКА 1. УСТАНОВКА ВРЕМЕНИ 2. ПАРОЛЬ 3. ПИСК КЛАВИШ 4. ВРЕМЯ l R

Затемнажмитекнопкунужного языка или наведите при помощи кнопок [+].[+].[+].[+] или [\_] и[+] курсор на нужный язык и нажмите кнопку [ENTER]. Например, при выборе «ENO» сообщения будут выдаваться на английском языке, при выборе «РУС» — на русском.

После нажатия кнопки [ENTER] на дисплей выводится меню режимов на выбранном языке:

1. СЛОВА 2. ФРАЗЫ 3. КАЛЬКУЛЯТОР 4. БАЗА ДАННЫХ 6

Примечание: В нижней строке дисплея обозначен активный язык («6» — русский).

С помощью кнопок [ ← ], [ ← ], [ ← ], [ ← ] или [ ▲ ] и [ ▼ ] можно просмотреть пункты меню режимов. Для входа в любой из этих режимов нажмите кнопку с соответствующей

цифрой или наведите курсор на нужный пункт и нажмите [ENTER].

#### Пункты меню режимов:

1. СЛОВА — вход в режим Перевода слов

ФРАЗЫ — вход в режим Перевода фраз

3. КАЛЬКУЛЯТОР — вход в режим Калькулятора

4. БАЗА ДАННЫХ — вход в режим Записной книжки

 ПРЕОБРАЗОВАНИЕ ЕДИНИЦ — вход в режим Метрических преобразований и Пересчета валют.

 МЕСТНОЕ /МИРОВОЕ ВРЕМЯ — вход в режим отображения Местного и Мирового времени

7. КАЛЕНДАРЬ — вход в режим Календаря

8. НАСТРОЙКА — вывод на дисплей меню Режимов установки

9. ЯЗЫК МЕНЮ — выбор языка сообщений на дисплее

#### РЕЖИМЫ УСТАНОВКИ

Для входа в меню Режимов установок нажмите кнопку [SETUP] один раз. При этом

на дисплее появится следующее изображение:

| 1. УСТАНОВКА ВРЕМЕНИ |  |  |
|----------------------|--|--|
| 2. ПАРОЛЬ            |  |  |
| 3. ПИСК КЛАВИШ       |  |  |
| 4. BPEMЯ             |  |  |
| 6                    |  |  |

С помощью кнопок [ +], [ +], [ +], [ +] или [ +] и [ •] можно просмотреть следующие пункты данного меню. Для входа в любой из этих режимов нажмите кнопку с соответствующей цифрой или наведите курсор на нужный пункт и нажмите [ENTER]. Пункты меню Режимов установки:

1. УСТАНОВКА ВРЕМЕНИ — установка местного времени

2. ПАРОЛЬ — ввод пароля

ПИСК КЛАВИШ — звуковое сопровождение нажатия кнопок

### ...ВАШИ ПОМОЩНИКИ\_

 Устройство позволяет совершать взаимный ПЕРЕСЧЕТ ВАЛЮТ в соответствии с 8 устанавливаемыми курсами валют.

12. Устройство автоматически производит взаимный ПЕРЕСЧЕТ ЕВРО в ряд европейских валют в соответствии с установленными по умолчанию курсами.

 Устройство автоматически производит МЕТРИЧЕСКИЕ ПРЕОБРАЗОВАНИЯ 8 пар единиц измерения разных стандартов.

14. Встроенный РЕГУЛЯТОР ГРОМКОСТИ.

15. 5-ти ступенчатая РЕГУЛИРОВКА КОНТРАСТНОСТИ ДИСПЛЕЯ позволяет подстраивать контрастность изображения на дисплее.

16. ЛИЧНЫЙ ПАРОЛЬ позволяет заблокировать доступ к информации в ЗАПИСНОЙ КНИЖКЕ.

17. МАТРИЧНЫЙ ДИСПЛЕЙ содержит 4 строки по 22 символа.

 АВТОМАТИЧЕСКОЕ ОТКЛЮЧЕНИЕ ПИТАНИЯ через 1-15 минут после окончания работы позволяет экономить емкость элементов питания. Интервал времени для автоматического отключения устанавливается пользователем.

#### 19. ПОДСВЕТКА дисплея.

20. ИСТОЧНИК ПИТАНИЯ — 2 элемента типа «ААА» и 1 элемент типа «CR2032».

## УСТАНОВКА ИСТОЧНИКОВ ПИТАНИЯ

Данный электронный переводчик работает от двух основных батарей типа «ААА», а его запоминающее устройство — от одной литиевой батареи типа «СR2032». При разряде элементов питания звук становится слабым и хриплым, а изображение на дисплее– бледным. В этом случае необходимо срочно заменить две основные батареи типа «ААА». Во избежание возникновения проблем в работе устройства придерживайтесь следующих рекомендаций:

В устройстве всегда должны находится 2 рабочих элемента питания типа «ААА», иначе произойдет быстрый разряд батареи, питающей запоминающее устройство.

Не более, чем через 3 месяца после покупки устройства, замените 2 элемента питания типа «ААА» на новые.

Соблюдайте полярность при установке элементов питания.

Не используйте одновременно элементы питания разных типов.

Не используйте новые батареи вместе со старыми.

Не оставляйте разряженные элементы питания в отсеке источника питания.

#### 1. Замена основного источника питания

При замене основного источника питания батарея запоминающего устройства обязательно должна находиться в отсеке источника питания, иначе все установки устройства и информация, хранящаяся в ЗАПИСНОЙ КНИЖКЕ, будут утеряны. Для замены основных элементов питания:

а) Выключите устройство.

б) Выдвиньте крышку отсека источника питания.

в) Извлеките старые батареи и замените их на 2 новых элемента питания типа «AAA» (1,5 B, SUM-4, R3) в соответствии с полярностью, указанной на отсеке источника питания.

г) Убедитесь, что между батареями и металлическими пластинами отсека источника питания установлен хороший контакт.

д) Закройте крышку отсека источника питания.

е) Извлеките защитную пленку из отсека для батареек.

2. Замена источника питания запоминающего устройства

При замене элемента питания запоминающего устройства 2 основных батареи типа «ААА» обязательно должны находится в отсеке источника питания.

В процессе такой замены установки устройства и содержимое ЗАПИСНОЙ КНИЖКИ не будут утеряны. Заменяйте элемент питания запоминающего устройства не реже 1 раза в год. Для замены батареи запоминающего устройства:

1. Выключите устройство.

 Открутите крышку отсека источника питания и установите новый элемент питания типа «CR2032», соблюдая полярность («+» — сверху). Протрите поверхность батареи сухой мягкой тканью.

 Установите на место крышку отсека источника питания и закрепите ее при помощи шурупа.

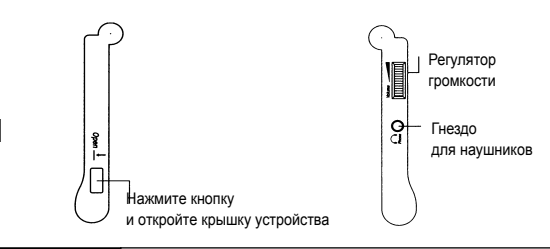

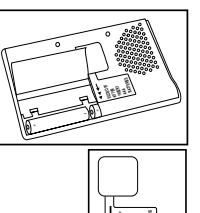

1000

Isolation tane

## ...ВАШИ ПОМОЩНИКИ\_\_\_\_\_

либо кнопки. Если в течение нескольких секунд никакие кнопки нажиматься не будут, подсветка автоматически выключается.

Для ручного отключения подсветки повторно нажмите кнопку [ON/OFF] и удержите ее в течение 2 сек.

Частое использование подсветки сокращает срок службы элементов питания.

## ОПИСАНИЕ ФУНКЦИЙ

Перед началом работы внимательно прочитайте руководство по эксплуатации и следуйте ему в процессе использования устройства.

#### ВКЛЮЧЕНИЕ УСТРОЙСТВА

Для включения электронного переводчика нажмите кнопку [ON/OFF]. При этом устройство переходит в режим, в котором оно находилось до выключения. Например, если последним использовался режим Калькулятора, при включении устройство переходит в этот режим.

Устройство автоматически отключается, если в течение 1-15 мин. не производятся никакие операции. Интервал времени для автоматического отключения устанавливается пользователем. Для его установки войдите с помощью кнопки [SETUP] в меню Режимов установки, выберите пункт «8. Время отключения» нажатием кнопки [8] или наведите на него курсор и нажмите кнопку [ENTER]. Затем с помощью кнопок [ ← ] и [ → ] установите интервал времени для отключения устройства в пределах от 1 до 15 минут.

### УСТАНОВКИ

Внесения изменений в установки электронного переводчика осуществляется с помощью кнопки (SETUP). При однократном нажатии данной кнопки на дисплей выводится меню Режимов установки. При двукратном нажатии этой кнопки устройство входит в режим Выбора языка сообщений на дисплее.

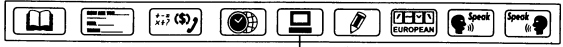

– SETUP

Примечание: Список языков Вашей модели переводчика может несущественно отличается от списка языков, используемых для примеров в данном руководстве по эксплуатации.

### ВЫБОР ЯЗЫКА СООБЩЕНИЙ НА ДИСПЛЕЕ

Данное устройство позволяет выбирать один

из 10 языков переводчика в качестве языка

сообщений на дисплее.

Для выбора языка дважды нажмите кнопку [SETUP]. При этом на дисплее появятся обозначения языков:

| ENG | DEU | 中文  |
|-----|-----|-----|
| 日本  | 한국  | ΡΥϹ |

### ОБОЗНАЧЕНИЯ НА ДИСПЛЕЕ

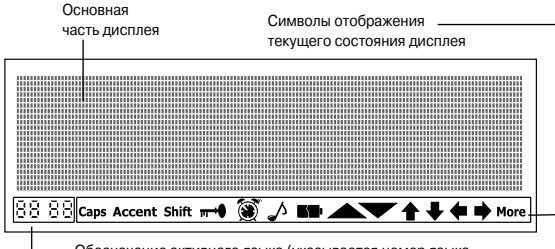

Обозначение активного языка (указывается номер языка, соответствующий кнопке активного языка)

- ← → Можно просмотреть с помощью кнопок [ ← ] и [ → ] символы, находящиеся слева или справа за дисплеем.
- Можно просмотреть с помощью кнопок [ ] и [ ] строки,
- находящиеся за дисплеем.
- Можно просмотреть с помощью кнопок [ ▲ ] и [ ▼ ]
- предыдущую и следующую страницу.
- **Caps** Активизирован регистр заглавных букв.
- <del>и •</del>0 Установлен пароль.
- Shift Активизирован дополнительный регистр
- Включено звуковое сопровождение нажатия кнопок
- Будильник подключен.
- Accent Режим ввода диакритических знаков.
  - Отображение заряда источника питания.

### ПОДСВЕТКА ДИСПЛЕЯ

Встроенная электронная подсветка дисплея дает возможность считывать данные в темноте.

Для включения подсветки нажмите кнопку [ON/OFF] и удержите ее в течение 2 сек. Подсветка будет оставаться включенной до тех пор, пока будут нажиматься какие-

## ...ВАШИ ПОМОЩНИКИ\_

## ВНЕШНИЙ ВИД УСТРОЙСТВА

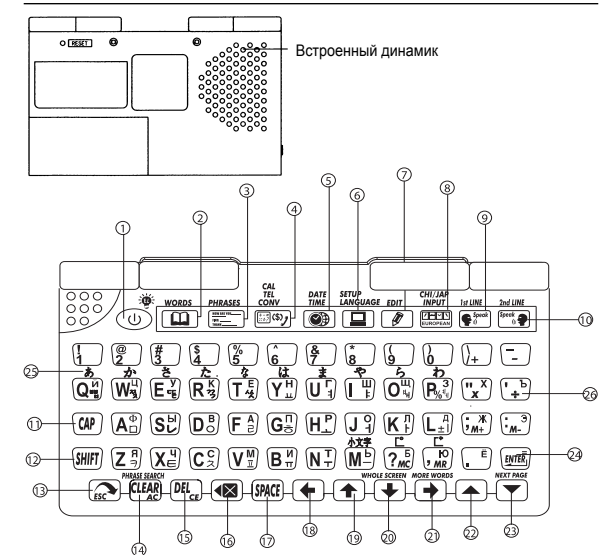

Примечание: Расположение и внешний вид элементов управления Вашего переводчика может несущественно отличатся от данного рисунка.

### ЭЛЕМЕНТЫ УПРАВЛЕНИЯ

#### 1. [ON/OFF]

а) Включение и выключение устройства.

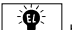

Устройство выключается автоматически, если в течение 1-15 мин. не

нажимаются никакие кнопки.

Примечание: Интервал времени для автоматического отключения устанавливается пользователем в режиме Установки времени выключения.

R

R

б) Для включения подсветки нажмите кнопку [ON/OFF] и удерживайте ее в течение

2 сек.

2. [WORD] — Перевод слов.

[PHRASES] — Перевод фраз.

#### 4. [CAL/TEL/CONV]

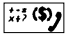

а) При первом нажатии — вход в режим Калькулятора.

б) При повторном нажатии — вход в режим Записной книжки.

 в) При третьем нажатии — вход в меню Метрических преобразований и Пересчетов вапют

#### 5. [DATE/TIME]

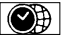

а) При первом нажатии — вход в режим Местного времени.

б) При повтором нажатии — вход в режим Мирового времени.

в) При третьем нажатии — вход в режим Календаря.

### 6. [SETUP/LANGUAGE]

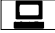

а) При однократном нажатии — вход в меню

Режимов установки.

б) При повторном нажатии — выбор языка сообщений на

дисплее.

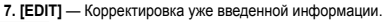

#### 8. [EUROPEAN/CHI/JAP INPUT]

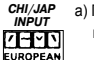

а) При вводе слов европейских языков нажимайте данную кнопку для

получения нужного диакритического знака.

б) При вводе слов китайского языка нажимайте данную кнопку для выбора нужного способа ввода. Устройство позволяет использовать два способа ввода китайских слов.

в) При вводе слов японского языка нажимайте данную кнопку для выбора нужного способа ввода. Устройство позволяет использовать два способа ввода японских слов.

[1st LINE Speak] — Озвучивание переводимого слова или фразы.

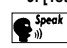

R

[2 nd LINE Speak] — Озвучивание слова или фразы на языке перевода.

## ...ВАШИ ПОМОШНИКИ

11. [САР] — Переключение регистра. Нажмите данную кнопку один раз для перехода к вводу заглавных букв. При повторном нажатии данной кнопки осуществляется переход к вводу строчных букв.

12. [SHIFT] — Временное переключение регистра. Нажмите данную кнопку для смены регистра для одного символа. Все последующие символы будут вводиться в прежнем регистре.

IESC1 — Возврашение к предыдушему меню или сообщению.

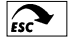

#### 14. [CLEAR/AC]

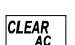

а) В режиме Переводчика — удаление всех введенных символов.

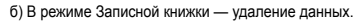

в) В режиме Калькулятора — сброс.

г) В режиме Перевода фраз — удаление всех символов с дисплея перед вводом ключевого слова новой фразы.

### 15. [DEL/CE]

- а) Удаление символа, на который наведен курсор.
- б) В режиме Калькулятора сброс числа на дисплее.
- (•) Удаление последнего введенного символа.
  - б) Для входа в режим английского Толкового словаря.
- 17. [SPACE] Пробел.
- 18. 🗲 Перемещение курсора влево.
- 19. Перемешение курсора вверх.
- Перемешение курсора вниз/Просмотр всего изображения на дисплее.
- 21. — Перемещение курсора вправо/Просмотр других переводов слова и фраз.

с данным словом.

- [ ] Просмотр предыдущей страницы.
- 23. [ Просмотр следующей страницы.

#### 24. [ENTER]

- а) В режиме Переводчика вывод перевода на дисплей.
- б) В режиме Записной книжки сохранение информации.

 в) В режимах установок — подтверждение установок, переход к следующим позициям установок и выход из режима. B

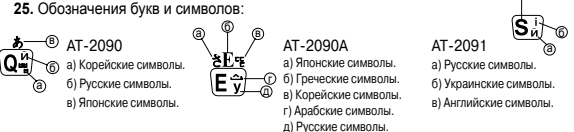